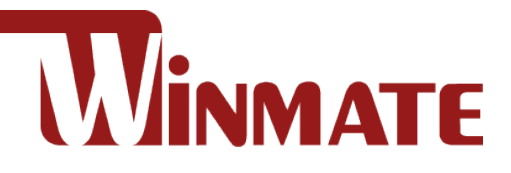

# IoT Gateway

Intel® Elkhart Lake Celeron® N6211, 1.2 GHz Processor

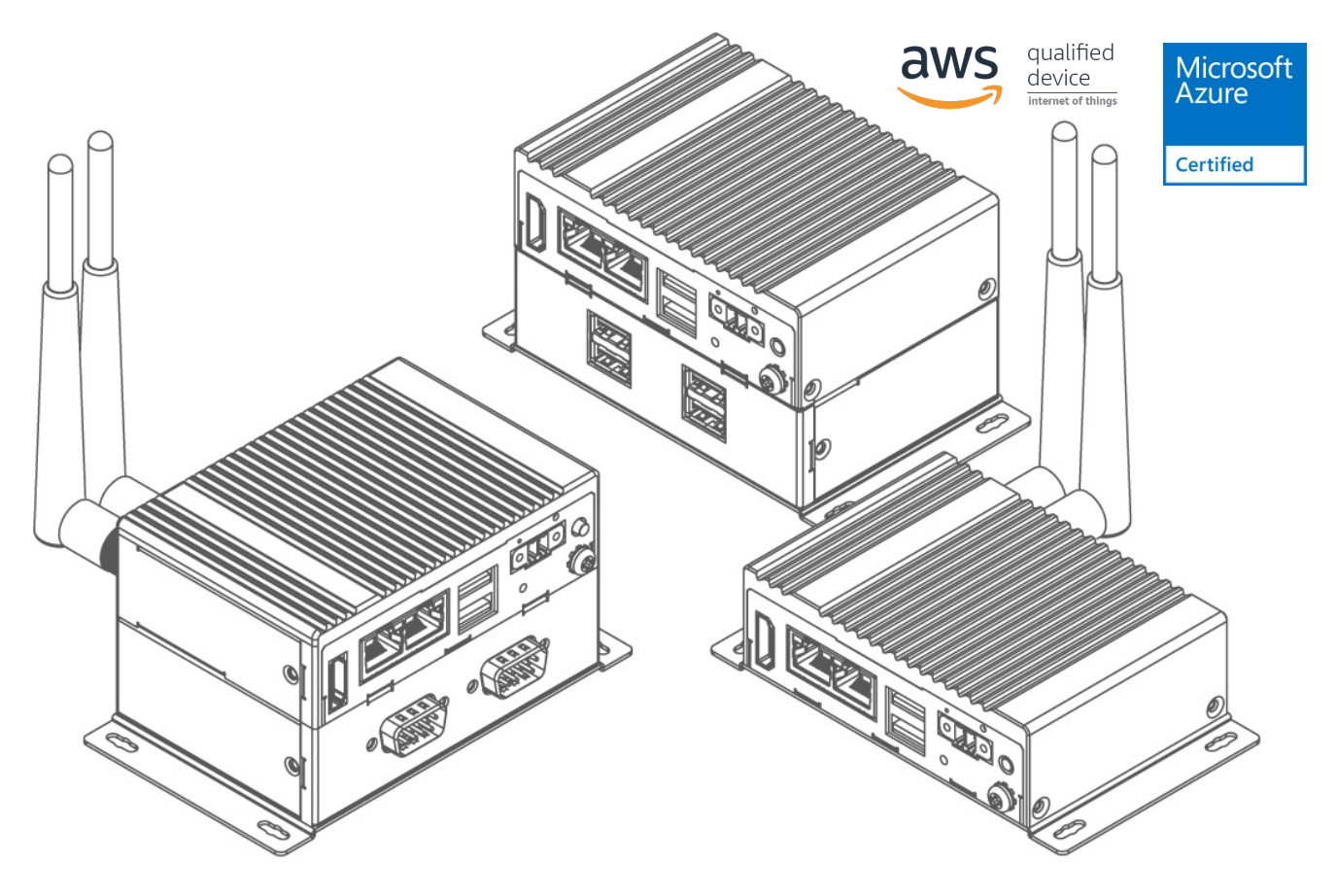

## EAC Mini EACIEK20

# **User Manual**

Document Version 1.0 Document Part Number: 91521110111N

Please read these instructions carefully before using this product, and save this manual for future use.

## Contents

| Preface                               | 3  |
|---------------------------------------|----|
| About This User Manual                | 6  |
| Chapter 1: Introduction               | 7  |
| 1.1 Overview                          | 8  |
| 1.2 Product Features                  | 8  |
| 1.3 Hardware Specifications           | 9  |
| 1.4 Package Contents                  | 10 |
| 1.5 Description of Parts              | 12 |
| 1.6 LED Indicators                    | 12 |
| 1.7 Mechanical Dimensions             | 13 |
| Chapter 2: Hardware Installation      | 14 |
| 2.1 Connectors                        | 15 |
| 2.1.1 HDMI Connector                  | 15 |
| 2.1.2 Ethernet Connector              | 15 |
| 2.1.3 USB Connector                   | 16 |
| 2.1.4 Power Connector                 | 16 |
| 2.2 Hardware Installation             | 16 |
| 2.2.1 M.2 2242 Key B SSD Installation | 16 |
| 2.2.2 External Antenna Installation   | 17 |
| 2.2.3 Expansion Module Installation   | 18 |
| 2.2.4 USB Wire Loop Installation      | 19 |
| 2.3 Connecting the Power              | 20 |
| 2.3.1 Connecting the Power            | 20 |
| 2.3.2 Chassis Grounding               | 21 |
| Chapter 3: Mounting                   | 22 |
| 3.1 Wall/ Desk Mount                  | 23 |
| 3.2 DIN-Rail Mount                    | 24 |
| 3.3 VESA Mount                        | 25 |
| Chapter 4: Insyde UEFI BIOS Setup     | 26 |
| 4.1 How and When to Use BIOS Setup    | 27 |
| 4.2 BIOS Functions                    | 28 |
| 4.2.1 Main Menu                       |    |
| 4.2.2 Advanced Settings               | 29 |
| 4.2.3 Security Menu                   | 41 |
| 4.2.4 Power Menu                      |    |

| 4.2.5 Boot Menu                               | 43 |
|-----------------------------------------------|----|
| 4.2.6 Exit Menu                               | 44 |
| 4.3 Using Recovery Wizard to Restore Computer | 45 |
| 4.4 How to Enable Watchdog                    | 46 |
| Chapter 5: Driver Installation                | 47 |
| 5.1 Chipset Driver Installation               |    |
| 5.2 Graphic Driver Installation               | 50 |
| 5.3 Management Engine (ME)                    | 53 |
| 5.4 Serial IO Driver Installation             | 56 |
| 5.5 Ethernet Driver Installation              | 57 |
| 5.6 Watchdog Driver                           | 60 |
|                                               | 63 |
| 5.7 Thermal Control AP                        | 64 |
| Chapter 6: Technical Support                  | 71 |
| 6.1 Software Developer Support                | 72 |
| 6.2 Problem Report Form                       | 72 |
| Appendix                                      | 73 |
| Appendix A: Order Information                 | 74 |
| Appendix B: Expansion Module                  | 75 |

### Preface

#### **Copyright Notice**

No part of this document may be reproduced, copied, translated, or transmitted in any form or by any means, electronic or mechanical, for any purpose, without the prior written permission of the original manufacturer.

#### **Trademark Acknowledgement**

Brand and product names are trademarks or registered trademarks of their respective owners.

#### Disclaimer

We reserve the right to make changes, without notice, to any product, including circuits and/or software described or contained in this manual in order to improve design and/or performance. We assume no responsibility or liability for the use of the described product(s) conveys no license or title under any patent, copyright, or masks work rights to these products, and make no representations or warranties that these products are free from patent, copyright, or mask work right infringement, unless otherwise specified. Applications that are described in this manual are for illustration purposes only. We make no representation or guarantee that such application will be suitable for the specified use without further testing or modification.

#### Warranty

Our warranty guarantees that each of its products will be free from material and workmanship defects for a period of one year from the invoice date. If the customer discovers a defect, we will, at his/her option, repair or replace the defective product at no charge to the customer, provide it is returned during the warranty period of one year, with transportation charges prepaid. The returned product must be properly packaged in its original packaging to obtain warranty service. If the serial number and the product shipping data differ by over 30 days, the in-warranty service will be made according to the shipping date. In the serial numbers the third and fourth two digits give the year of manufacture, and the fifth digit means the month (e. g., with A for October, B for November and C for December).

For example, the serial number 1W17Axxxxxx means October of year 2017.

#### **Customer Service**

We provide a service guide for any problem by the following steps: First, visit the website of our distributor to find the update information about the product. Second, contact with your distributor, sales representative, or our customer service center for technical support if you need additional assistance.

You may need the following information ready before you call:

- Product serial number
- Software (OS, version, application software, etc.)
- Detailed description of the problem
- The exact wording of error messages

In addition, free technical support is available from our engineers every business day. We are always ready to give advice on application requirements or specific information on the installation and operation of any of our products.

#### **Advisory Conventions**

Four types of advisories are used throughout the user manual to provide helpful information or to alert you to the potential for hardware damage or personal injury. These are Notes, Important, Cautions, and Warnings. The following is an example of each type of advisory.

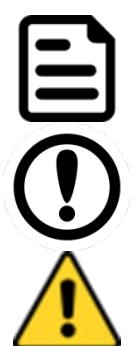

#### Note:

A note is used to emphasize helpful information

#### Important:

An important note indicates information that is important for you to know.

#### Caution

A Caution alert indicates potential damage to hardware and explains how to avoid the potential problem.

#### Warning!

An Electrical Shock Warning indicates the potential harm from electrical hazards and how to avoid the potential problem.

#### **Alternating Current**

The Protective Conductor Terminal (Earth Ground) symbol indicates the potential risk of serious electrical shock due to improper grounding.

### **Safety Information**

#### Warning!

Always completely disconnect the power cord from your chassis whenever you work with the hardware. Do not make connections while the power is on. Sensitive electronic components can be damaged by sudden power surges. Only experienced electronics personnel should open the PC chassis.

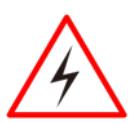

#### Warning!

During heavy loading in 50°C environment, the top side of the EAC Mini may be over 70°C. Please do not touch these parts with your bare hands.

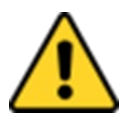

#### Caution

Always ground yourself to remove any static charge before touching the CPU card. Modern electronic devices are very sensitive to static electric charges. As a safety precaution, use a grounding wrist strap at all times. Place all electronic components in a static-dissipative surface or static-shielded bag when they are not in the chassis.

### **Safety Precautions**

For your safety carefully read all the safety instructions before using the device. All cautions and warnings on the equipment should be noted. Keep this user manual for future reference.

#### \*Let service personnel to check the equipment in case any of the following

#### problems appear:

- $\circ$   $\,$  The power cord or plug is damaged.
- o Liquid has penetrated into the equipment.
- The equipment has been exposed to moisture.
- The equipment does not work well or you cannot get it to work according to the user manual.
- $\circ~$  The equipment has been dropped and damaged.
- The equipment has obvious signs of breakage.

 Do not leave this equipment in an uncontrolled environment where the storage temperature is below -20°C (-4°F) or above 60°C (140°F). It may damage the equipment.

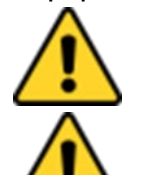

#### Caution

Use the recommended mounting apparatus to avoid risk of injury.

#### Caution

Do not cover the openings!

#### Warning!

Only use the connection cords that come with the product. When in doubt, please contact the manufacturer.

#### Warning!

Always ground yourself against electrostatic damage to the device.

### **Important Information**

#### Federal Communications Commission Radio Frequency Interface Statement

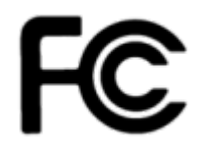

This device complies with part 15 FCC rules.

- Operation is subject to the following two conditions:
  - This device may not cause harmful interference.
  - This device must accept any interference received including interference that may cause undesired operation.

This equipment has been tested and found to comply with the limits for a class "B" digital device, pursuant to part 15 of the FCC rules. These limits are designed to provide reasonable protection against harmful interference when the equipment is operated in a commercial environment. This equipment generates, uses, and can radiate radio frequency energy and, if not installed and used in accordance with the instruction manual, may cause harmful interference to radio communications. Operation of this equipment in a residential area is likely to cause harmful interference in which case the user will be required to correct the interference at him own expense.

### **European Union**

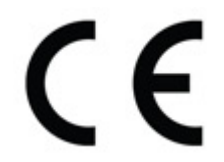

This equipment is in conformity with the requirement of the following EU legislations and harmonized standards. Product also complies with the Council directions.

#### Electromagnetic Compatibility Directive (2014/30/EU)

- EN55035: 2017
  - o IEC61000-4-2: 2008
  - o IEC61000-4-3: 2006+A1:2007+A2:2010
  - o IEC61000-4-4: 2012
  - o IEC61000-4-5: 2014+A1:2017
  - IEC61000-4-6: 2013/COR1:2015
  - o IEC61000-4-8: 2009
  - o IEC61000-4-11: 2004+A1:2017
- EN 55032: 2015
- EN61000-3-2:2014
- EN61000-3-3:2013

#### Low Voltage Directive (2014/35/EU)

• EN 62368-1:2014

### **About This User Manual**

The documentation set for the Winmate® EAC Mini EACIEK20 IoT Gateway provides information for specific user needs, and includes:

- EAC Mini EACIEK20 Quick Start Guide describes how to get the box computer up and running.
- EAC Mini EACIEK20 User Manual contains detailed description on how to use the display, its components and features.

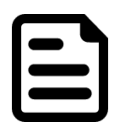

#### Note:

Some pictures in this guide are samples and can differ from actual product.

### **Chapter 1: Introduction**

This chapter provides the EAC Mini EACIEK20 IoT Gateway product overview, describes its features and hardware specifications.

### **1.1 Overview**

Congratulations on purchasing Winmate® EAC Mini EACIEK20 IoT Gateway

The EAC Mini EACIEK20 is a compact industrial IoT Gateway with low power consuming Intel® Elkhart Lake processor. The EAC Mini provides great expansion including one M.2 2242 Key B slot for SSD or Wi-Fi / Bluetooth. Expansion module offers great options from additional USB ports to WWAN, CANBus, 16Channel Digital I/O, etc. Wireless connectivity and all necessary input and output ports allow the EAC Mini to send data from manufacturing facilities directly to cloud server.

Abundant I/O ports and expansion module with more than thirty different combinations make EAC Mini is suitable for smart factory and machine automation applications.

### **1.2 Product Features**

Winmate® EAC Mini IoT Gateway offers the following features:

- Intel® Celeron® N6211 (1.5M Cache, up to 3.0GHz)
- Intel® Celeron® N6210 (1.5M Cache, up to 2.6GHz) (Optional)
- Fanless cooling system
- Compact size 100 x 70 x 31 mm (w/o mounting bracket)
- Expansion module with 30+ combinations, including 4G/3G/Wi-Fi/ Bluetooth
- Various mounting options: desk, wall, VESA, din-rail
- Suitable for smart factory applications
- Microsoft Azure Certified for IoT
- AWS lot Greengrass Certified
- Expansion Module

30+ combinations, ex:

- WWAN Expansion Board (Single SIM Slot)
- 3-port RS232/422/485 w/ isolation
- 16-Channel Digital I/O w/ isolation
- 2-port CANBUS w/ isolation
- 3 -port USB 2.0
- 2-port RS232/422/485 w/ isolation
- 2-port Giga-LAN
- WWAN Expansion Board (Dual SIM Slot)

### **1.3 Hardware Specifications**

|                             |                         | Model Name                                                                                                    |
|-----------------------------|-------------------------|----------------------------------------------------------------------------------------------------|
|                             |                         | EACIEK20                                                                                                    |
|                             | CPU                     | Intel® Celeron® N6211 (1.5M Cache, up to 3.0GHz)<br>Intel® Celeron® N6210 (1.5M Cache, up to 2.6GHz)<br>(Optional) |
| System                      | Graphics Engine         | Intel® UHD Graphics                                                                                                |
| Specification               | BIOS                    | Insyde UEFI                                                                                                    |
|                             | Watchdog Timer          | Programmable 256 levels, timer interval 1 to 255 sec.                                                              |
|                             | Memory                  | 1 x 3200MT/s 4GB LPDDR4<br>1 x 3200MT/s 8GB LPDDR4 (Optional)                                                      |
| Storage                     | еММС                    | eMMC: Onboard 32 GB<br>eMMC: Onboard 64 GB (Optional)<br>eMMC: Onboard 128 GB (Optional)                           |
|                             | M.2 SATA                | M.2 SSD 128GB (Optional)<br>M.2 SSD 256GB (Optional)<br>M.2 SSD 512GB (Optional)                                   |
| Expansion                   | M.2                     | 1 x M.2 2242 Key B slot for SSD or WiFi                                                                            |
| Expansion                   | USB Wafer               | 2 x USB Wafer                                                                                                    |
|                             | USB                     | 2 x USB3.2 Gen2x1 (TypeA)                                                                                          |
| External I/O                | Ethernet                | 2 x Giga LAN RJ45 Connector                                                                                        |
|                             | HDMI                    | 1 x HDMI 2.0                                                                                                    |
| Power                       | Power Supply            | 9V to 36V DC, 2-Pin Terminal Block                                                                                 |
| Management                  | Grounding<br>Protection | Chassis Grounding                                                                                                  |
| Buttons and                 | LED Indicator           | 1 x Power                                                                                                    |
| LED Indicators              | Button                  | 1 x Power Button<br>1 x Reset Button                                                                               |
|                             | Dimensions              | 100 (W) x 70 (H) x 31(D) mm (One layer)<br>100 (W) x 70 (H) x 61(D) mm (Double layer)                              |
|                             | Weight                  | 0.4 kg (One layer), 0.5 kg (double layer)                                                                          |
| Mechanical<br>Specification | Mounting                | Desk Mounting (Default),<br>Wall Mounting (Default),<br>VESA Mounting (Optional),<br>DIN-Rail Mounting (Optional)  |
|                             | Cooling                 | Fanless                                                                                                    |
|                             | Enclosure               | Metal                                                                                                    |
|                             | Operating Temp.         | 0~55° C                                                                                                    |
|                             | Storage Temp.           | -15~70° C                                                                                                    |
| Environment                 | Operating<br>Humidity   | 10~90% RH                                                                                                    |
|                             | Shock                   | Operating, IEC 60068-2-27                                                                                          |

#### 10 EAC Mini EACIEK20 IoT Gateway User Manual

|                     | Vibration    | Operating, IEC 60068-2-64                                                                                                    |
|---------------------|--------------|----------------------------------------------------------------------------------------------------|
|                     | IP Rating    | IP30                                                                                                    |
| Operating<br>System | OS           | Windows 11 IoT Enterprise (64 bit) (Optional)<br>Windows 10 IoT Enterprise (64 bit) Optional)<br>Linux Ubuntu 22.04 (Optional) |
|                     | EMC & Safety | CE, FCC                                                                                                    |
| Certificate         | loT          | Microsoft Azure Certified for IoT<br>AWS lot Greengrass Certified                                                              |

### **1.4 Package Contents**

Carefully remove the box and unpack EAC Mini EACIEK20 IoT Gateway. Please check if all the items listed below are inside your package. If any of these items are missing or damaged contact us immediately.

Carefully remove the box and unpack your device. Please check if all the items listed below are inside your package. If any of these items are missing or damaged contact us immediately.

Standard factory shipment list:

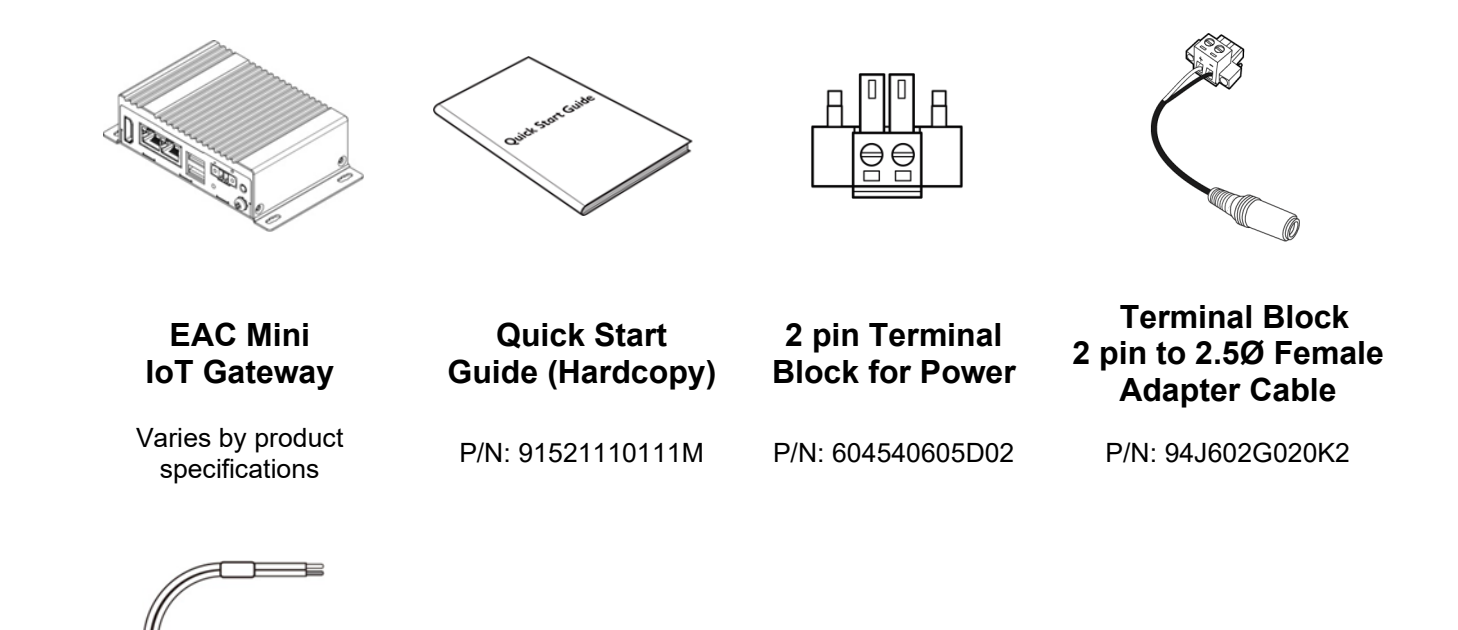

Open Wire Cable

P/N: 94EL02X020E

**Optional Accessories:** 

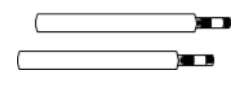

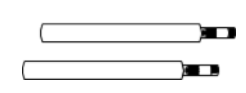

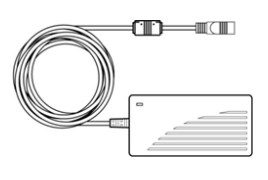

• AC Adapter 12V/ 36W P/N: 922D036W12V6

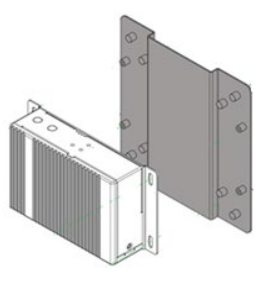

• VESA Mounting Kit P/N:98K000A0009A

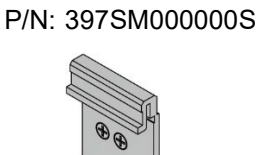

**DIN Rail Mounting** 

**Kit** P/N: 98K000A00099

WLAN External

Antenna

•

•

• WWAN External Antenna P/N: 397SM00000Q

### **1.5 Description of Parts**

This section includes front and rear side I/O ports location of the EAC Mini EACIEK20 IoT Gateway.

#### Front Side

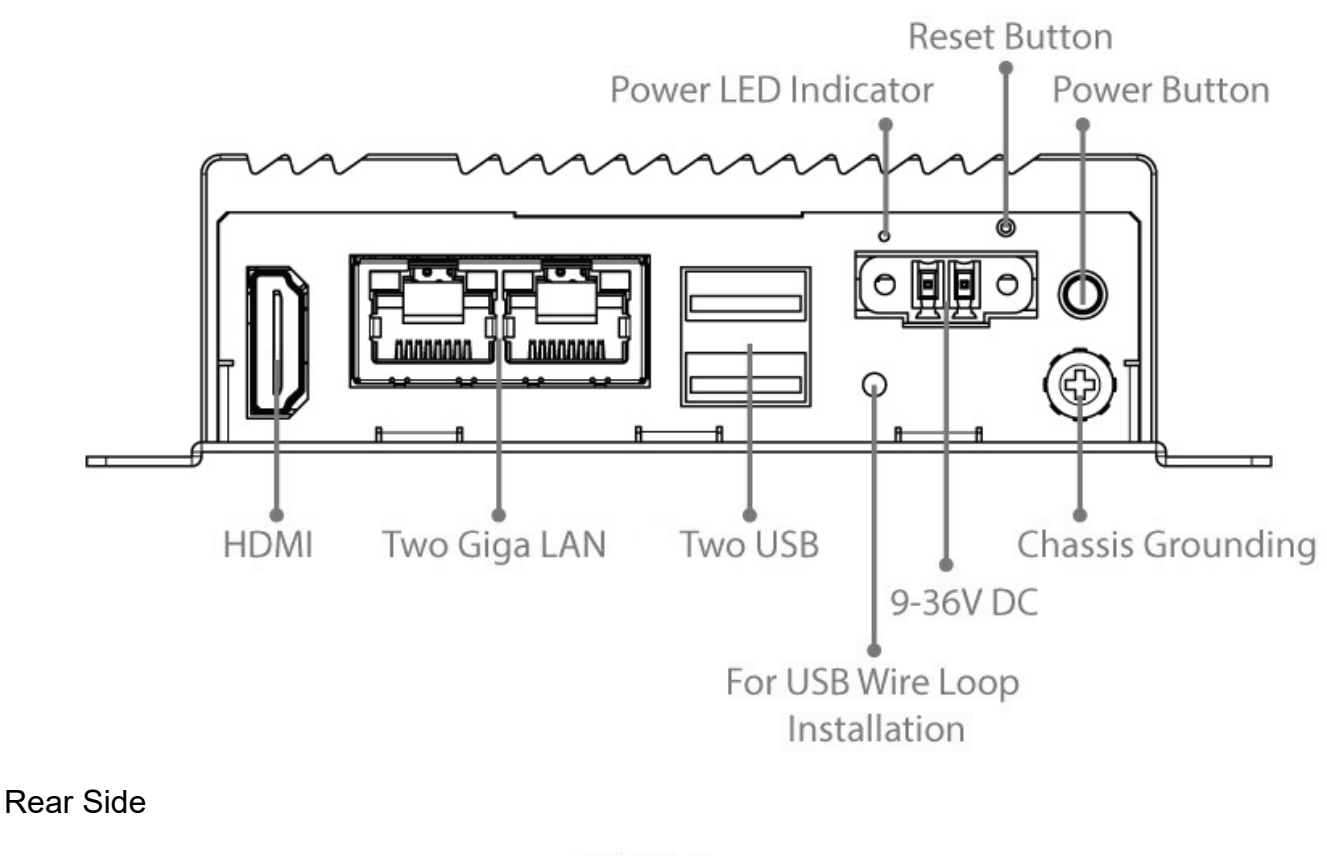

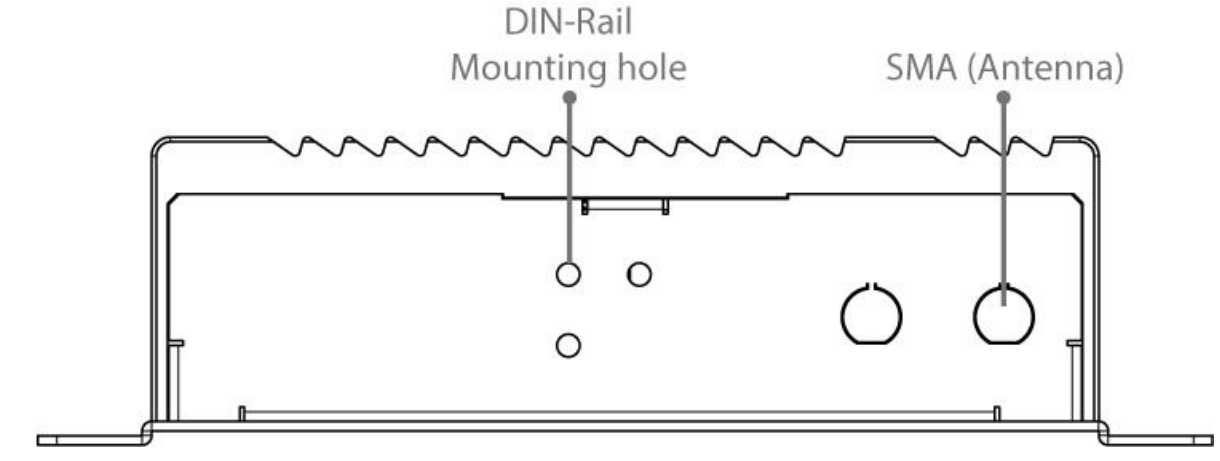

### **1.6 LED Indicators**

The EAC Mini IoT Gateway provides one HDD and one Power LED indicators located on the front for status monitoring.

| LED Type | Status | Description  |
|----------|--------|--------------|
| Power    | On     | Power is on  |
| FOwer    | Off    | Power is off |

### **1.7 Mechanical Dimensions**

All dimensions are shown in mm (millimeters).

#### Unit without mounting bracket

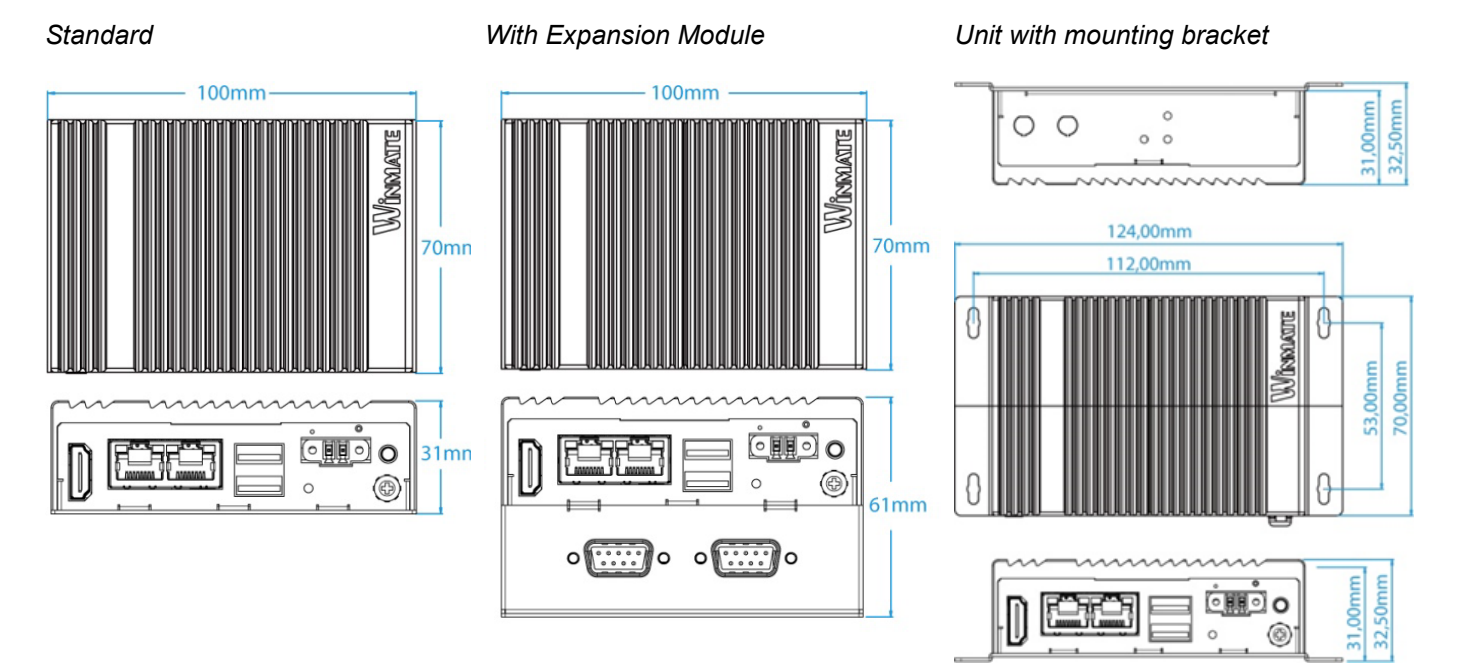

### **Chapter 2: Hardware Installation**

This chapter provides information on how to use external I/O and the installation of EAC Mini EACIEK20 IoT Gateway hardware.

### **2.1 Connectors**

This section describes all the external connectors located on the EAC Mini IoT Gateway.

The following sections give you information about EAC Mini standard connectors and pin assignments.

### 2.1.1 HDMI Connector

Plug HDMI signal cable to the HDMI connector of the EAC Mini EACIEK20, and plug the other end to the monitor.

Pin assignment and signal names of HDMI connector

| 10 | 1 |
|----|---|
| 19 |   |
| 18 | 2 |
|    |   |

| Pin № | Signal Name    | Pin № | Signal Name  |
|-------|----------------|-------|--------------|
| 1     | HDMI_RX2+      | 2     | GND          |
| 3     | HDMI_RX2-      | 4     | HDMI_RX1+    |
| 5     | GND            | 6     | HDMI_RX1-    |
| 7     | HDMI_RX0+      | 8     | GND          |
| 9     | HDMI_RX0-      | 10    | HDMI_RXC+    |
| 11    | GND            | 12    | HDMI_RXC-    |
| 13    | HDMI_CON_CEC   | 14    | NC           |
| 15    | HDMI_CON_SCL   | 16    | HDMI_CON_SDA |
| 17    | HDMI_CON_CABLE | 18    | +5V_HDMI     |
| 19    | HDMI_CON_HP    |       |              |

### 2.1.2 Ethernet Connector

The EAC Mini EACIEK20 has two Ethernet connectors located on the front. Ethernet ports provide a standard RJ45 connector with LED indicators on the front side to show its Active/ Link status and Speed status.

Pin assignment and signal names of Ethernet connector

|          | Pin № | Signal Name | Pin № | Signal Name |
|----------|-------|-------------|-------|-------------|
| (Yellow) | 1     | TX1+        | 2     | TX1-        |
|          | 3     | TX2+        | 4     | TX3+        |
| 8 1      | 5     | TX3-        | 6     | TX2-        |
|          | 7     | TX4+        | 8     | TX4-        |

### 2.1.3 USB Connector

The EAC Mini EACIEK20 provides two USB3.2 Gen2x1 Type-A connectors. Use USB3.2 Gen2x1 Type-A connector to connect external devices such as mouse or keyboard to the box computer.

Pin assignment and signal names of USB connector

|            | ļ | Ĥ   | -7- | _ |
|------------|---|-----|-----|---|
| <u>I</u>   | 8 | 7_6 | 5   | N |
| ) T        | Η | Η   |     | ť |
| ľ <u>1</u> | 2 | 3   | 4   | ٦ |
|            |   |     |     | Ŧ |

| Pin № | Signal Name | Pin № | Signal Name |
|-------|-------------|-------|-------------|
| 1     | +5V         | 2     | USB_D-      |
| 3     | USB_D+      | 4     | GND         |
| 5     | STDA_SSRX-  | 6     | STDA_SSRX+  |
| 7     | GND         | 8     | STDA_SSTX-  |
| 9     | STDA_SSTX+  |       |             |

### 2.1.4 Power Connector

DC power source input is a 2 pin terminal block connector. Power Input is 9V to 36V DC in.

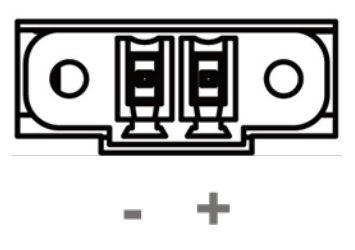

### **2.2 Hardware Installation**

This chapter describes how to install optional expansion module in the system.

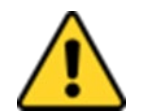

#### Caution

Always remove the power cord before installing the hardware.

### 2.2.1 M.2 2242 Key B SSD Installation

#### To insert M.2 2242 Key B SSD:

- 1. Unscrew the three screws on the bottom cover.
- 2. Plug in M.2 SSD card with into the M.2 slot.
- 3. Screw one screw on board to fix M.2 SSD.
- 4. Screw back the bottom cover.

### 2.2.2 External Antenna Installation

Notice that external antenna is an optional feature of the EAC Mini EACIEK20.

To install external SMA antenna:

- 1. Remove the rubber cap on the SMA connector before installing the antenna.
- 2. Align the antenna with the SMA connector located on the rear side of the EAC Mini and fasten it as shown on the picture.
- 3. Adjust the position of external antenna for better signal.

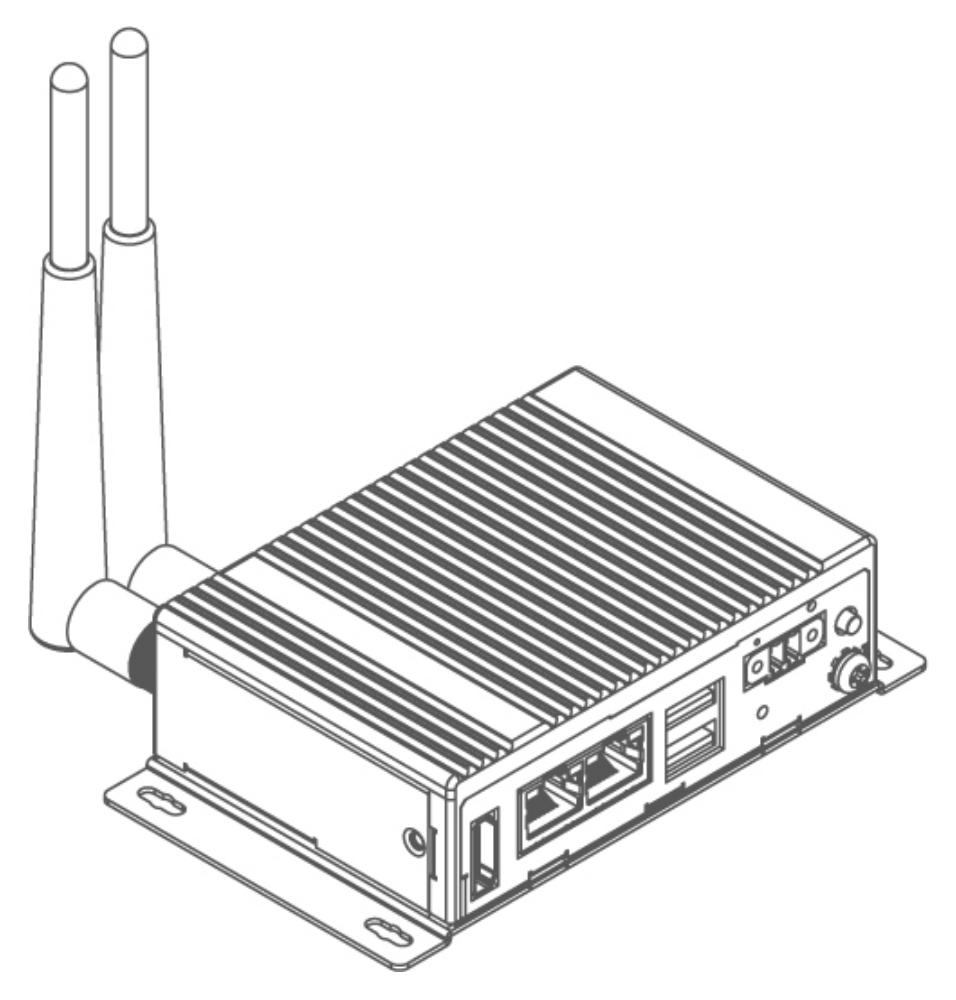

### 2.2.3 Expansion Module Installation

Notice that expansion module is an optional feature of the EAC Mini EACIEK20.

To install expansion module:

1 Unscrew the three screws, and remove the bottom cover.

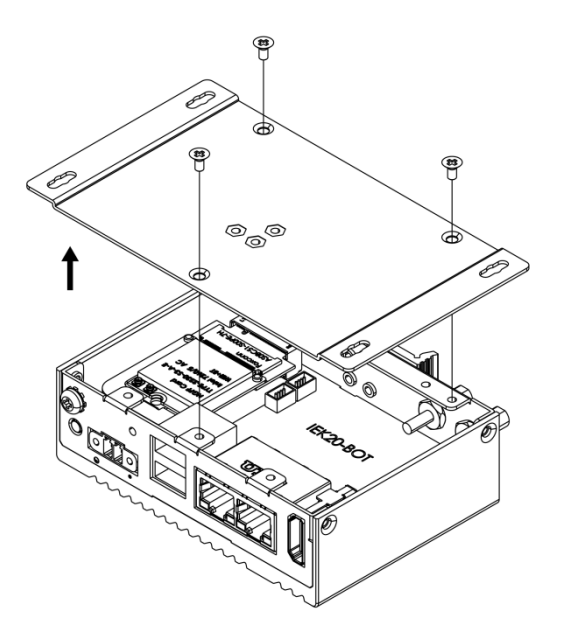

**3** Attach the 2<sup>nd</sup> layer I/O module, and fasten four screws.

2 Attach the 2<sup>nd</sup> layer module bracket and install four copper pillars

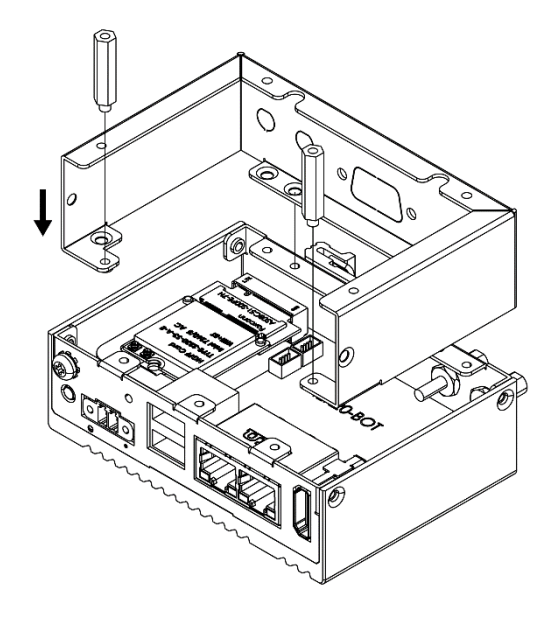

Fasten three screws to screw back the bottom cover fasten two screws on the side of the module bracket and fasten copper pillars/ screws in front to secure I/O module.

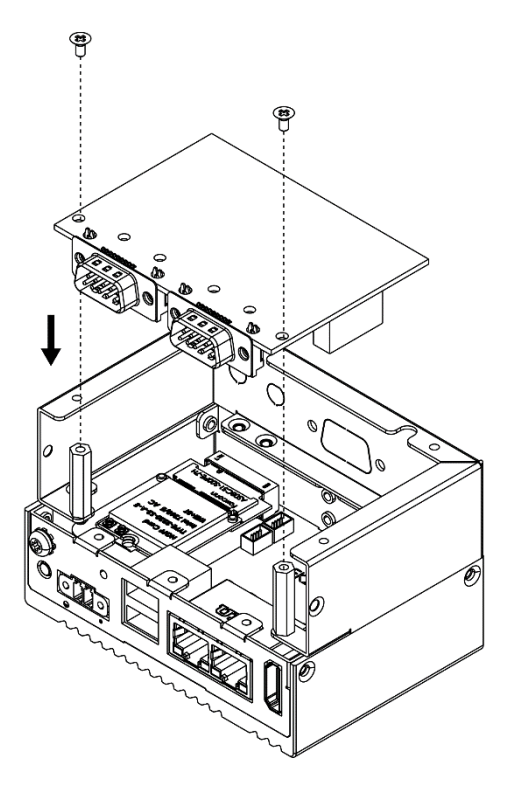

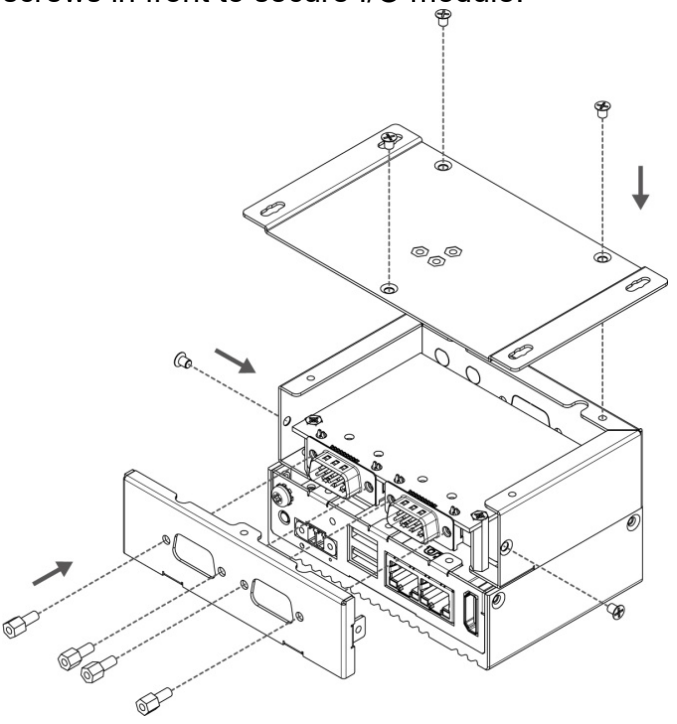

### 2.2.4 USB Wire Loop Installation

To install USB Wire Loop:

Insert USB to the USB slot.

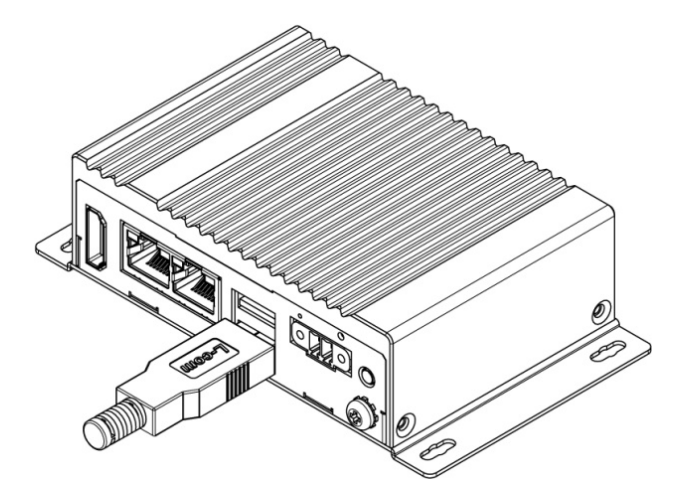

2 Install copper pillar, USB wire loop, and fasten one screw to secure the USB to the EAC Mini EACIEK20.

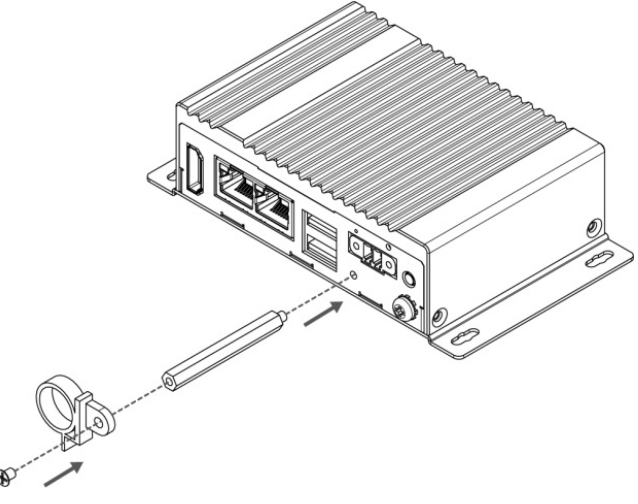

**3** You have finished the USB Wire Loop installation.

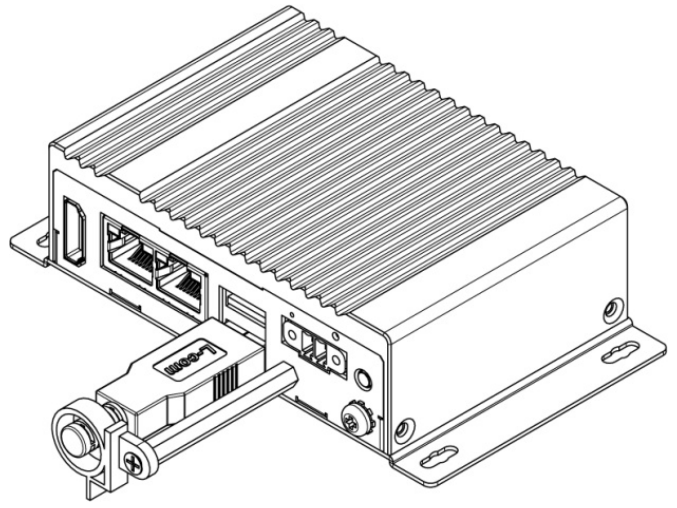

### **2.3 Connecting the Power**

The DC power supply connector of the EAC Mini IoT Gateway is on the front panel. The DC power input for the EAC Mini allows a voltage input range from 9 V DC to 36 V DC.

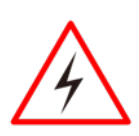

#### Warning!

Ensure voltage and polarity is compliant with the DC input. Improper input voltage or polarity can cause system damage.

### 2.3.1 Connecting the Power

Connect EAC Mini to 9-36V DC. The power source can either be from a power adapter or an inhouse power source. Front power LED indicator indicates the power status of the device.

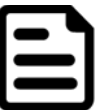

Note:

If EAC Mini will start to open and go into Windows when you plug the power, you can follow the BIOS setting.

• State After G3: S0 state

|                                                                                                | Insyd                              | deH20 Setup Utility                                   |                                                    |
|------------------------------------------------------------------------------------------------|------------------------------------|-------------------------------------------------------|----------------------------------------------------|
| Advanced                                                                                       |                                    |                                                       |                                                    |
| PCH-10 Configuration<br>PCI Express Configuration<br>PSATA Configuration<br>PUSB Configuration |                                    | Sp<br>is<br>st                                        | ecify what state to<br>re-applied after a<br>ate). |
| State After G3                                                                                 | <s5 \$tate=""></s5>                |                                                       |                                                    |
|                                                                                                |                                    | State After G3<br>S0 State<br>\$5 State<br>Last State |                                                    |
|                                                                                                |                                    |                                                       |                                                    |
| F1 Help<br>Fsc Fxit                                                                            | 1/↓ Select Item<br>+/→ Select Item | F5/F6 Change Values<br>Enter Select ▶ SubMenu         | F9 Setup Defa<br>F10 Save and E                    |

To learn more about BIOS setting, please follow Chapter 4 of the IoT Gateway EACIL20 User Manual.

### 2.3.2 Chassis Grounding

EAC Mini provides EMI protection and a stable grounding base. Use chassis grounding point located on the front.

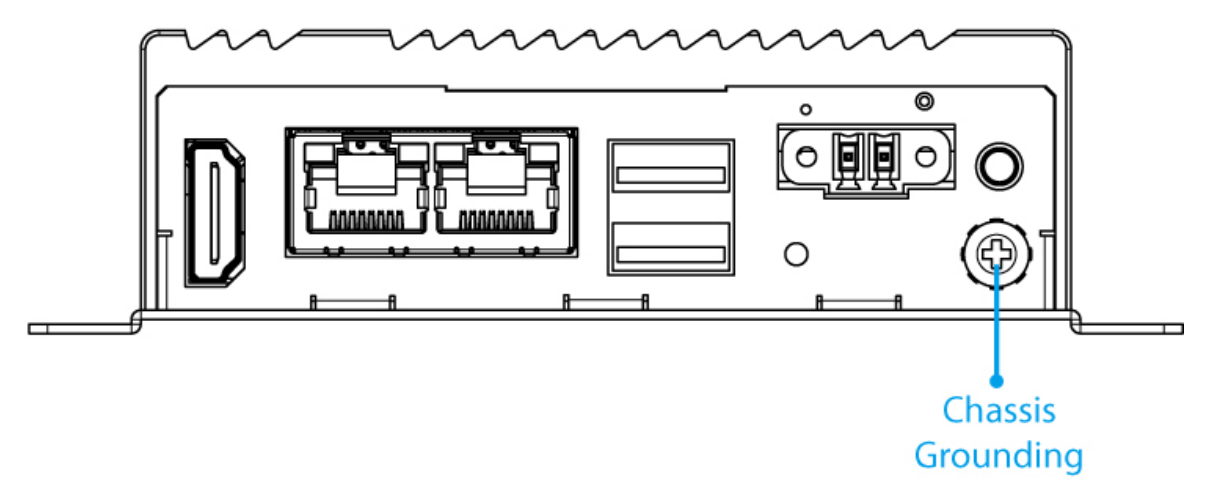

### **Chapter 3: Mounting**

The EAC Mini supports five types of mounting: wall and desk mounting by default, and optional VESA, DIN-rail mounting solutions. You can purchase mounting kit from Winmate as an optional accessory.

### 3.1 Wall/ Desk Mount

L-shape mounting brackets for wall/ desk mounting are supplied with the EAC Mini. Before mounting the unit to the wall, attach L-shape mounting brackets to the EAC Mini (supplied by Winmate).

Mounting Instruction:

1 Place the EAC Mini on the fixture (ex. table) and fasten four M3 screws to secure the unit to the fixture.

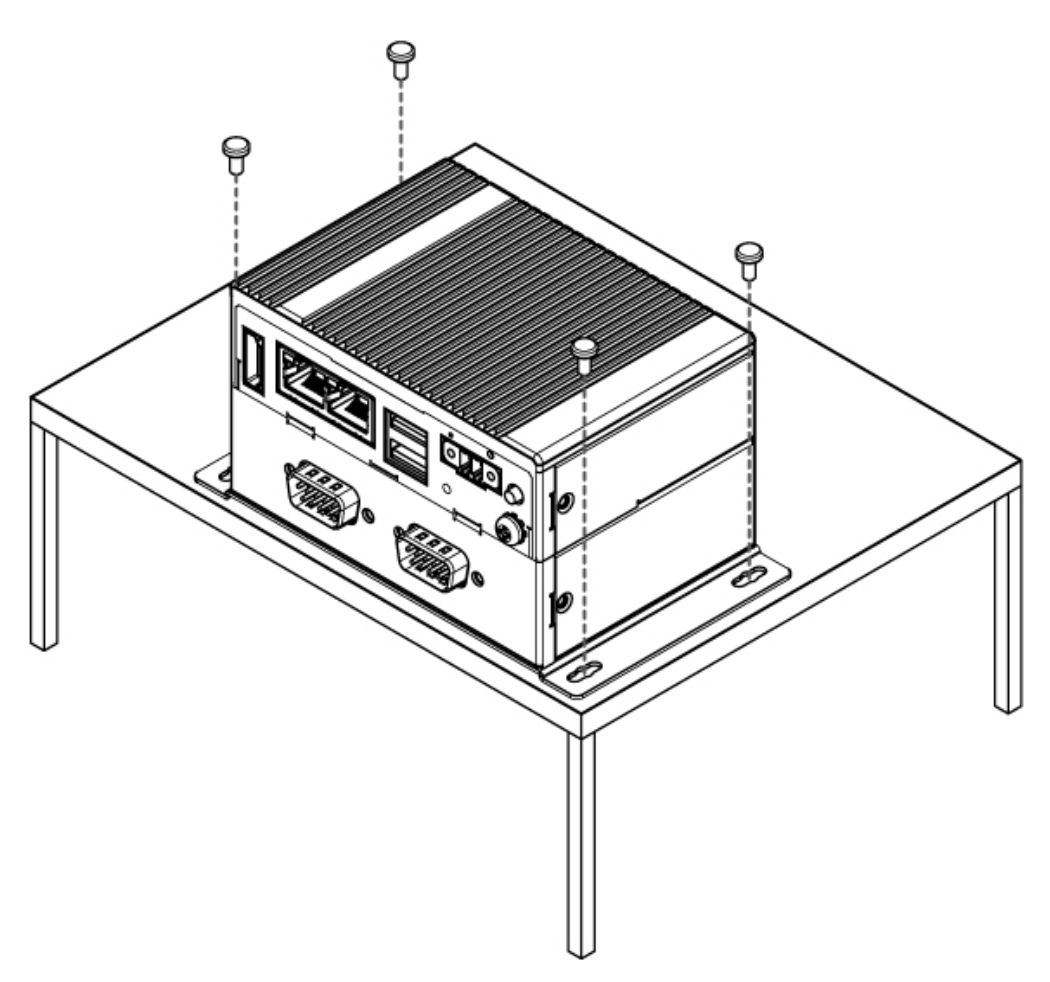

### **3.2 DIN-Rail Mount**

You can purchase DIN-Rail mounting kit from Winmate as an optional accessory.

DIN-Rail Mounting Kit: Part Number: 821118551400

Mounting Instruction:

**1** Fasten screws to secure DIN-rail mounting bracket to the EAC Mini.

Rear Side

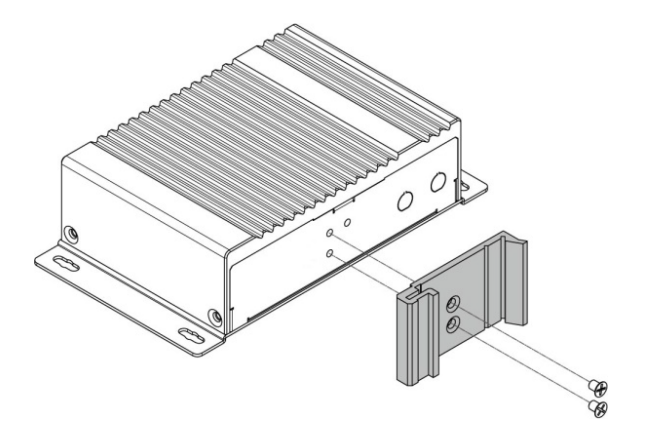

**2** Place the EAC Mini with the DIN-Rail bracket on the DIN-Rail.

Rear Side

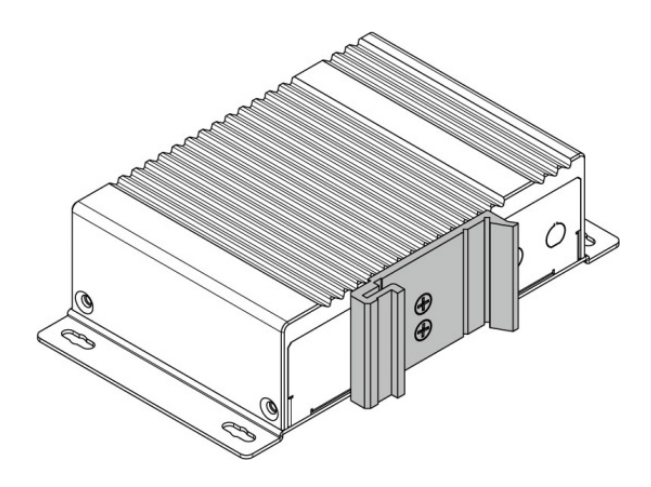

Bottom Side

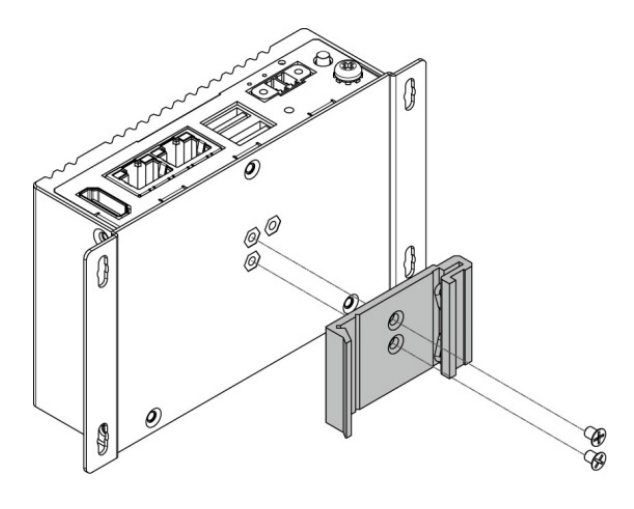

Bottom Side

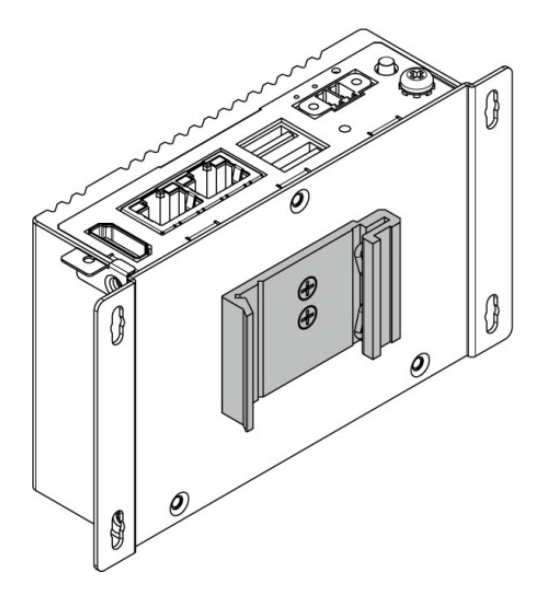

### **3.3 VESA Mount**

You can purchase VESA mounting kit from Winmate as an optional accessory.

VESA Mounting Kit Part Number: 821118561001

Mounting Instruction:

0

Mark the location of the screw holes on the fixture (ex. wall). Align the VESA mounting bracket with the screw location and screw VESA plate from the rear side of the fixture.

Place the EAC Mini on the VESA mounting bracket and fasten screws to secure and the EAC Mini to the VESA plate.

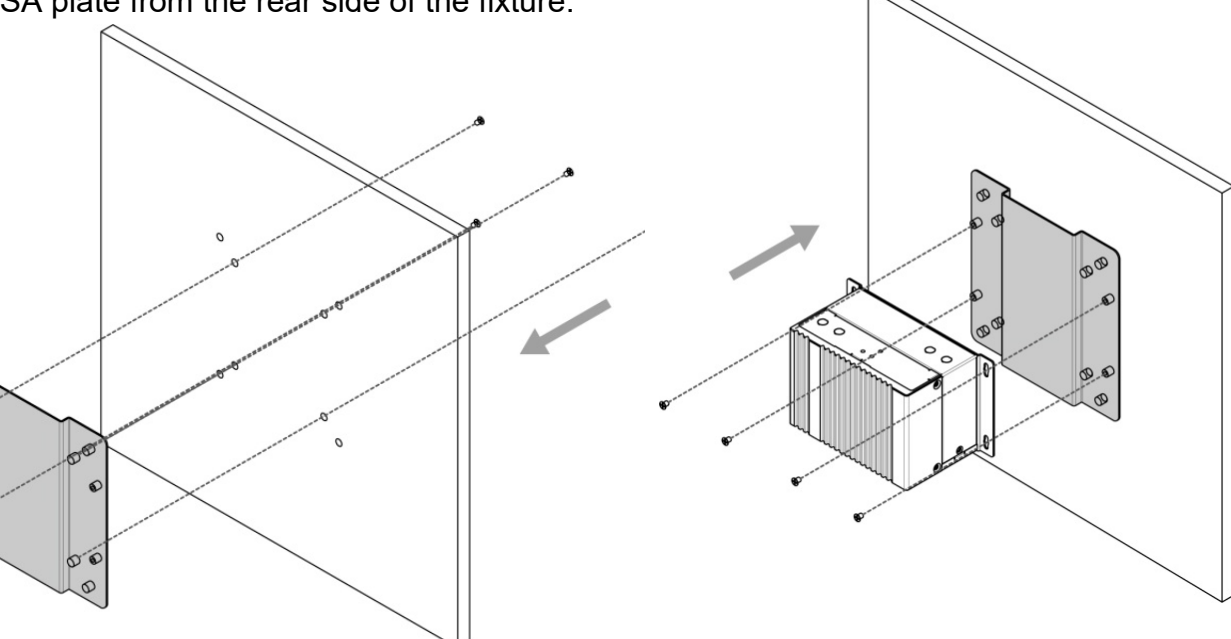

**3** You have completed VESA mounting installation. Connect other peripherals if needed.

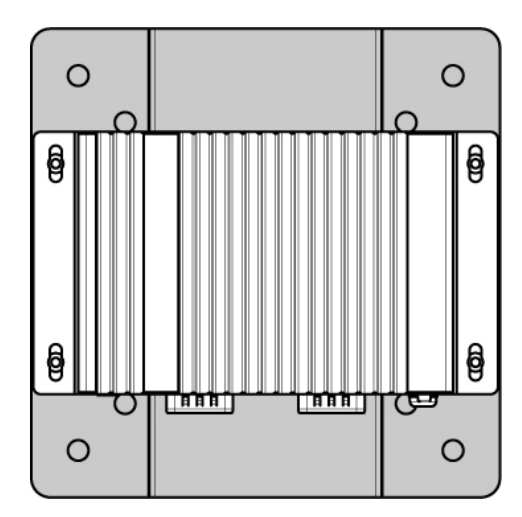

### **Chapter 4: Insyde UEFI BIOS Setup**

BIOS Setup Utility is a program for configuration basic Input / Output system settings of the computer for optimum use. This chapter provides information on how to use BIOS setup, its functions and menu.

### 4.1 How and When to Use BIOS Setup

To enter the BIOS setup, you need to connect an external USB keyboard, external monitor and press Del key when the prompt appears on the screen during start up. The prompt screen shows only few seconds so need press Del key quickly.

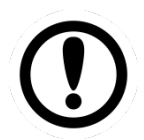

#### Important:

Updated BIOS version may be published after the manual released. Check the latest version of BIOS on the website.

You may need to run BIOS setup utility for reasons listed below:

- 1. Error message on screen indicates to check BIOS setup
- 2. Restoring the factory default settings.
- 3. Modifying the specific hardware specifications
- 4. Necessity to optimize specifications

#### **BIOS Navigation Keys**

#### The following keys are enabled during POST:

| Кеу | Function                                                                       |
|-----|--------------------------------------------------------------------------------|
| Del | Enters the BIOS setup menu.                                                    |
| ESC | Pressing the [ESC] key stops the POST. Press any other key to resume the POST. |

The following Keys can be used after entering the BIOS Setup.

| Key                               | Function       |
|-----------------------------------|----------------|
| F1                                | Help           |
| Esc                               | Exit           |
| Cursor ↑/ ↓                       | Select item    |
| Cursor $\leftarrow / \rightarrow$ | Select item    |
| F5/F6                             | Change values  |
| Enter                             | Select submenu |
| F9                                | Setup defaults |
| F10                               | Save and Exit  |

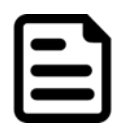

#### Note:

You can press the F1, F2, F3, F4, –/+, and Esc keys by connecting a USB keyboard to your computer.

For items marked ► press **<Enter>** for more options.

### **4.2 BIOS Functions**

### 4.2.1 Main Menu

The Main menu displays the basic information about yoursystem including BIOS version, processor RC version, system language, time, and date.

When you enter BIOS setup, the first menu that appears on the screen is the main menu. It contains the system information including BIOS version, processor RC version, system language, time, and date.

|                                                                                                    | Insyd                                                                 | eH20 Setup Utility     | Rev. 5.0          |  |  |
|----------------------------------------------------------------------------------------------------|-----------------------------------------------------------------------|------------------------|-------------------|--|--|
| Main Advanced Security Power Boot Exit                                                                                                    |                                                                       |                        |                   |  |  |
| Product Name<br>Build Date                                                                                                    | IEK20. ¥102<br>08/23/2023 10                                          | :27:45                 |                   |  |  |
| Processor Type<br>System Bus Speed<br>System Memory Speed<br>Cache RAM<br>Total Memory<br>Channel A (2x32) - LPDDR4/4x<br>▶Platform Information | Intel(R) Cele<br>100 MHz<br>3200 MHz<br>1536 KB<br>4096 MB<br>4096 MB | ron(R) N6211 @ 1.20GHz |                   |  |  |
| Language                                                                                                    | <english></english>                                                   |                        |                   |  |  |
| System Time<br>System Date                                                                                                    | [04:29:41]<br>[08/25/2023]                                            |                        |                   |  |  |
| F1 Help                                                                                                    | ↑/↓ Select Item                                                       | F5/F6 Change Values    | F9 Setup Defaults |  |  |
| Esc Exit                                                                                                    | +/+ Select Item                                                       | Enter Select ▶ SubMenu | FIU Save and Exit |  |  |
|                                                                                                    |                                                                       |                        |                   |  |  |

| BIOS Setting | Description                                                                                                    | Setting Option             | Effect                                                                               |
|--------------|----------------------------------------------------------------------------------------------------|----------------------------|--------------------------------------------------------------------------------------|
| Language     | Displays the system<br>language. [English] is<br>set up by default.                                            | Adjustment of the language | Set the language in<br>other language. The<br>language in this<br>device is English. |
| System Time  | This is current time<br>setting. The time is<br>maintained by the<br>battery when the<br>device is turned off. | Time changes.              | The time in the format:<br>[hh/mm/ss]                                                |
| System Date  | This is current date setting                                                                                   | Date changes.              | Set the date in the<br>format [mm/dd/yyyy]                                           |

### 4.2.2 Advanced Settings

Select the Advanced Tab from the setup menu to enter the advanced BIOS setup screen. You can select any of the items on the left frame of the screen to go to the sub menu for the item, such as CPU Configuration. You can use the <Arrow> keys enter all advanced BIOS setup options. The advanced BIOS setup menu is shown below. The submenus described on the following pages.

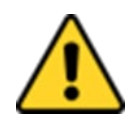

#### Caution

Handle advanced BIOS settings page with caution. Any changes can affect the operation of your computer.

| Advanced                                                                                                    | Ins                                | sydeH20 Setup Utility                         |                                        | Rev. 5.0 |
|----------------------------------------------------------------------------------------------------|------------------------------------|-----------------------------------------------|----------------------------------------|----------|
| <pre>&gt;CPU Configuration<br/>&gt;Power &amp; Performance<br/>&gt;System Agent (SA) Configurat<br/>PPCH-10 Configuration<br/>&gt;PCH-FW Configuration</pre> | ion                                |                                               | CPU Configuration Parameters           |          |
| F1 Help<br>Esc Exit                                                                                                    | 1/↓ Select Item<br>←/→ Select Item | F5/F6 Change Values<br>Enter Select ► SubMenu | F9 Setup Defaults<br>F10 Save and Exit |          |

| BIOS Setting      | Description              | Setting Option | Effect        |
|-------------------|--------------------------|----------------|---------------|
| CPU Configuration | Configures Trusted       | Enter          | Opens submenu |
| -                 | Computing parameters     |                |               |
| Power&            | Configures Power &       | Enter          | Opens submenu |
| Performance       | Performance parameters   |                |               |
| System Agent      | Configures System Agent  | Enter          | Opens submenu |
| Configuration     | Configuration parameters |                |               |
| PCH-OI            | Configures PCH-OI        | Enter          | Opens submenu |
| Configuration     | parameters               |                |               |
| PCH-FW            | Configures PCH-FW        | Enter          | Opens submenu |
| Configuration     | parameters               |                |               |
| S10 F81804        | Configures S10 F81804    | Enter          | Opens         |
|                   | parameters               |                |               |

### 4.2.2.1 CPU Configuration

|                                                                 | InsydeH20 Setup Utility                                 | Rev. 5.0                                                                |
|-----------------------------------------------------------------|---------------------------------------------------------|-------------------------------------------------------------------------|
| Advanced                                                        |                                                         |                                                                         |
| CPU Configuration                                               |                                                         | When enabled, a VMM can utilize the<br>additional hardware capabilities |
| Type<br>ID                                                      | Intel(R) Celeron(R) N6211 @ 1.20GHz<br>0x90661          | provided by Vanderpool Technology.                                      |
| Speed<br>VMX                                                    | 1200 MHz<br>Supported                                   |                                                                         |
| SHX/TXT                                                         | Not Supported                                           |                                                                         |
| Intel (VMX) Virtualization Technology<br>Active Processor Cores | <enabled><br/><all></all></enabled>                     |                                                                         |
| AES                                                             | <enabled></enabled>                                     |                                                                         |
|                                                                 |                                                         |                                                                         |
|                                                                 |                                                         |                                                                         |
|                                                                 |                                                         |                                                                         |
|                                                                 |                                                         |                                                                         |
|                                                                 |                                                         |                                                                         |
|                                                                 |                                                         |                                                                         |
|                                                                 |                                                         |                                                                         |
|                                                                 |                                                         |                                                                         |
|                                                                 |                                                         |                                                                         |
|                                                                 |                                                         |                                                                         |
|                                                                 |                                                         |                                                                         |
| F1Help1/1 SelectEsc Exit+/+ Select                              | Item F5/F6 Change Values<br>Item Enter Select ► SubMenu | F9 Setup Defaults<br>F10 Save and Exit                                  |

| BIOS Setting                                | Description                                                                                                    | Setting Option   | Effect                                                                                                    |
|---------------------------------------------|----------------------------------------------------------------------------------------------------|------------------|----------------------------------------------------------------------------------------------------|
| Intel (VMX)<br>Virtualization<br>Technology | Enable or disable Intel<br>Virtualization<br>Technology.                                                                        | Enable/Disable   | When enabled, a VMM<br>can utilize the additional<br>hardware capabilities<br>provided by Vander pool<br>Technology. |
| Active<br>Processor<br>Cores                | Number of core to<br>enable in each<br>processor package                                                                        | All / 1 / 2/ 3   | Select number of core to<br>enable in each<br>processor package                                                      |
| Hyper<br>Threading                          | Intel Hyper-Threading<br>Technology allows a<br>single processor to<br>execute two or more<br>separate threads<br>concurrently. | Enable / Disable | Enable or disable Hyper<br>Threading                                                                                 |
| AES                                         | Enable or disable AES<br>(Advanced Encyption<br>Standard)                                                                       | Enable/Disable   | Enable or disable AES                                                                                                |

### 4.2.2.2 CPU Power Management Configuration

| Advanced       CPU - Power Management Control       Boot performance mode <hax non-turbo="" performance="">       Intel(R) SpeedStep(tm)     <enabled>       Intel(R) Speed Shift Technology     <enabled>       Turbo Mode     <enabled></enabled></enabled></enabled></hax>  | Select the performance state that the<br>BlOS will set starting from reset<br>vector. |
|----------------------------------------------------------------------------------------------------|---------------------------------------------------------------------------------------|
| CPU - Power Management Control         Boot performance mode <flax non-turbo="" performance="">         Intel(R) SpeedStep(tm)       <enabled>         Intel(R) Speed Shift Technology       <enabled>         Turbo Mode       <enabled></enabled></enabled></enabled></flax> | Select the performance state that the<br>BlOS will set starting from reset<br>vector. |
| Boot performance mode <hax non-turbo="" performance="">         Intel(R) SpeedStep(tm)       <enabled>         Intel(R) Speed Shift Technology       <enabled>         Turbo Mode       <enabled></enabled></enabled></enabled></hax>                                          | vector.                                                                               |
|                                                                                                    |                                                                                       |
| F1 Help 1/1 Select Item F5/F6 Change Values                                                                                                    | F9 Setup Defaults                                                                     |

| BIOS Setting                       | Description                                             | Setting Option                                                         | Effect                                                                                                    |
|------------------------------------|---------------------------------------------------------|------------------------------------------------------------------------|----------------------------------------------------------------------------------------------------|
| Boot<br>Performance<br>Mode        | Configure Boot<br>Performance Mode<br>parameters        | -Max non-turbo<br>performance<br>-Max battery<br>-Turbo<br>Performance | Select the performance<br>state that the BIOS will<br>set starting from reset<br>vector                                                                       |
| Intel Speed<br>Step (ta)           | Configure Intel Speed<br>Step (ta) parameters           | Enabled/<br>Disabled                                                   | Allows more than two<br>frequency ranges to be<br>supported                                                                                                   |
| Intel Speed<br>Shift<br>Technology | Configure Intel Speed<br>Shift Technology<br>parameters | Enabled/<br>Disabled                                                   | Enable/ Disable Intel<br>Speed Shift Technology<br>support. Enabling will<br>expose the CPP v2<br>interface to allow for<br>hardware controlled P-<br>states  |
| -Turbo Mode                        | Enable or disable<br>Turbo Mode                         | Enabled/<br>Disabled                                                   | Enable/ Disable<br>processor Turbo Mode<br>(requires EMTTM<br>enabled too). Auto<br>means enabled, unless<br>max turbo ratio is bigger<br>than 16 –SKL AO W/A |
| C states                           | Enable or disable<br>C states                           | Enabled/<br>Disabled                                                   | Enable/ Disable CPU<br>Power Management.<br>Allows COU to go to C                                                                                             |

|                         |                                               |          | states when it is not 100% utilized                                        |
|-------------------------|-----------------------------------------------|----------|----------------------------------------------------------------------------|
| Custom P-state<br>Table | Configure Custom P-<br>state Table parameters | Enter    | Enters sub-menu                                                            |
| -Number of P-<br>states | Select the number of custom P-states.         | [Number] | Set the number of<br>custom P-states. At least<br>2 states must be present |

### 4.2.2.3 System Agent Configuration

| Advanced                                                                  | InsydeH20                                                         | ) Setup Utility                               | Rev. 5.0                               |
|---------------------------------------------------------------------------|-------------------------------------------------------------------|-----------------------------------------------|----------------------------------------|
| System Agent (SA) Configuratio                                            | ກ                                                                 |                                               | Graphics Configuration                 |
| VT-d                                                                      | Supported                                                         |                                               |                                        |
| VT-d<br>▶Graphics Configuration<br>VT-d                                   | Supported<br><enabled></enabled>                                  |                                               |                                        |
| F1 Help<br>Esc Exit                                                       | t/4 Select Item<br>+/→ Select Item                                | F5/F6 Change Values<br>Enter Select ► SubHenu | F9 Setup Defaults<br>F10 Save and Exit |
| Advanced                                                                  | Insydenzy                                                         | J Setup Utility                               | Rev. 5.0                               |
| Graphics Configuration                                                    |                                                                   |                                               | Graphics turbo IMON current values     |
| Graphics Turbo IMON Current                                               | [31]                                                              |                                               |                                        |
| Aperture Size<br>PSHI SUPPORT<br>DVHT Pre-Allocated<br>DVHT Total Gfx Hem | <256HB><br><disabled><br/>&lt;00H&gt;<br/>&lt;256H&gt;</disabled> |                                               |                                        |
| F1 Help                                                                   | 1/1 Select Item                                                   | F5/F6 Change Values                           | F9 Setup Defaults                      |

| BIOS Setting | Description                                             | Setting Option      | Effect          |
|--------------|---------------------------------------------------------|---------------------|-----------------|
| Vt-d         | Intel® Virtualization<br>Technology for<br>Directed I/O | Enabled<br>Disabled | Vt-d capability |

### 4.2.2.4 PCH-IO Configuration

| Advanced                                                                                                |            | InsydeH20                       | Setup Utility          | Rev. 5.0                             |
|----------------------------------------------------------------------------------------------------|------------|---------------------------------|------------------------|--------------------------------------|
|                                                                                                    |            |                                 |                        |                                      |
| PCH-IV Configuration                                                                                    |            |                                 |                        | PCT Express Configuration settings   |
| <ul> <li>▶PC1 Express Configuration</li> <li>▶SATA Configuration</li> <li>▶USB Configuration</li> </ul> |            |                                 |                        |                                      |
| State After G3                                                                                          |            | <\$0 State>                     |                        |                                      |
|                                                                                                    |            |                                 |                        |                                      |
|                                                                                                    |            |                                 |                        |                                      |
|                                                                                                    |            |                                 |                        |                                      |
|                                                                                                    |            |                                 |                        |                                      |
|                                                                                                    |            |                                 |                        |                                      |
|                                                                                                    |            |                                 |                        |                                      |
|                                                                                                    |            |                                 |                        |                                      |
|                                                                                                    |            |                                 |                        |                                      |
|                                                                                                    |            |                                 |                        |                                      |
|                                                                                                    |            |                                 |                        |                                      |
|                                                                                                    |            |                                 |                        |                                      |
|                                                                                                    |            |                                 |                        |                                      |
|                                                                                                    |            |                                 |                        |                                      |
|                                                                                                    |            |                                 |                        |                                      |
| F1 Help                                                                                                 | ↑/↓ Select | ltem                            | F5/F6 Change Values    | F9 Setup Defaults                    |
| Esc Exit                                                                                                | +/+ Select | ltem                            | Enter Select ► SubMenu | F10 Save and Exit                    |
|                                                                                                    |            | InsydeH20                       | Setup Utility          | Rev. 5.0                             |
| Advanced                                                                                                |            |                                 |                        |                                      |
| PCI Express Configuration                                                                               |            |                                 |                        | Enable/Disable PCH PCI Express Clock |
| PCH PCI Express Clock Gating                                                                            |            | <platform-por></platform-por>   |                        | Port.                                |
| ►PCIe RP#1 (PCIe 0 Single-VC)                                                                           |            |                                 |                        |                                      |
| PCIe RP#2 (PCIe 0 Single VC)<br>PCIe RP#3 (PCIe 0 Single VC)                                            |            | Lane configured as USB/SATA/UFS |                        |                                      |
| ► PCIE RP#4 (PCIE U SINGIE-VC)<br>► PCIE RP#5 (PCIE 1 Multi-VC)<br>► PCIE RP#6 (PCIE 2 Multi-VC)        |            | Lane contrigureu as             | 098794147059           |                                      |
| ▶PCIE RP#0 (PCIE 2 Multi-VC)<br>▶PCIE PD#7 (PCIE 3 Multi-VC)                                            |            |                                 |                        |                                      |
|                                                                                                    |            |                                 |                        |                                      |
| PCIE clocks                                                                                             |            |                                 |                        |                                      |
| PCIE clocks                                                                                             |            |                                 |                        |                                      |
| PCIE clocks                                                                                             |            |                                 |                        |                                      |
| PPCIE clocks                                                                                            |            |                                 |                        |                                      |
| PCIE clocks                                                                                             |            |                                 |                        |                                      |
| PPCIE clocks                                                                                            |            |                                 |                        |                                      |
| PCIE clocks                                                                                             |            |                                 |                        |                                      |
| PCIE clocks                                                                                             |            |                                 |                        |                                      |
| PPCIE clocks                                                                                            |            |                                 |                        |                                      |
| PCIE clocks                                                                                             |            |                                 |                        |                                      |
| PCIE clocks                                                                                             |            |                                 |                        |                                      |
| PPCIE clocks                                                                                            |            |                                 |                        |                                      |
| PPCIE clocks                                                                                            |            |                                 |                        |                                      |
| BIOS Setting                  | Description                                                                                                    | Setting Option       | Effect                                                                                  |
|-------------------------------|----------------------------------------------------------------------------------------------------|----------------------|-----------------------------------------------------------------------------------------|
| PCI Express<br>Configuration  | PCI Express clock<br>gating enable/disable<br>for each root port.                                                           | Enter                | Opens sub-menu                                                                          |
| SATA And RST<br>Configuration | Enable/ Disable SATA device                                                                                                 | Enter                | Opens sub-menu                                                                          |
| USB<br>Configuration          | Selectively enable/<br>disable the<br>corresponding USB<br>port from reporting a<br>Device Connection to<br>the controller. | Enter                | Opens sub-menu                                                                          |
| State After G3                | System power state setting                                                                                                  | S0 State<br>S5 State | S0 = auto power on after<br>power failure<br>S5 = keep power off<br>after power failure |

### 4.2.2.4.1 PCI Express Configuration

|                            | Insyde                     | 20 Setup Utility       | Rev. 5.0                           |
|----------------------------|----------------------------|------------------------|------------------------------------|
| Advanced                   |                            |                        |                                    |
|                            |                            |                        |                                    |
| PCI Express Root Port 1    | <enabled></enabled>        |                        | Control the PCI Express Root Port. |
| Connection Type            | <\$lot>                    |                        |                                    |
| ASPM                       | <disabled></disabled>      |                        |                                    |
| L1 Substates               | <disabled></disabled>      |                        |                                    |
| ACS                        | <enabled></enabled>        |                        |                                    |
| PTM                        | <disabled></disabled>      |                        |                                    |
| DPC                        | <enabled></enabled>        |                        |                                    |
| EDPC                       | <enabled></enabled>        |                        |                                    |
| URR                        | <disabled></disabled>      |                        |                                    |
| FER                        | <disabled></disabled>      |                        |                                    |
| NFER                       | <disabled></disabled>      |                        |                                    |
| CER                        | <disabled></disabled>      |                        |                                    |
| SEFE                       | <disabled></disabled>      |                        |                                    |
| SENFE                      | <disabled></disabled>      |                        |                                    |
| SECE                       | <disabled></disabled>      |                        |                                    |
| PME SCI                    | <enabled></enabled>        |                        |                                    |
| Hot Plug                   | <disabled></disabled>      |                        |                                    |
| Advanced Error Reporting   | <enabled></enabled>        |                        |                                    |
| PC1e Speed                 | <auto></auto>              |                        |                                    |
| Transmitter Half Swing     | <disabled></disabled>      |                        |                                    |
| Detect Timeout             | [0]                        |                        |                                    |
| Extra Bus Reserved         | [0]                        |                        |                                    |
| Reserved Memory            | [10]                       |                        |                                    |
| Reserved 1/0               | [4]                        |                        |                                    |
| PCH PCIe LTR Configuration |                            |                        |                                    |
| LTR                        | <enabled></enabled>        |                        |                                    |
| Snoop Latency Override     | <auto></auto>              |                        |                                    |
| Non Snoop Latency Override | <auto></auto>              |                        |                                    |
| Force LTR Override         | <d i="" led="" sab=""></d> |                        |                                    |
| LTR Lock                   | <d i="" led="" sab=""></d> |                        |                                    |
| F1 Help                    | ↑/↓ Select Item            | F5/F6 Change Values    | F9 Setup Defaults                  |
| Esc Exit                   | +/→ Select Item            | Enter Select 🕨 SubMenu | FIO Save and Exit                  |

|                            | Insyde                                         | 120 Setup Utility      | Rev. 5.0                           |
|----------------------------|------------------------------------------------|------------------------|------------------------------------|
| Advanced                   |                                                |                        |                                    |
|                            | - 1 I - I-                                     |                        |                                    |
| PUT Express Root Port 2    | <enabled></enabled>                            |                        | CONTROL THE PUL EXPRESS ROOT PORT. |
|                            | <stut></stut>                                  |                        |                                    |
| Horli<br>11 Substates      |                                                |                        |                                    |
|                            | <ul> <li>VISdUTEd</li> <li>CEnabled</li> </ul> |                        |                                    |
| DTM                        |                                                |                        |                                    |
|                            | <ul> <li>CENabled&gt;</li> </ul>               |                        |                                    |
| EDDC                       | <enabled></enabled>                            |                        |                                    |
| HDD                        |                                                |                        |                                    |
| FED                        | <disabled></disabled>                          |                        |                                    |
| NEED                       | Chisabled>                                     |                        |                                    |
| CED                        | <disabled></disabled>                          |                        |                                    |
| SEE                        | cDisabled>                                     |                        |                                    |
| SENEE                      | cDisabled>                                     |                        |                                    |
| SECE                       | cDisabled>                                     |                        |                                    |
| PMF_SCI                    | <enabled></enabled>                            |                        |                                    |
| Hot Plug                   | <disabled></disabled>                          |                        |                                    |
| Advanced Error Reporting   | <enabled></enabled>                            |                        |                                    |
| PC1e Sneed                 | <auto></auto>                                  |                        |                                    |
| Transmitter Half Swing     | <disabled></disabled>                          |                        |                                    |
| Detect Timeout             | [0]                                            |                        |                                    |
| Extra Bus Reserved         | [0]                                            |                        |                                    |
| Reserved Memory            | [10]                                           |                        |                                    |
| Reserved 1/0               | [4]                                            |                        |                                    |
|                            |                                                |                        |                                    |
| PCH PCIe LTR Configuration |                                                |                        |                                    |
| LTR                        | <enabled></enabled>                            |                        |                                    |
| Snoop Latency Override     | <auto></auto>                                  |                        |                                    |
| Non Snoop Latency Override | <auto></auto>                                  |                        |                                    |
| Force LTR Override         | <disabled></disabled>                          |                        |                                    |
| LTR Lock                   | <d i="" led="" sab=""></d>                     |                        |                                    |
| F1 Help                    | 1/↓ Select Item                                | F5/F6 Change Values    | F9 Setup Defaults                  |
| ESC EXIT                   | ere sélect item                                | Enter Select 🕨 SúbMenu | FIU Save and Exit                  |

|                            | Insyde                     | 120 Setup Utility      | Rev. 5.0                           |
|----------------------------|----------------------------|------------------------|------------------------------------|
| Advanced                   |                            |                        |                                    |
| DCL Everage Deet Port 5    | <pre>cEpabled&gt;</pre>    |                        | Control the DCL Everyone Poet Port |
| Composition Tuno           |                            |                        | CUNTROL THE PCT EXPRESS ROOT PORT. |
|                            | <siut></siut>              |                        |                                    |
|                            |                            |                        |                                    |
|                            |                            |                        |                                    |
| AUS                        | <enabled></enabled>        |                        |                                    |
|                            | <euan ieu=""></euan>       |                        |                                    |
| PVC to IC napping          | all to all to all          |                        |                                    |
| PIN DDG                    | <uisabled></uisabled>      |                        |                                    |
| DPC SPACE                  | <enabled></enabled>        |                        |                                    |
| EDPC                       | <enabled></enabled>        |                        |                                    |
| URR                        | <visabled></visabled>      |                        |                                    |
| FER                        | <disabled></disabled>      |                        |                                    |
| NFER                       | <disabled></disabled>      |                        |                                    |
| CER                        | <d i="" led="" sab=""></d> |                        |                                    |
| SEFE                       | <d i="" led="" sab=""></d> |                        |                                    |
| SENFE                      | <d i="" led="" sab=""></d> |                        |                                    |
| SECE                       | <disabled></disabled>      |                        |                                    |
| PME SCI                    | <enabled></enabled>        |                        |                                    |
| Hot Plug                   | <disabled></disabled>      |                        |                                    |
| Advanced Error Reporting   | <enabled></enabled>        |                        |                                    |
| PCIe Speed                 | <auto></auto>              |                        |                                    |
| Transmitter Half Swing     | <disabled></disabled>      |                        |                                    |
| Detect Timeout             | [0]                        |                        |                                    |
| Extra Bus Reserved         | [0]                        |                        |                                    |
| Reserved Memory            | [10]                       |                        |                                    |
| Reserved 1/0               | [4]                        |                        |                                    |
| PCH PCIe LTR Configuration |                            |                        |                                    |
| LTR                        | <enabled></enabled>        |                        |                                    |
| Snoop Latency Override     | <auto></auto>              |                        |                                    |
| Non Snoop Latency Override | <auto></auto>              |                        |                                    |
| Force LTR Override         | <d i="" led="" sab=""></d> |                        |                                    |
| LTR Lock                   | <d i="" led="" sab=""></d> |                        |                                    |
| F1 Help                    | 1/↓ Select Item            | F5/F6 Change Values    | F9 Setup Defaults                  |
| Esc Exit                   | +/+ Select Item            | Enter Select ▶ SubMenu | FIU Save and Exit                  |

|                            | InsydeH                                                                         | 20 Setup Utility       | Rev. 5.0                           |
|----------------------------|---------------------------------------------------------------------------------|------------------------|------------------------------------|
| Advanced                   |                                                                                 |                        |                                    |
| DOL Evenese Dest Dest C    | ∠Eurah Larda                                                                    |                        | Control the DOL Evenese Deet Deet  |
| Connection Tune            | <enabled< td=""><td></td><td>CUNTRUT THE PCT EXPRESS ROUT PURT.</td></enabled<> |                        | CUNTRUT THE PCT EXPRESS ROUT PURT. |
|                            | <51012<br>Chieseblada                                                           |                        |                                    |
|                            | <pre>CD1SaD1Ed&gt;</pre>                                                        |                        |                                    |
|                            | <dtsabled></dtsabled>                                                           |                        |                                    |
| AUS                        | <enabled></enabled>                                                             |                        |                                    |
|                            | <enabled></enabled>                                                             |                        |                                    |
| PVC to IC Mapping          |                                                                                 |                        |                                    |
| PIM                        | <disabled></disabled>                                                           |                        |                                    |
| DPC                        | <enabled></enabled>                                                             |                        |                                    |
| EDPC                       | <enabled></enabled>                                                             |                        |                                    |
| URR                        | <disabled></disabled>                                                           |                        |                                    |
| FER                        | <disabled></disabled>                                                           |                        |                                    |
| NFER                       | <d i="" led="" sab=""></d>                                                      |                        |                                    |
| CER                        | <d i="" led="" sab=""></d>                                                      |                        |                                    |
| SEFE                       | <d i="" led="" sab=""></d>                                                      |                        |                                    |
| SENFE                      | <d i="" led="" sab=""></d>                                                      |                        |                                    |
| SECE                       | <d i="" led="" sab=""></d>                                                      |                        |                                    |
| PME SCI                    | <enabled></enabled>                                                             |                        |                                    |
| Hot Plug                   | <d i="" led="" sab=""></d>                                                      |                        |                                    |
| Advanced Error Reporting   | <enabled></enabled>                                                             |                        |                                    |
| PCIe Speed                 | <auto></auto>                                                                   |                        |                                    |
| Transmitter Half Swing     | <d i="" led="" sab=""></d>                                                      |                        |                                    |
| Detect Timeout             | [0]                                                                             |                        |                                    |
| Extra Bus Reserved         | [0]                                                                             |                        |                                    |
| Reserved Memory            | [10]                                                                            |                        |                                    |
| Reserved 1/0               | [4]                                                                             |                        |                                    |
| PCH PCIe LTR Configuration |                                                                                 |                        |                                    |
| LTR                        | <enabled></enabled>                                                             |                        |                                    |
| Snoop Latency Override     | <auto></auto>                                                                   |                        |                                    |
| Non Snoop Latency Override | <auto></auto>                                                                   |                        |                                    |
| Force LTR Override         | <disabled></disabled>                                                           |                        |                                    |
| LTR Lock                   | <disabled></disabled>                                                           |                        |                                    |
| F1 Help                    | ↑/↓ Select Item                                                                 | F5/F6 Change Values    | F9 Setup Defaults                  |
| Esc Exit                   | +/+ Select Item                                                                 | Enter Select 🕨 SubMenu | F10 Save and Exit                  |

InsydeH20 Setup Utility Rev. 5.0 Advanced Control the PCI Express Root Port. Connection Type <\$lot> ASPM L1 Substates <Disabled> <Disabled> ACS Multi-VC <Enabled> <Enabled> ▶VC to TC Mapping PTM <Disabled> DPC <Enabled> <Enabled> EDPC URR <Disabled> FER <Disabled> NFER <Disabled> <Disabled> CER SEFE <Disabled> SENFE <Disabled> SECE <Disabled> PME SCI <Enabled> Hot Plug Advanced Error Reporting <Disabled> <Enabled> PCIe Speed <Auto> Transmitter Half Swing <Disabled> Detect Timeout [0] Extra Bus Reserved [0] [10] [4] Reserved Memory Reserved 1/0 PCH PCIe LTR Configuration LTR <Enabled> Snoop Latency Override <Auto> Non Snoop Latency Override Force LTR Override <Auto> <Disabled> LTR Lock <D i sab led> ↑/↓ Select Item +/+ Select Item F5/F6 Change Values Enter Select ► SubMenu F9 Setup Defaults F10 Save and Exit F1 Help Esc Exit

### 4.2.2.4.2 SATA And RST Configuration

|                                                                                                    | Insyde                                                                                                    | 120 Setup Utility      | Rev. 5.0                    |
|----------------------------------------------------------------------------------------------------|----------------------------------------------------------------------------------------------------|------------------------|-----------------------------|
| Advanced                                                                                             |                                                                                                    |                        |                             |
| SATA Configuration                                                                                   |                                                                                                    |                        | Enable/Disable SATA Device. |
| SATA Controller(s)<br>SATA Mode Selection                                                            | <enabled><br/><ahcl></ahcl></enabled>                                                                     |                        |                             |
| Serial ATA Port 0<br>Software Preserve<br>Port 0<br>Serial ATA Port 1<br>Software Preserve<br>Port 1 | <enab led=""><br/>Unknown<br/>Emp ty<br/><enab led=""><br/>SUPPORTED<br/>AG I 128642A I 138</enab></enab> | (128.0GB)              |                             |
|                                                                                                    |                                                                                                    |                        |                             |
| F1 Help                                                                                              | t/↓ Select Item                                                                                           | F5/F6 Change Values    | F9 Setup Defaults           |
| Esc Exit                                                                                             | +/→ Select Item                                                                                           | Enter Select 🕨 SubMenu | F10 Save and Exit           |

### 4.2.2.4.3 USB Configuration

|                           | Insydel             | 120 Setup Utility      | Rev. 5.0                                                               |
|---------------------------|---------------------|------------------------|------------------------------------------------------------------------|
| Advanced                  |                     |                        |                                                                        |
| USB Configuration         |                     |                        | Selectively Enable/Disable the corresponding USB port from reporting a |
| USB Port Disable Override | <disable></disable> |                        | Device Connection to the controller.                                   |
|                           |                     |                        |                                                                        |
|                           |                     |                        |                                                                        |
|                           |                     |                        |                                                                        |
|                           |                     |                        |                                                                        |
|                           |                     |                        |                                                                        |
|                           |                     |                        |                                                                        |
|                           |                     |                        |                                                                        |
|                           |                     |                        |                                                                        |
|                           |                     |                        |                                                                        |
|                           |                     |                        |                                                                        |
|                           |                     |                        |                                                                        |
|                           |                     |                        |                                                                        |
|                           |                     |                        |                                                                        |
|                           |                     |                        |                                                                        |
|                           |                     |                        |                                                                        |
|                           |                     |                        |                                                                        |
|                           |                     |                        |                                                                        |
|                           |                     |                        |                                                                        |
|                           |                     |                        |                                                                        |
| F1 Help                   | 1/1 Select Item     | F5/F6 Change Values    | F9 Setup Defaults                                                      |
| Esc Exit                  | +/→ Select Item     | Enter Select ► SubMenu | F10 Save and Exit                                                      |

### 4.2.2.5 ME Firmware Configuration

|                                                                                                    | Insyde                                                                   | H2O Setup Utility                             | Rev. 5.0                                                           |
|----------------------------------------------------------------------------------------------------|--------------------------------------------------------------------------|-----------------------------------------------|--------------------------------------------------------------------|
| Advanced                                                                                                   |                                                                          |                                               |                                                                    |
| ME Firmware Version<br>ME Firmware Mode<br>ME Firmware SKU<br>ME Firmware Status 1<br>ME Firmware Status 2 | 15.40.27.2664<br>Normal Hode<br>Consumer SKU<br>0x90000255<br>0x82100106 |                                               | When Disabled ME will be put into ME<br>Temporarily Disabled Mode. |
| HE State<br>ME Unconfig on RTC Clear                                                                       | <enabled><br/><enabled></enabled></enabled>                              |                                               |                                                                    |
| F1 Help<br>Esc Exit                                                                                        | t/↓ Select Item<br>+/→ Select Item                                       | F5/F6 Change Values<br>Enter Select ▶ SubMenu | F9 Setup Defaults<br>F10 Save and Exit                             |

#### 4.2.2.6 F81804 Configuration

|                                                                                                    | Insyd                               | eH20 Setup Utility     | Rev. 5.0                                                                       |
|----------------------------------------------------------------------------------------------------|-------------------------------------|------------------------|--------------------------------------------------------------------------------|
| Advanced Advanced                                                                                                    |                                     |                        |                                                                                |
| Advanced<br>F81804 Chip 1<br>I/O Configuration Port<br>>Hardware Honitor<br>Watch-Dog Timer<br>>GP10 Group 0 Configuration<br>>GP10 Group 7 Configuration<br>>GP10 Group 9 Configuration | 4Eh/4Fh<br><always off=""></always> | eH20 Setup Utility     | Rev. 5.0<br>Monitor all hardware sensors like<br>voltage/temperature/fan speed |
| F1 Help                                                                                                    | 1/1 Select Item                     | F5/F6 Change Values    | F9 Setup Defaults                                                              |
| Esc Exit                                                                                                    | +/→ Select Item                     | Enter Select ► SubMenu | F10 Save and Exit                                                              |

#### 4.2.2.7 Hardware Monitor

|                  | Ins                | sydeH20 Setup Utility  | Rev. 5.0                                                     |
|------------------|--------------------|------------------------|--------------------------------------------------------------|
| Advanced         |                    |                        |                                                              |
| Hardware Monitor |                    |                        | 0 : Stop updating<br>1-15: Update sensors data per specified |
| Refresh Cycle    | [1]                |                        | second                                                       |
| Voltage          |                    |                        |                                                              |
| 3VCC             | 2.032 V            |                        |                                                              |
| VIN1/Vcore       | 1.664 V            |                        |                                                              |
| VINZ<br>2000     | 3.248 V            |                        |                                                              |
| JA2R             | 3.320 V<br>2.244 U |                        |                                                              |
| SVCD             | 3.344 V<br>A 70A V |                        |                                                              |
| 3430             | 4.704 ¥            |                        |                                                              |
| Temperature      |                    |                        |                                                              |
| Temperature 1    | -42.0 °C/-         | 43.6 °F                |                                                              |
| Temperature 2    | -128.0 °C/-        | -198. 4 °F             |                                                              |
|                  |                    |                        |                                                              |
|                  |                    |                        |                                                              |
|                  |                    |                        |                                                              |
|                  |                    |                        |                                                              |
|                  |                    |                        |                                                              |
|                  |                    |                        |                                                              |
|                  |                    |                        |                                                              |
|                  |                    |                        |                                                              |
|                  |                    |                        |                                                              |
|                  |                    |                        |                                                              |
|                  |                    |                        |                                                              |
|                  |                    |                        |                                                              |
|                  |                    |                        |                                                              |
|                  |                    |                        |                                                              |
|                  |                    |                        |                                                              |
|                  |                    |                        |                                                              |
|                  |                    |                        |                                                              |
| F1 Help          | ↑/↓ Select Item    | F5/F6 Change Values    | F9 Setup Defaults                                            |
| Esc Exit         | +/+ Select Item    | Enter Select ► SubMenu | F10 Save and Exit                                            |

## 4.2.3 Security Menu

This section allows to configure and improve system, and set up some system features according to your preferences.

|                                                                                                    | Insyc                                                                                                    | leH2O Setup Utility                                             | Rev. 5.0                               |
|----------------------------------------------------------------------------------------------------|----------------------------------------------------------------------------------------------------|-----------------------------------------------------------------|----------------------------------------|
| Main Advanced Security Pow                                                                                                    | er Boot Exit                                                                                                    |                                                                 |                                        |
| HainAdvancedSecurityPowCurrent TPM DeviceTPM StateTPM Active PCR Hash AlgorithmTPM Hardware Supported Hash AlgorithmTPM EProtocol VersionTPM AvailabilityTPM OperationClearClear TPMSupervisor PasswordUser PasswordSet Supervisor PasswordSet All Hdd PasswordSet All Haster Hdd Password> Storage Password Setup Page | er Boot Exit<br><tph (dtf<br="" 2.0="">All Hierarchi<br/>SHA256<br/>gorithm SHA1, SHA256,<br/>SHA1, SHA256,<br/>&lt;1.1&gt;<br/><available><br/><no operation<br="">[]]<br/>Not Installed<br/>Not Installed</no></available></tph> | YH)><br>les Enabled, Owned<br>SHA384<br>SHA384, SHA512, SH3_256 | frEE Protocol Version: 1.0 or 1.1      |
| F1 Help<br>Esc Exit                                                                                                    | 1/↓ Select Item<br>+/+ Select Item                                                                                                    | F5/F6 Change Values<br>Enter Select ► SubMenu                   | F9 Setup Defaults<br>F10 Save and Exit |

| BIOS Setting               | Description                     | Setting Option        | Effect                                                                                                   |
|----------------------------|---------------------------------|-----------------------|----------------------------------------------------------------------------------------------------|
| TrEE Protocol<br>Version   | Choose TrEE Protocol<br>Version | 1.0<br>1.1            | TrEE Protovol<br>Version: 1.0 or 1.1                                                                     |
| TPM Availability           | TPM Availability configuration  | Available<br>Hidden   | When hidden don't exposes TPM to 0                                                                       |
| TPM Operation              | TPM Operation configuration     | []                    | Select one of the<br>supported operation<br>to change TPM2state                                          |
| Clear TPM                  | Clear TPM configuration         | []                    | Select to Clear TPM                                                                                      |
| Set Supervisor<br>Password | Set Supervisor Password         | Enter New<br>password | Install or Change the<br>password and the<br>length of password<br>must be greater than<br>one character |

## 4.2.4 Power Menu

| Hain     Advanced     Security     Power     Boot     Exit         Wake on PHE <enabled>       Auto Wake on S5     <disabled></disabled></enabled>                                                                   |                       |
|----------------------------------------------------------------------------------------------------|-----------------------|
| Wake on PHE <pre>determines the action taken when system power is off and a PCI Po Hanagement Enable wake up event action % action % for the system power is off and a PCI Po Hanagement Enable wake up event </pre> | _                     |
|                                                                                                    | the<br>ver<br>vccurs. |
|                                                                                                    |                       |
|                                                                                                    |                       |
|                                                                                                    |                       |
|                                                                                                    |                       |
| F1 Help 1/4 Select Item F5/F6 Change Values F9 Setup Defaults<br>For Exit 5 Loct Item F1/4 Select Item F10 Save and Exit                                                                                             |                       |

| BIOS Setting    | Description                      | Setting Option                                | Effect                                                               |
|-----------------|----------------------------------|-----------------------------------------------|----------------------------------------------------------------------|
| ACPI S3         | ACPI S3 configuration            | Disabled<br>Enabled                           | Enable/ Disable<br>ACPI S1/S3 Sleep<br>state                         |
| Auto Wake on S5 | Auto Wake on S5<br>configuration | Disabled<br>By Every Day<br>By Every<br>Month | Auto Wake on S5,<br>by Day or Month or<br>fixed time of every<br>day |

# 4.2.5 Boot Menu

|                                                                                                    | Insyd                                                                                                    | eH20 Setup Utility  | Rev. 5.0                                                   |
|----------------------------------------------------------------------------------------------------|----------------------------------------------------------------------------------------------------|---------------------|------------------------------------------------------------|
| Main Advanced Security                                                                                                    | Power Boot Exit                                                                                                    |                     |                                                            |
| Boot Type<br>Quick Boot<br>Quiet Boot<br>Network Stack<br>PXE Boot capability<br>ACP1 Selection<br>Timeout<br>Automatic Failover<br>▶Boot Type Order | <ul> <li>UEF1 Boot Ty</li> <li>Enabled&gt;</li> <li>Oisabled&gt;</li> <li>Oisabled&gt;</li> <li>Oisabled&gt;</li> <li>Oisabled&gt;</li> <li>Acpi6, 1&gt;</li> <li>[3]</li> <li>Enabled&gt;</li> </ul> | pe>                 | Select boot type to Dual type, Legacy<br>type or UEFI type |
|                                                                                                    |                                                                                                    |                     |                                                            |
|                                                                                                    |                                                                                                    |                     |                                                            |
| F1 Help<br>For Exit                                                                                                    | 1/1 Select Item                                                                                                    | F5/F6 Change Values | F9 Setup Defaults                                          |

| BIOS Setting    | Description              | Setting Option      | Effect                                                                                                    |
|-----------------|--------------------------|---------------------|----------------------------------------------------------------------------------------------------|
| Boot Type       | Boot Type configuration  | UEFI Boot<br>Type   | Select boot type to Dual<br>type, Legacy type or<br>UEFI type                                                              |
| Quick Boot      | Quick Boot configuration | Enabled<br>Disabled | Allows InsydeH20 to<br>skip certain tests while<br>booting. This will<br>decrease the time<br>needed to boot the<br>system |
| Quiet Boot      | Quiet Boot configuration | Enabled<br>Disabled | Disable or enable booting in text Mode.                                                                                    |
| Timeout         | Timeout                  | [Value]             | Timeout settings                                                                                                    |
| Automotio       |                          | Enable              | If boot to default device<br>fail, it will directly try to<br>boot next device                                             |
| Failover        |                          | Disable             | If boot to default device<br>fail, it will pop warning<br>message then go to<br>firmware UI                                |
| Boot Type Order | Boot Type Order          | Enter               | Opens sub-menu                                                                                                    |

### 4.2.5.1 Boot Type Order

|                                  |                                    | InsydeH20 Setup Utility                       | Rev. 5.0                               |
|----------------------------------|------------------------------------|-----------------------------------------------|----------------------------------------|
|                                  | Boot                               |                                               |                                        |
| Boot Type Order                  |                                    |                                               |                                        |
| BEV<br>Hard Disk Drive<br>Others |                                    |                                               |                                        |
| ▶Hard Disk Drive<br>▶USB         |                                    |                                               |                                        |
|                                  |                                    |                                               |                                        |
|                                  |                                    |                                               |                                        |
|                                  |                                    |                                               |                                        |
|                                  |                                    |                                               |                                        |
|                                  |                                    |                                               |                                        |
|                                  |                                    |                                               |                                        |
|                                  |                                    |                                               |                                        |
|                                  |                                    |                                               |                                        |
| F1 Help<br>Esc Exit              | 1/↓ Select Item<br>+/+ Select Item | F5/F6 Change Values<br>Enter Select ► SubMenu | F9 Setup Defaults<br>F10 Save and Exit |

## 4.2.6 Exit Menu

|                            |                 | InsydeH20 Setup Utility | Rev. 5.0                                 |
|----------------------------|-----------------|-------------------------|------------------------------------------|
| Main Advanced Security Pow | wer Boot Exit   |                         |                                          |
|                            |                 |                         |                                          |
|                            |                 |                         | Exit system setup and save your changes. |
| Exit Saving Changes        |                 |                         |                                          |
| Save Change Without Exit   |                 |                         |                                          |
| Exit Discarding Changes    |                 |                         |                                          |
| Load Optimal Defaults      |                 |                         |                                          |
| Save Custom Defaults       |                 |                         |                                          |
| Discard Changes            |                 |                         |                                          |
| braculu changes            |                 |                         |                                          |
|                            |                 |                         |                                          |
|                            |                 |                         |                                          |
|                            |                 |                         |                                          |
|                            |                 |                         |                                          |
|                            |                 |                         |                                          |
|                            |                 |                         |                                          |
|                            |                 |                         |                                          |
|                            |                 |                         |                                          |
|                            |                 |                         |                                          |
|                            |                 |                         |                                          |
|                            |                 |                         |                                          |
|                            |                 |                         |                                          |
|                            |                 |                         |                                          |
|                            |                 |                         |                                          |
|                            |                 |                         |                                          |
|                            |                 |                         |                                          |
|                            |                 |                         |                                          |
|                            |                 |                         |                                          |
|                            |                 |                         |                                          |
|                            |                 |                         |                                          |
|                            |                 |                         |                                          |
|                            |                 |                         |                                          |
|                            |                 |                         |                                          |
|                            |                 |                         |                                          |
| F1 Help                    | t/l Select Item | E5/E6 Change Values     | F9 Setup Defaults                        |
| Esc Exit                   | +/+ Select Item | Enter Select > SubMenu  | F10 Save and Exit                        |
| LOU LAIL                   |                 |                         |                                          |

### **4.3 Using Recovery Wizard to Restore Computer**

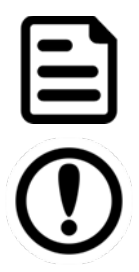

#### Note:

Before starting the recovery process, make sure to backup all user data. The data will be lost after the recovery process.

#### Important:

Before starting the recovery process, remove the PCI/ PCIe card and CFast card.

To enable quick one-key recovery procedure:

- 1. Connect the computer to the power source. Make sure the computer stays plugged in to power source during the recovery process.
- 2. Turn on the computer, and when the boot screen shows up, press **F6** to initiate the Recovery Wizard.
- 3. The following screen shows the Recovery Wizard. Click Recovery button to continue.

| Recovery Wizard                                                                          |                                      |                   |
|------------------------------------------------------------------------------------------|--------------------------------------|-------------------|
| Click <b>" Recovery</b> " to restore you<br>WARNING!<br>The process will clear all of yo | ur system.<br>our data.              |                   |
| If you do not want to restore you reboot.                                                | ır system please press "<br>Recovery | Quit " to<br>Quit |

4. A warning message about data loss will show up. Make sure the data is backed up before recovery, and click **Yes** to continue.

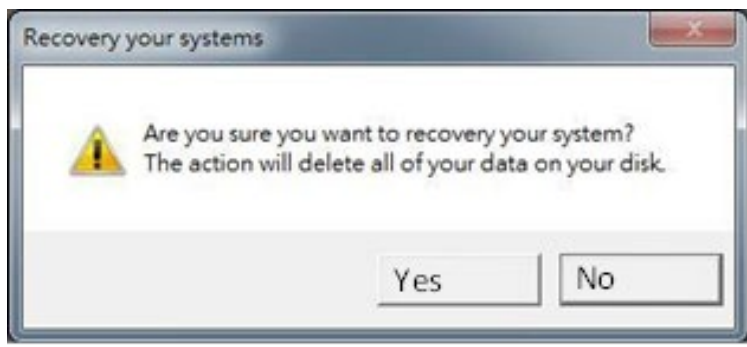

5. Wait the recovery process to complete. During the recovery process, a command prompt will show up to indicate the percent of recovery process complete. After complete the recovery process, please restart your computer manually.

### 4.4 How to Enable Watchdog

To enable Watchdog, you need to download Winmate Watchdog utility. Find more information on Watchdog in "Watchdog Guide" that you can download from Winmate Download Center.

To enable watchdog in Watchdog AP follow the instructions below:

- 1. On the right bottom side of the desktop screen, click **triangle button** to show hidden icons.
- 2. Click <sup>W</sup> icon to open Watchdog utility.

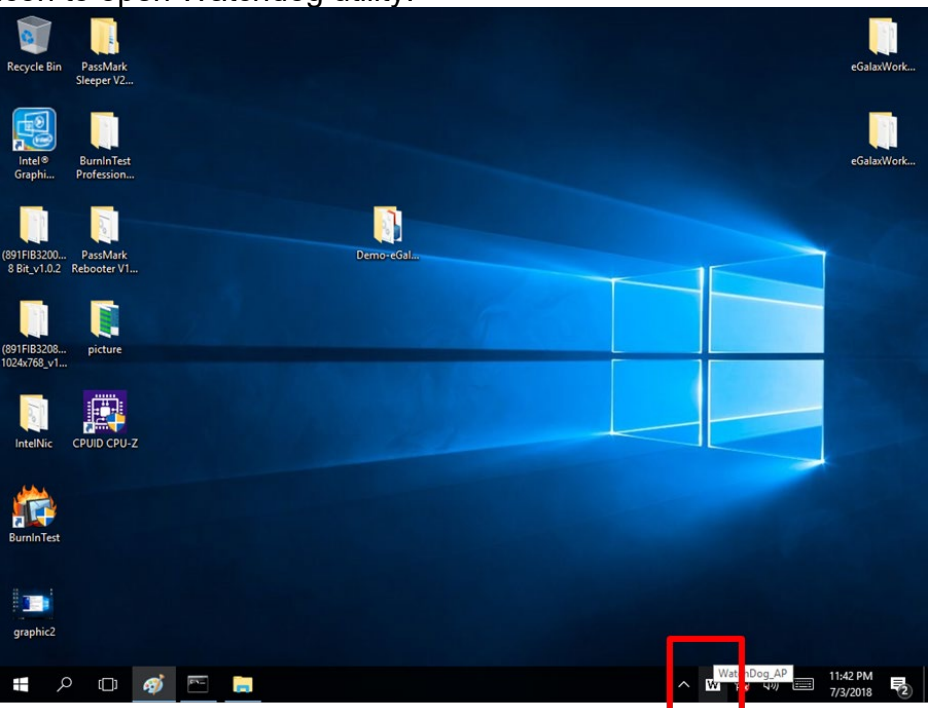

3. In Watchdog utility window set countdown time and periodically feed time, or disable watchdog.

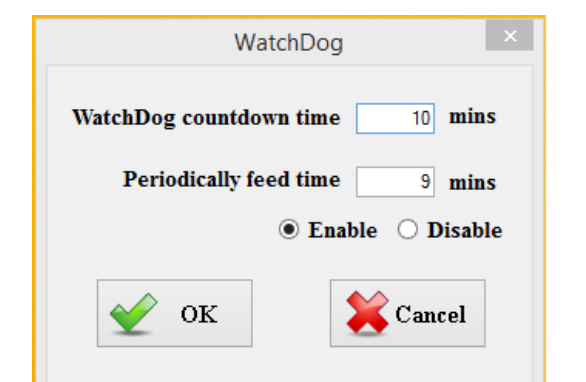

#### Example:

Every 10 min watchdog will monitor the system, in case any error occurs the system will restart automatically when the countdown time reaches 0.

Every 9 min watchdog timer will be reset to 10 min.

| Setting                 | Description                                                                                    |
|-------------------------|------------------------------------------------------------------------------------------------|
| Watchdog Countdown Time | The system automaticity restarts when this countdown time reaches zero. <i>Default: 10 min</i> |
| Periodically Feed Time  | To set a cycle time to automatically reset watchdog timer. <i>Default:</i> 9 <i>min</i>        |
| Enable / Disable        | Enable or disable watchdog.<br><i>Default: Enable</i>                                          |

## **Chapter 5: Driver Installation**

This chapter provides instructions on how to install drivers on the EAC Mini IoT Gateway. You will quickly complete the installation.

- 5.1 Chipset Driver Installation
- 5.2 Graphic Driver Installation
- 5.3 Management Engine (ME)
- 5.4 Serial IO Driver Installation
- 5.5 Ethernet Driver Installation
- 5.6 Watchdog Driver Installation
- 5.7 Thermal Control AP Installation

### **5.1 Chipset Driver Installation**

Follow instructions below to install Chipset driver.

1. Open the Driver CD (included in the package) and select Chipset driver.

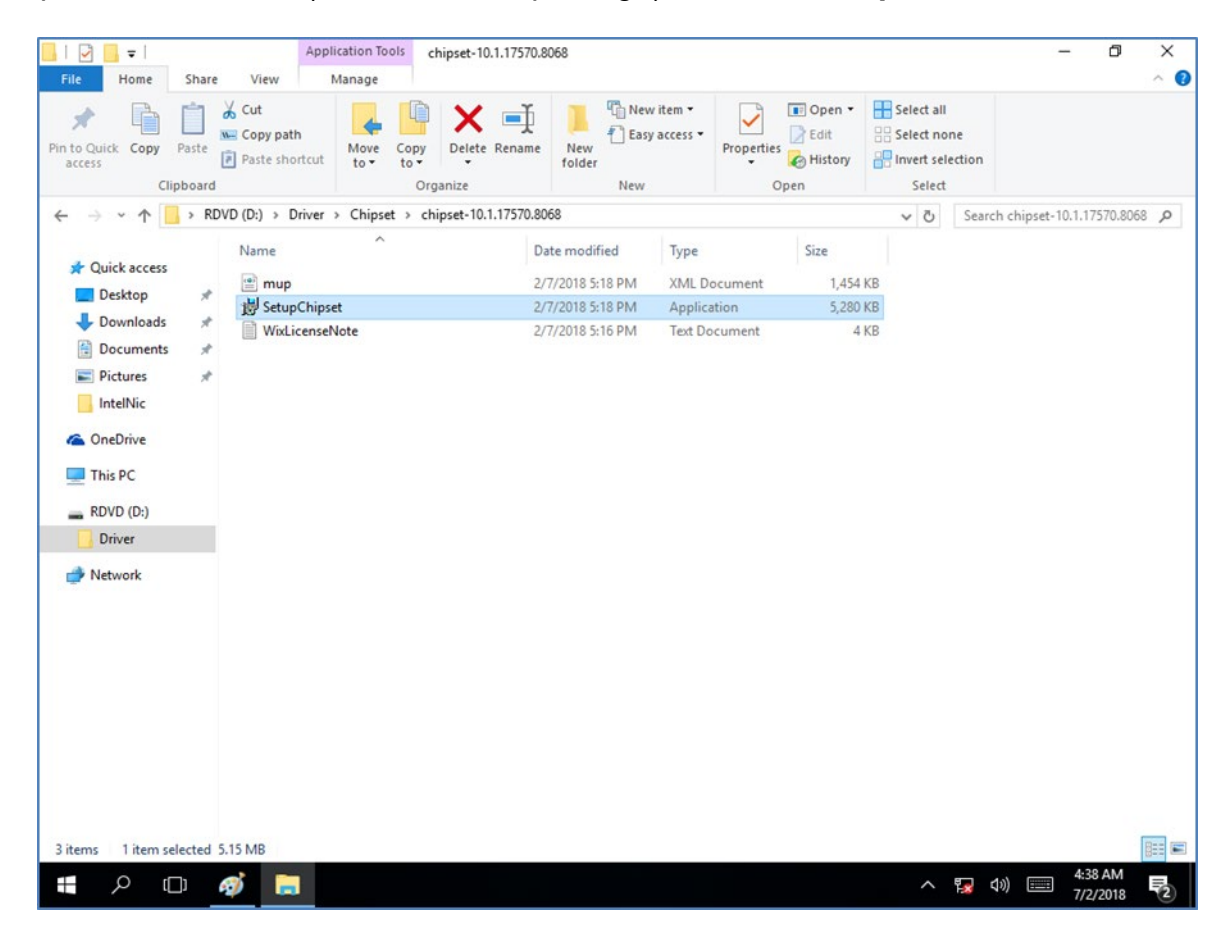

2. Installation window will pop up, select Next.

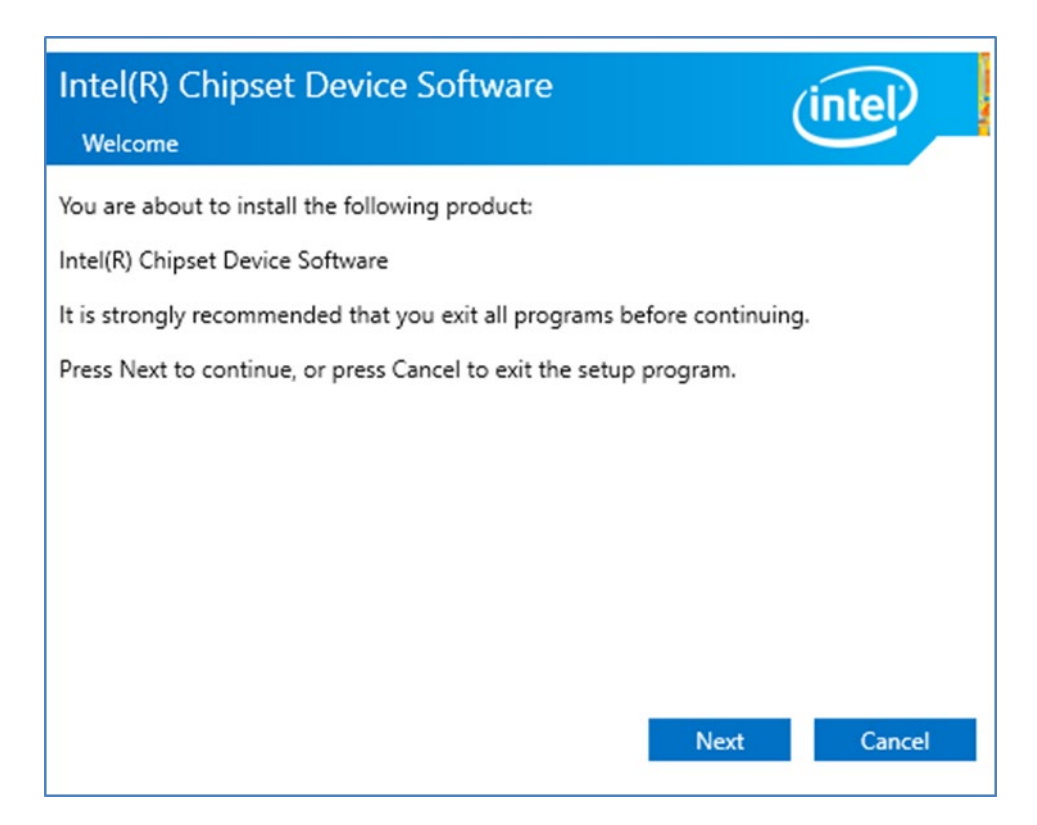

3. Select Accept to agree with the terms of license agreement.

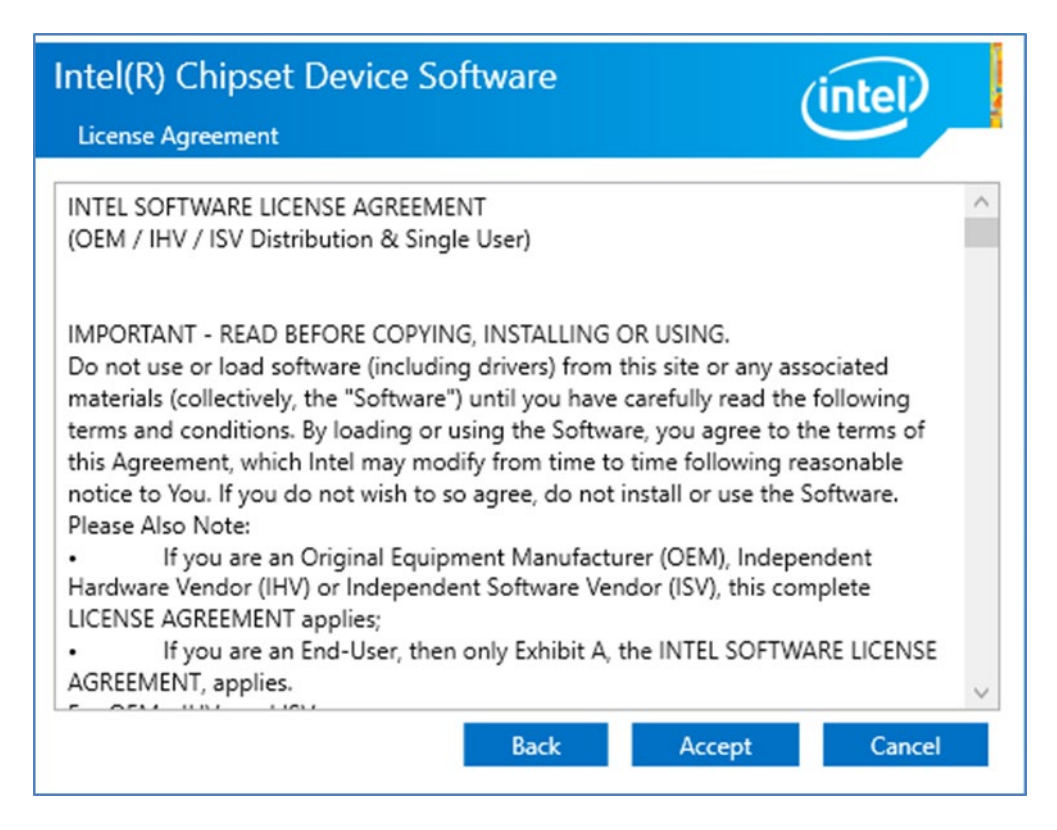

4. Check the ReadMe file information, select Install to continue.

| Intel(R) Chipset Device Software                                                           | intel         |
|--------------------------------------------------------------------------------------------|---------------|
| You have successfully installed the following product:<br>Intel(R) Chipset Device Software |               |
| You must restart this computer for the changes to take effect.                             |               |
|                                                                                            |               |
| View Log Files                                                                             |               |
| Restart Now                                                                                | Restart Later |

5. Wait for the driver to be installed. When installation completed, select **Restart Now** to restart your computer.

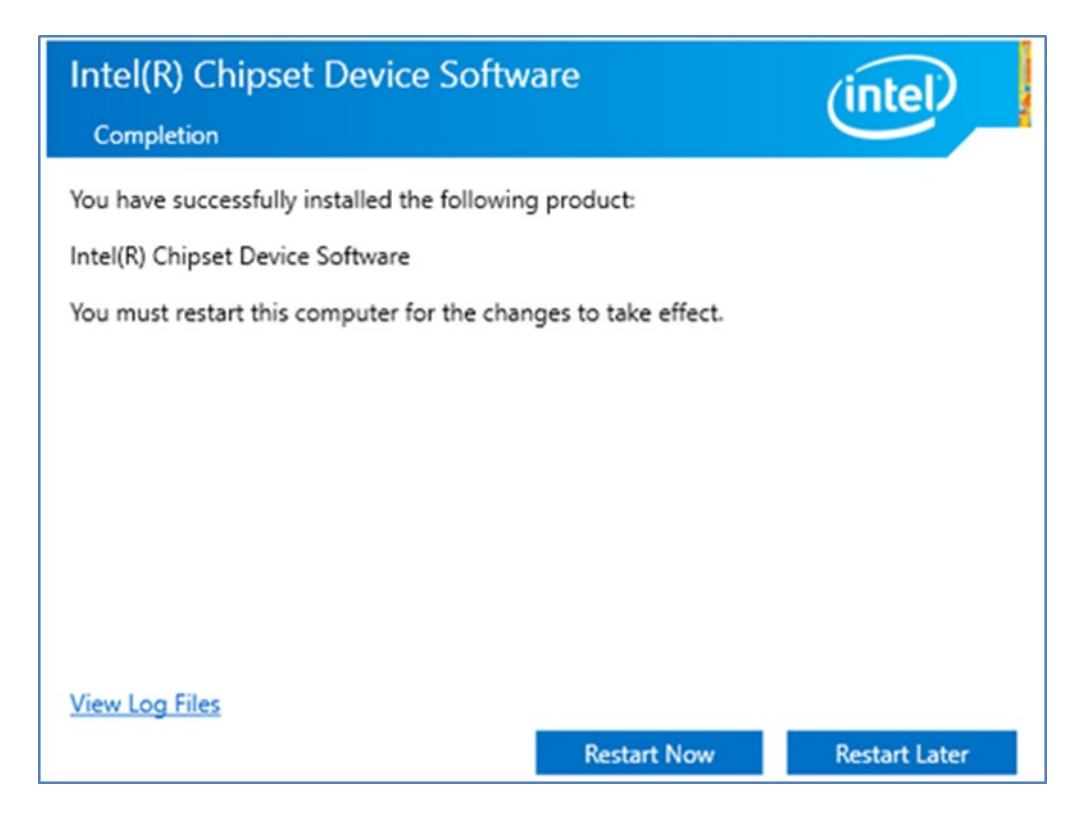

### **5.2 Graphic Driver Installation**

Follow instructions below to install Graphic driver.

1. Open the driver CD and double-click on **Graphic** driver.

| -   🛃 🔒 🛨          |         |              | Manage                | win64        |                    |                   |      |          |   | - 🗆 X         |
|--------------------|---------|--------------|-----------------------|--------------|--------------------|-------------------|------|----------|---|---------------|
| File Home          | Share   | View         | Application Tools     |              |                    |                   |      |          |   | ~ <b>(</b> ?) |
| ← → ▼ ↑ 📘          | > dri   | ver → Intel® | Graphics Driver V27.2 | 0.100.8816 > | win64              |                   | ~    | Ū        |   |               |
|                    | _       | Name         | ^                     |              | Date modified      | Туре              | Size |          |   |               |
| 🖈 Quick access     |         | Granh        | vics                  |              | 1/2/2022 8-48 PM   | File folder       |      |          |   |               |
| E Desktop          | 1       | Lang         |                       |              | 1/2/2022 8-48 PM   | File folder       |      |          |   |               |
| 👆 Downloads        | *       | ×64          |                       |              | 1/2/2022 8:48 PM   | File folder       |      |          |   |               |
| Documents          | *       | autor        | un                    |              | 9/20/2017 3:06 AM  | Setup Information |      | 1 KB     |   |               |
| Pictures           | *       | M igypin     | 1                     |              | 9/8/2020 6:26 AM   | Application       |      | 1 005 KB |   |               |
| cap                |         | install      | lation readme         |              | 10/21/2020 5:38 PM | Text Document     |      | 13 KB    | 1 |               |
|                    | ,,      | licens       | e                     |              | 9/16/2020 3:12 PM  | Text Document     |      | 37 KB    |   |               |
| 💻 This PC          |         | readm        | ne                    |              | 10/21/2020 5:40 PM | Text Document     |      | 455 KB   |   |               |
| USB Drive (D:)     |         | Setup        | .if2                  |              | 9/8/2020 4:08 AM   | IF2 File          |      | 38 KB    |   |               |
| i Network          |         |              |                       |              |                    |                   |      |          |   |               |
| 9 items 1 item sel | ected ( | 0.98 MB      |                       |              |                    |                   |      |          |   |               |

2. The system opens installation window, click **Next** to continue.

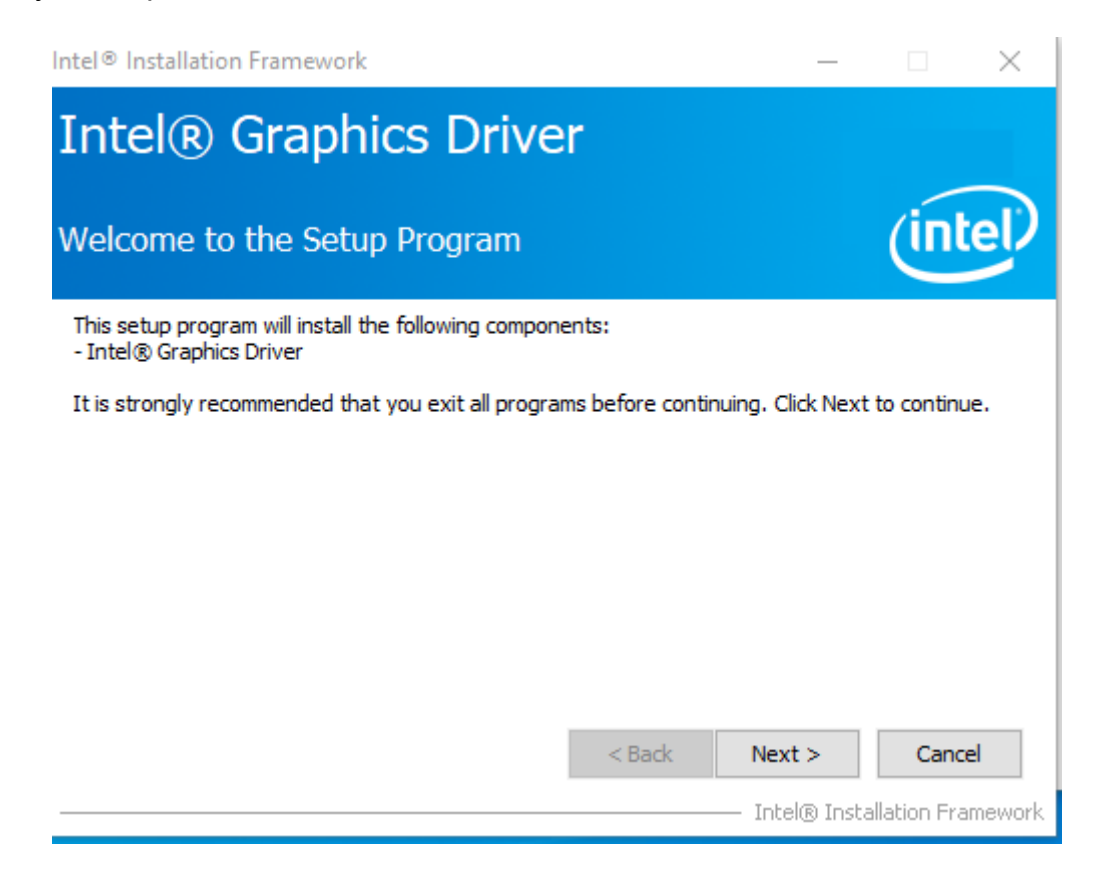

3. Click **Yes** to agree to the license terms.

| Intel® Installation Framework                                                                                                    | —                                                                                                    |                                                                     | $\times$ |
|----------------------------------------------------------------------------------------------------|----------------------------------------------------------------------------------------------------|---------------------------------------------------------------------|----------|
| Intel® Graphics Driver                                                                                                    |                                                                                                    |                                                                     |          |
| License Agreement                                                                                                    |                                                                                                    | (int                                                                | el       |
| You must accept all of the terms of the license agreement in order to co<br>program. Do you accept the terms?                                                                                                    | ontinue the                                                                                                    | setup                                                               |          |
| GRAPHIC DRIVERS SOFTWARE LICENSE AGREEMENT (Version January                                                                                                    | y 2020)                                                                                                    |                                                                     | ^        |
| IMPORTANT NOTICE PLEASE READ AND AGREE BEFORE DOWNLOAD<br>COPYING OR USING<br>This Software License Agreement (the "Agreement") is between you, or<br>other legal entity that you represent and warrant you have the legal a<br>(each, "You" or "Your") and Intel Corporation and its subsidiaries (coller<br>regarding Your use of the Software defined below. By downloading, in:<br>otherwise using the Software, You agree to be bound by the terms of<br>do not agree to the terms of this Agreement, or do not have legal aut<br>to agree to them, do not download, install, copy or otherwise use the s | DING, INST<br>or the comp<br>authority to<br>ctively, "In<br>stalling, cop<br>this Agreer<br>hority or re<br>Software. | ALLING,<br>bind,<br>tel")<br>bying or<br>nent. If You<br>quired age | u 🕹      |
| < Back                                                                                                    | Yes                                                                                                    | No                                                                  |          |
| I                                                                                                    | intel® Insta                                                                                                    | allation Fra                                                        | mework   |

4. Check installation details and click Next.

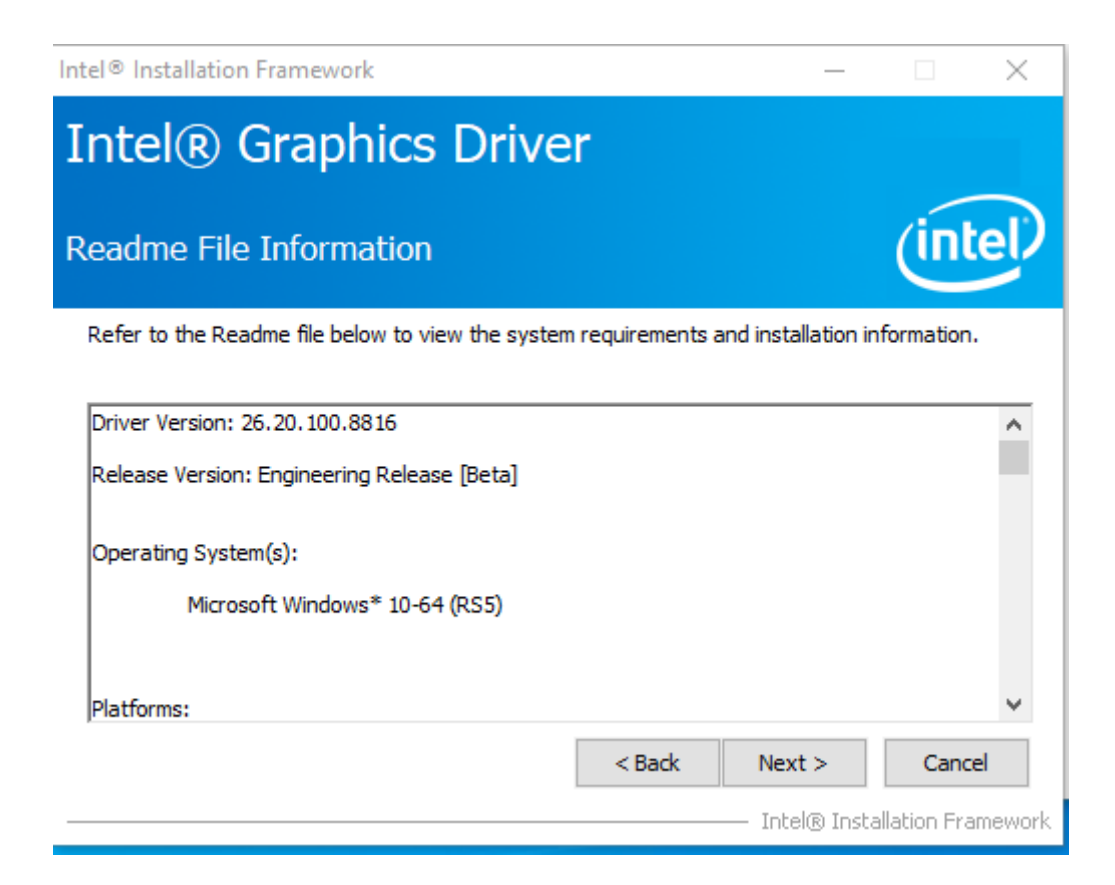

5. Check installation details and click Next.

| ntel® Installation Framework                                                                                                    |                                                                                                    |  |  |  |  |  |
|----------------------------------------------------------------------------------------------------|----------------------------------------------------------------------------------------------------|--|--|--|--|--|
| Intel® Graphics Driver                                                                                                    |                                                                                                    |  |  |  |  |  |
| Setup Progress                                                                                                    | (intel)                                                                                                    |  |  |  |  |  |
| Please wait while the following setup operations are performed:                                                                                                    |                                                                                                    |  |  |  |  |  |
| Deleting File: C: \ProgramData \Microsoft\Windows \Start Menu \P<br>Deleting File: C: \ProgramData \Microsoft\Windows \Start Menu \P<br>Deleting File: C: \Users \Public \Desktop \Intel(R) HD Graphics Con<br>Deleting File: C: \Users \Public \Desktop \Intel(R) Graphics and Me<br>Deleting File: C: \ProgramData \Microsoft\Windows \Start Menu \P<br>Deleting File: C: \ProgramData \Microsoft\Windows \Start Menu \P<br>Deleting File: C: \Users \Public \Desktop \Intel(R) Iris(R) Graphics C<br>Deleting File: C: \Users \Public \Desktop \Intel(R) Iris(R) Graphics C<br>Deleting File: C: \Users \Public \Desktop \Intel \(R) Iris(R) Graphics C<br>Deleting File: C: \Users \Public \Desktop \Intel \Intel \(R) Iris(R) Graphics C<br>Deleting Registry Key: HKLM\SOFTWARE \Intel \GFX \Internal \Au<br>Deleting Registry Key: HKLM\SOFTWARE \Intel \GFX \Internal \Au | rograms\Intel(R) Graphics and<br>rograms\Intel\Intel(R) Graphic<br>trol Panel.lnk<br>dia Control Panel.lnk<br>rograms\Intel\Intel(R) Iris(R) (<br>rograms\Intel(R) Iris(R) Graph<br>Control Panel.lnk<br>bhics Control Panel.lnk<br>dioFix<br>dioFix |  |  |  |  |  |
| Click Next to continue.                                                                                                    | >                                                                                                    |  |  |  |  |  |
|                                                                                                    | Next >                                                                                                    |  |  |  |  |  |

6. After installation is completed, select "**Yes, I want to restart this computer now**", and click **Finish**.

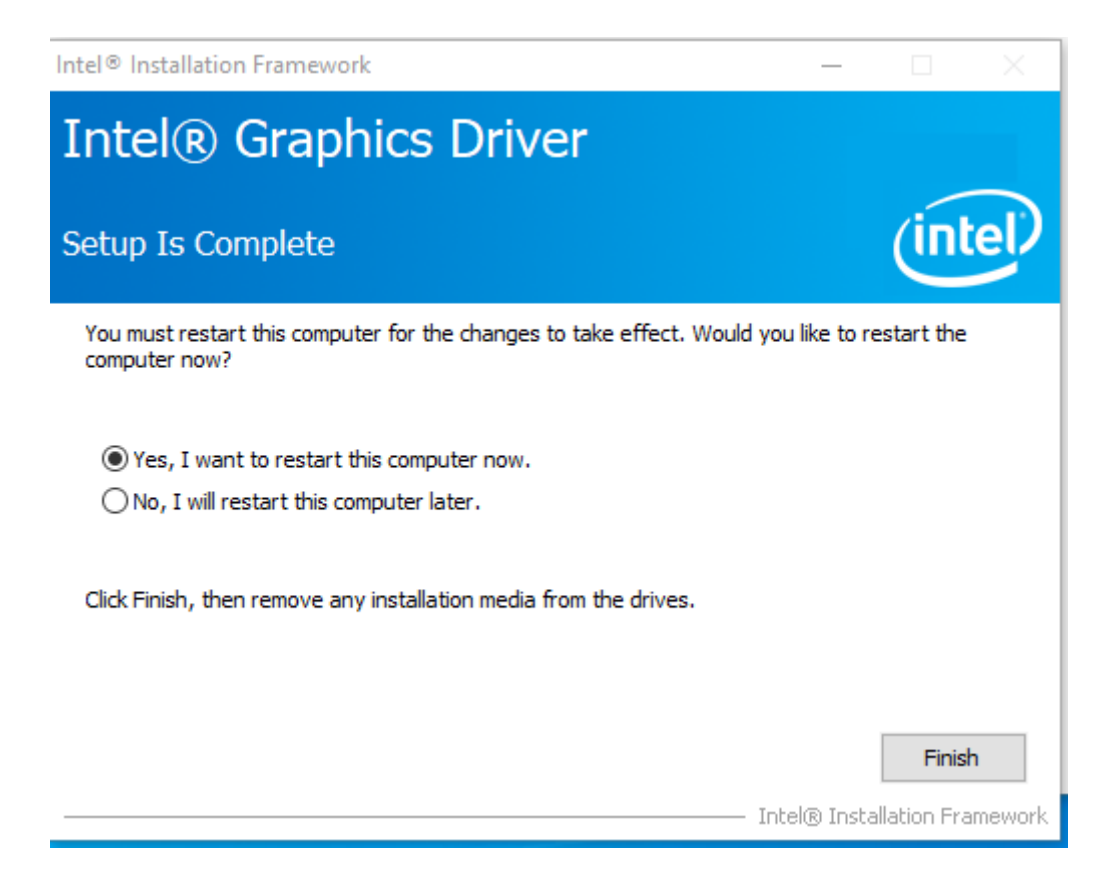

## **5.3 Management Engine (ME)**

Follow instructions below to install Management Engine (ME).

1. Open the Driver CD (included in the package) and select **ME** driver.

| 🖓 📙 🚽              |        |              | Manage                | MEI-Only In:   | staller MSI                               |                   |      |          | - | ×   |
|--------------------|--------|--------------|-----------------------|----------------|-------------------------------------------|-------------------|------|----------|---|-----|
| File Home          | Share  | View         | Application Tools     |                |                                           |                   |      |          |   | ~ ? |
| ← → • ↑            | « Inte | el_(R)_CSME_ | 15.0.30.1611_C0_Consu | umer > Install | ner > Installers > MEI-Only Installer MSI |                   |      | ō        |   |     |
| - A Oviele         |        | Name         | ^                     |                | Date modified                             | Туре              | Size |          |   |     |
|                    |        | 🚳 IntelM     | IEFWVer.dll           |                | 3/11/2021 8:11 AM                         | Application exten |      | 20 KB    |   |     |
| Desktop            | ×.     | 🚳 MEISe      | tup                   |                | 3/11/2021 8:11 AM                         | Application       | 3    | 3,385 KB |   |     |
| 👆 Downloads        | *      | MEOn         | IyMUP3                |                | 3/11/2021 8:11 AM                         | Compressed (zipp  | 3    | 3,098 KB |   |     |
| 🔮 Documents        | *      | 📄 mup        |                       |                | 3/11/2021 8:11 AM                         | XML Document      |      | 13 KB    |   |     |
| Pictures           | *      |              |                       |                |                                           |                   |      |          |   |     |
| cap                | *      |              |                       |                |                                           |                   |      |          |   |     |
| chipset            | *      |              |                       |                |                                           |                   |      |          |   |     |
| picture            | *      |              |                       |                |                                           |                   |      |          |   |     |
| 🖂 💻 This PC        |        |              |                       |                |                                           |                   |      |          |   |     |
| 🕞 👝 USB Drive (D:) |        |              |                       |                |                                           |                   |      |          |   |     |
| > 💣 Network        |        |              |                       |                |                                           |                   |      |          |   |     |
|                    |        |              |                       |                |                                           |                   |      |          |   |     |
|                    |        |              |                       |                |                                           |                   |      |          |   |     |
|                    |        |              |                       |                |                                           |                   |      |          |   |     |
|                    |        |              |                       |                |                                           |                   |      |          |   |     |
|                    |        |              |                       |                |                                           |                   |      |          |   |     |
|                    |        |              |                       |                |                                           |                   |      |          |   |     |
|                    |        |              |                       |                |                                           |                   |      |          |   |     |
|                    |        |              |                       |                |                                           |                   |      |          |   |     |
|                    |        |              |                       |                |                                           |                   |      |          |   |     |

2. Select Next to start the installation.

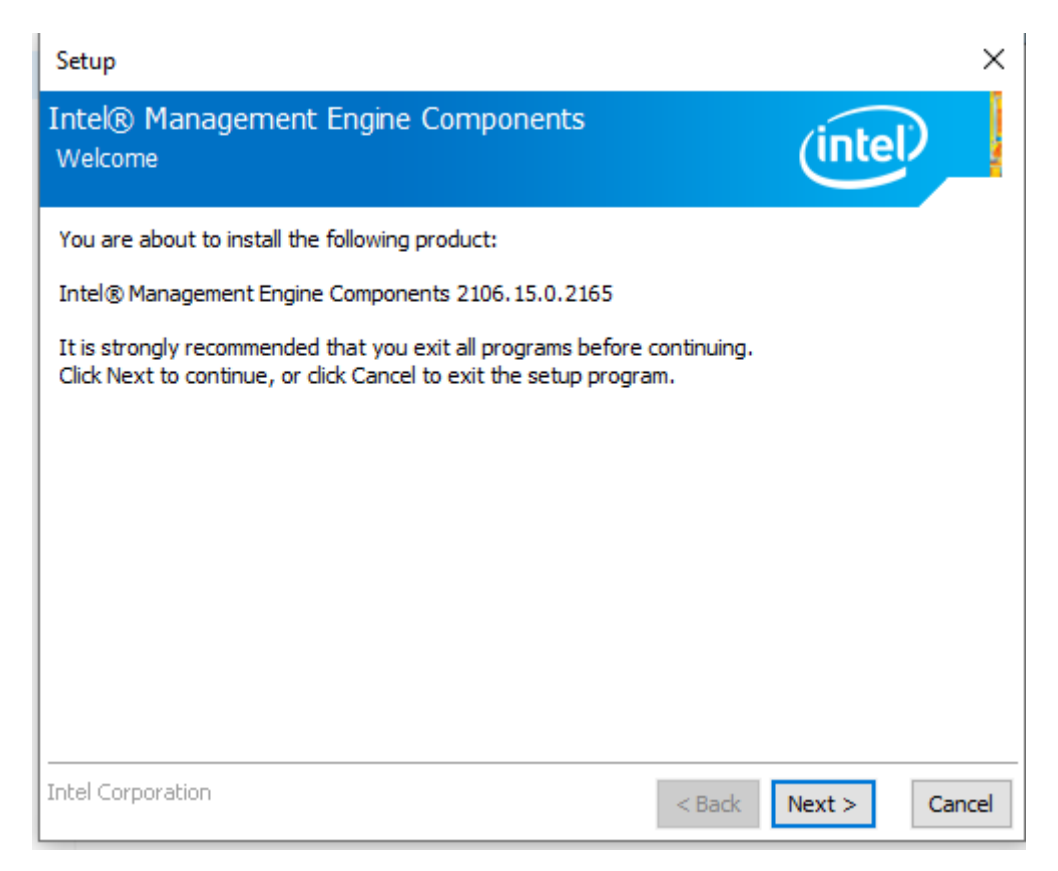

3. Click Next to agree to the license terms.

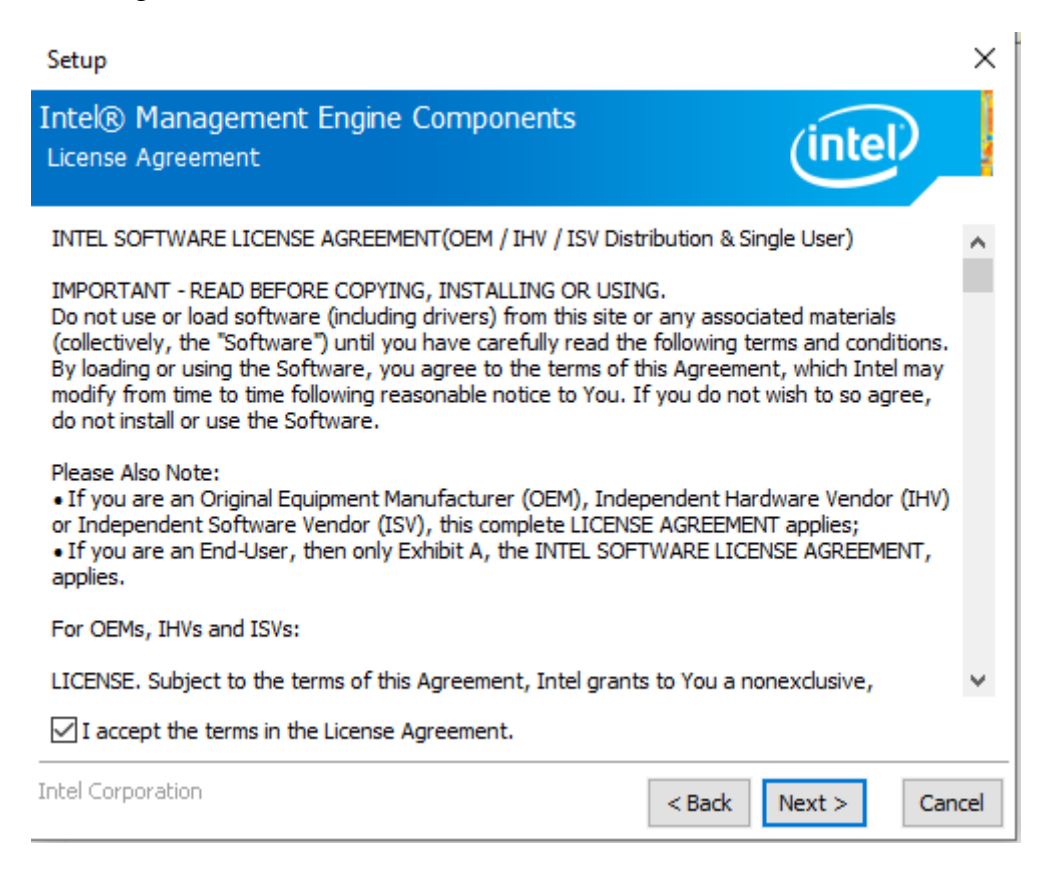

4. Check installation details and click Next.

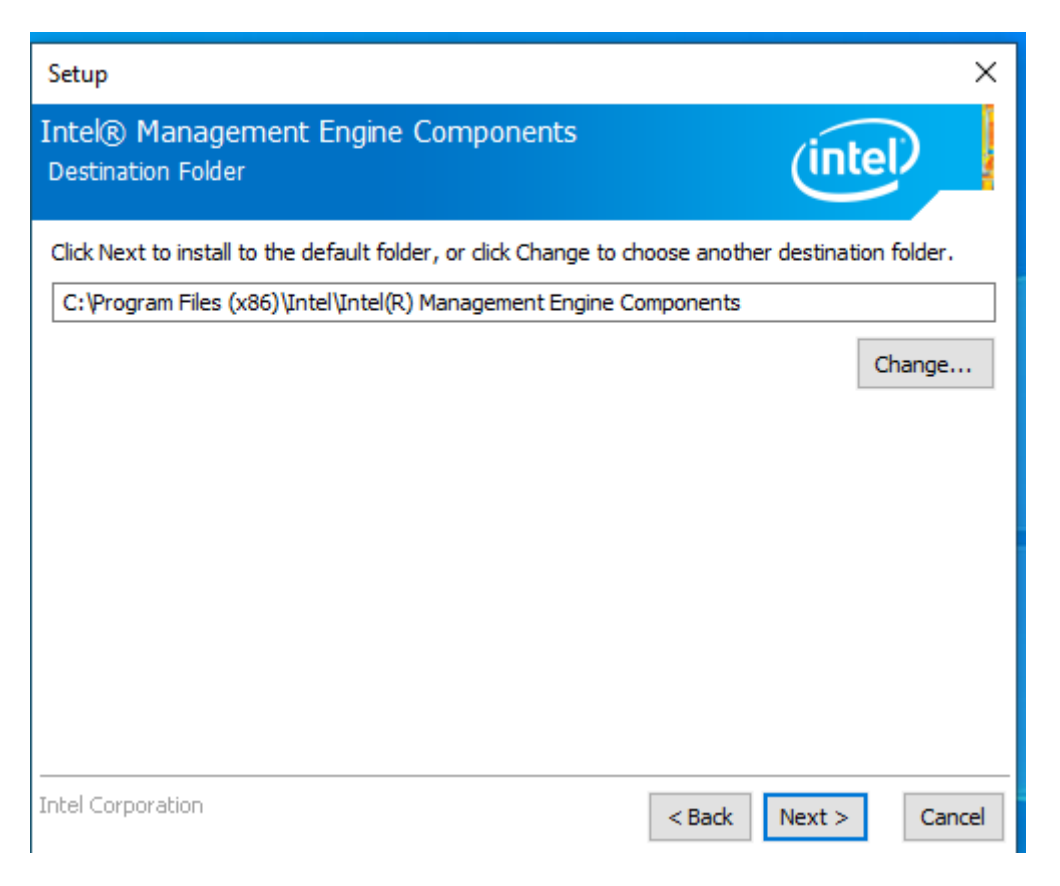

5. When installation completed, select **Finish** complete installation.

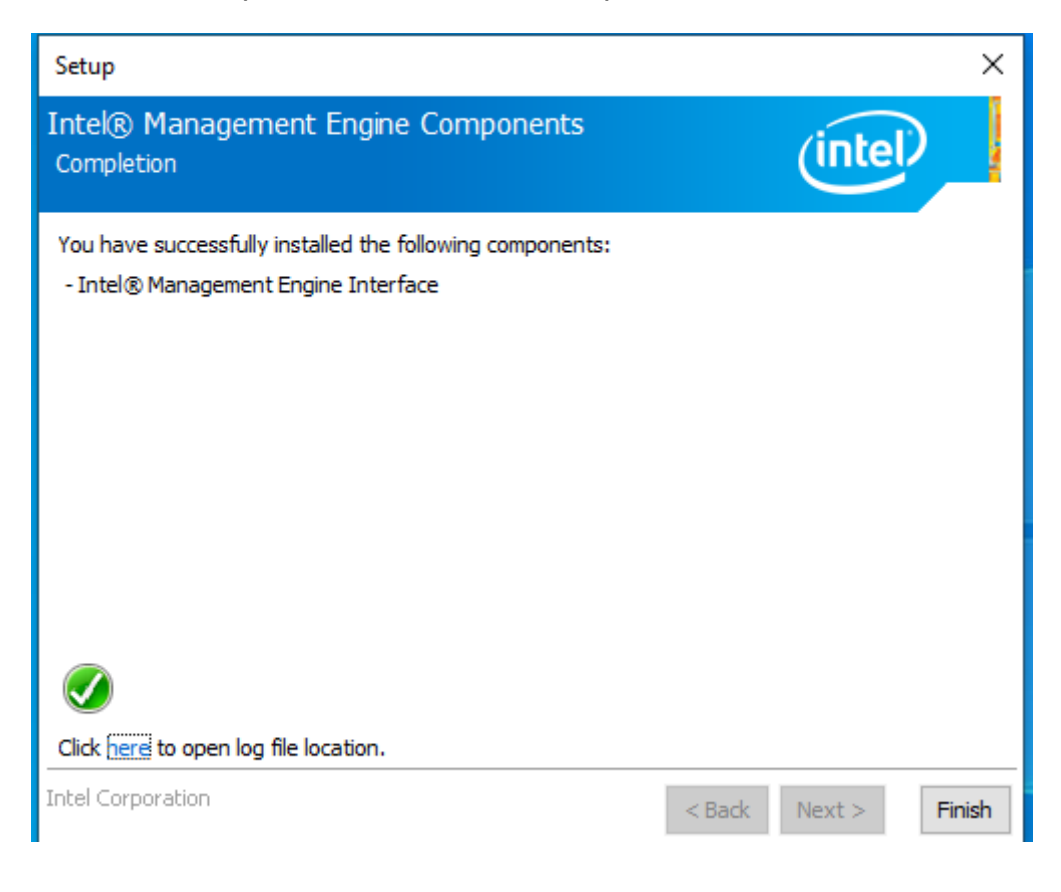

### **5.4 Serial IO Driver Installation**

Follow instructions below to install Serial IO driver.

- Step 1 Open the Driver CD (included in the package) and select Serial IO driver.
- Step 2 Right click on " iaLPSS2\_GPIO2\_EHL "
- Step 3 Select Install
- Step 4 Right click on " iaLPSS2\_I2C\_EHL "
- Step 5 Select Install
- Step 6 Right click on " iaLPSS2\_SPI\_EHL "
- Step 7 Select Install
- Step 8 Right click on " iaLPSS2\_UART2\_EHL "
- Step 9 Select Install
- Step 10 Right click on " UartSubDevice "

#### Step 11 Select Install

| S u A 🔲 . This                                                                                                    |                                                                                                    |                                                                                                    |                                                                                                    |                             |                                    |                                                         |     |
|----------------------------------------------------------------------------------------------------|----------------------------------------------------------------------------------------------------|----------------------------------------------------------------------------------------------------|----------------------------------------------------------------------------------------------------|-----------------------------|------------------------------------|---------------------------------------------------------|-----|
| → * T 🛄 > Inis                                                                                                    | PC > Desktop > Intel(R) Serial IO V                                                                                                    | /5.123.1.1021 → 5.123.1.1021-Beta3                                                                                                    |                                                                                                    | ~                           | Ō                                  |                                                         |     |
|                                                                                                    | Name                                                                                                    | Date modified                                                                                                    | Туре                                                                                                    | Size                        |                                    |                                                         |     |
| Quick access                                                                                                    | iaLPSS2 GPIO2.svs                                                                                                    | 8/4/2020 10:53 AM                                                                                                    | System file                                                                                                    |                             | 87 KB                              |                                                         |     |
| Desktop 📌                                                                                                    | jalpss2 gpio2 ehl                                                                                                    | 8/4/2020 10:53 AM                                                                                                    | Security Catalog                                                                                                    |                             | 9 KB                               |                                                         |     |
| 🖌 Downloads 🛛 🖈                                                                                                    | jaLPSS2 GPIO2 EHL                                                                                                    | 8/4/2020 10:53 AM                                                                                                    | Setup Information                                                                                                    |                             | 12 KB                              |                                                         |     |
| Documents 🖈                                                                                                    | iaLPSS2 I2C.sys                                                                                                    | 7/30/2020 7:04 PM                                                                                                    | System file                                                                                                    |                             | 149 KB                             |                                                         |     |
| Pictures 🖈                                                                                                    | jalpss2 i2c ehl                                                                                                    | 7/30/2020 7:04 PM                                                                                                    | Security Catalog                                                                                                    |                             | 19 KB                              |                                                         |     |
| CDM21229 2017101                                                                                                    | aLPSS2 I2C EHL                                                                                                    | 7/30/2020 7:03 PM                                                                                                    | Setup Information                                                                                                    |                             | 14 KB                              |                                                         |     |
|                                                                                                    | iaLPSS2_SPI.sys                                                                                                    | 8/4/2020 10:49 AM                                                                                                    | System file                                                                                                    |                             | 107 KB                             |                                                         |     |
| This PC                                                                                                    | ialpss2_spi_ehl                                                                                                    | 8/4/2020 10:50 AM                                                                                                    | Security Catalog                                                                                                    |                             | 14 KB                              |                                                         |     |
| RDVD (D:)                                                                                                    | iaLPSS2_SPI_EHL                                                                                                    | 8/4/2020 10:49 AM                                                                                                    | Setup Information                                                                                                    |                             | 12 KB                              |                                                         |     |
|                                                                                                    | iaLPSS2_UART2.sys                                                                                                    | 8/4/2020 11:37 AM                                                                                                    | System file                                                                                                    |                             | 380 KB                             |                                                         |     |
| Network                                                                                                    | ialpss2_uart2_ehl                                                                                                    | 8/4/2020 11:37 AM                                                                                                    | Security Catalog                                                                                                    |                             | 15 KB                              |                                                         |     |
|                                                                                                    | iaLPSS2_UART2_EHL                                                                                                    | 8/4/2020 11:36 AM                                                                                                    | Setup Information                                                                                                    |                             | 13 KB                              |                                                         |     |
|                                                                                                    | uartsubdevice                                                                                                    | 8/4/2020 10:53 AM                                                                                                    | Security Catalog                                                                                                    |                             | 10 KB                              |                                                         |     |
|                                                                                                    | UartSubDevice                                                                                                    | 8/4/2020 10:53 AM                                                                                                    | Setup Information                                                                                                    |                             | 3 KB                               |                                                         |     |
| 1                                                                                                    | JuartSubDevice.svs                                                                                                    | 8/4/2020 10:53 AM                                                                                                    | System file                                                                                                    |                             | 35 KB                              |                                                         |     |
|                                                                                                    | 1 Data 2                                                                                                    |                                                                                                    |                                                                                                    |                             |                                    |                                                         |     |
| →                                                                                                    | 1-Beta3                                                                                                    |                                                                                                    |                                                                                                    |                             |                                    |                                                         | - 0 |
| → → ↑ → This                                                                                                    | I-Beta3<br>View<br>PC > Desktop > Intel(R) Serial IO V                                                                                                    | 5.123.1.1021 > 5.123.1.1021-Beta3                                                                                                    |                                                                                                    | ~                           | ē                                  |                                                         | - 0 |
| <ul> <li>→ </li> <li>→ </li> <li>↓ </li> <li>↓ </li> <li></li></ul> | I-Beta3<br>View<br>PC > Desktop > Intel(R) Serial IO V<br>Name                                                                                                    | 5.123.1.1021 → 5.123.1.1021-Beta3<br>Date modified                                                                                                    | Туре                                                                                                    | <b>↓</b><br>Size            | ō                                  | , Search 5.123.1.1021-Beta3                             | - 0 |
| <ul> <li>→ ↓ 5.123.1.102'</li> <li>Home Share</li> <li>→ ↑ → This</li> <li>Quick access</li> </ul>                                                                                                    | I-Beta3<br>View<br>PC > Desktop > Intel(R) Serial IO V<br>Name                                                                                                    | 5.123.1.1021 → 5.123.1.1021-Beta3<br>Date modified                                                                                                    | Type<br>Surfam file                                                                                                    | <b>∨</b><br>Size            | <u>گ</u>                           | , Р Search 5.123.1.1021-Beta3                           | - 0 |
| →     →     5.123.1.102'       Home     Share       →     ✓     ↑       →     This       Quick access       Desktop                                                                                                    | I-Beta3<br>View<br>PC > Desktop > Intel(R) Serial IO V<br>Name<br>iaLPSS2_GPIO2.sys<br>ialpss2_apio2_ebl                                                                                                    | 5.123.1.1021 → 5.123.1.1021-Beta3<br>Date modified<br>8/4/2020 10:53 AM<br>8/4/2020 10:53 AM                                                                                                    | Type<br>System file                                                                                                    | <b>↓</b><br>Size            | ت<br>87 KB                         | , Р Search 5.123.1.1021-Beta3                           |     |
| →     →     5.123.1.102'       Home     Share       →     ✓     ↑       →     This       Quick access       Desktop     ★       →     Downloads     ★                                                                                                    | I-Beta3<br>View<br>PC > Desktop > Intel(R) Serial IO V<br>Name<br>istalPSS2_GPIO2.sys<br>istalpss2_gpio2_eh1<br>istalpss2_GPIO2_EH1                                                                                                    | 5.123.1.1021 > 5.123.1.1021-Beta3<br>Date modified<br>8/4/2020 10:53 AM<br>8/4/2020 10:53 AM<br>8/4/2020 10:53 AM                                                                                                    | Type<br>System file<br>Security Catalog<br>Satura Information                                                                                                    | <b>∨</b><br>Size            | С<br>87 КВ<br>9 КВ<br>12 КВ        | , Р Search 5.123.1.1021-Beta3                           |     |
| →     →     5.123.1.102'       Home     Share       →      This       Quick access      This       Desktop         > Downloads         Documents                                                                                                    | I-Beta3<br>View<br>PC > Desktop > Intel(R) Serial IO V<br>Name<br>iaLPSS2_GPIO2.sys<br>ialpss2_gpio2_ehl<br>iaLPSS2_GPIO2_EHL<br>iaLPSS2_IC sys                                                                                                    | 5.123.1.1021 > 5.123.1.1021-Beta3<br>Date modified<br>8/4/2020 10:53 AM<br>8/4/2020 10:53 AM<br>8/4/2020 10:53 AM                                                                                                    | Type<br>System file<br>Security Catalog<br>Setup Information                                                                                                    | <b>∨</b><br>Size            | <b>с</b><br>87 КВ<br>9 КВ<br>12 КВ |                                                         |     |
| →     +     5.123.1.102'       Home     Share       →     +     -       Quick access     This       Desktop     *       > Downloads     *       Documents     *       Pictures     *                                                                                                    | I-Beta3<br>View<br>PC > Desktop > Intel(R) Serial IO V<br>Name<br>isLPSS2_GPIO2.sys<br>isLPSS2_GPIO2.ehl<br>isLPSS2_GPIO2_EHL<br>isLPSS2_IC2.sys<br>isLPSS2_I2C.sys<br>isLPSS2_I2C.sys                                                                                                    | 5.123.1.1021 > 5.123.1.1021-Beta3<br>Date modified<br>8/4/2020 10:53 AM<br>8/4/2020 10:53 AM<br>8/4/2020 10:53 AM<br>E Windows Security                                                                                      | Type<br>System file<br>Security Catalog<br>Setup Information                                                                                                    | <b>∨</b><br>Size            | <b>с</b><br>87 КВ<br>9 КВ<br>12 КВ |                                                         |     |
| →     ↓     5.123.1.102'       Home     Share       →     ↓     This       Quick access     Desktop     ★       Downloads     ★       Documents     ★       Pictures     ★                                                                                                    | I-Beta3<br>View<br>PC > Desktop > Intel(R) Serial IO V<br>Name<br>isiLPSS2_GPIO2.sys<br>ialpss2_gpio2_ehl<br>isiLPSS2_GPIO2_EHL<br>isiLPSS2_I2C.sys<br>isiLPSS2_I2C.sys<br>isiLPSS2_I2C_EHI<br>isiLPSS2_I2C_EHI                                                                                                    | 5.123.1.1021 → 5.123.1.1021-Beta3<br>Date modified<br>8/4/2020 10:53 AM<br>8/4/2020 10:53 AM<br>8/4/2020 10:53 AM<br>E Windows Security<br>Would you like to i                                                               | Type<br>System file<br>Security Catalog<br>Setup Information                                                                                                    | ✓<br>Size                   | о<br>87 КВ<br>9 КВ<br>12 КВ        | Search 5.123.1.1021-Вета3                               |     |
| →     +     5.123.1.102'       Home     Share       →     +     -       Quick access     Desktop     *       Downloads     *       Documents     *       Pictures     *       CDM21229_2017101                                                                                                    | I-Beta3<br>View<br>PC > Desktop > Intel(R) Serial IO V<br>Name<br>iaLPSS2_GPIO2.sys<br>iaLPSS2_GPIO2.ehl<br>iaLPSS2_GPIO2_ehl<br>iaLPSS2_GPIO2_ehl<br>iaLPSS2_I2C.sys<br>iaLPSS2_I2C.sys<br>iaLPSS2_I2C.ehl<br>iaLPSS2_I2C_EHL<br>iaLPSS2_SPI.sys                                                                                                    | 5.123.1.1021 → 5.123.1.1021-Beta3<br>Date modified<br>8/4/2020 10:53 AM<br>8/4/2020 10:53 AM<br>8/4/2020 10:53 AM<br>© Windows Security<br>Would you like to i                                                               | Type<br>System file<br>Security Catalog<br>Setup Information<br>nstall this device sc                                                                                             | v<br>Size                   | о<br>87 КВ<br>9 КВ<br>12 КВ        | Search 5.123.1.1021-Вета3                               |     |
| →     +     5.123.1.102'       Home     Share       →     +     -       Outick access     This       Desktop     *       Downloads     *       Documents     *       Pictures     *       CDM21229_2017101       This PC                                                                                                    | I-Beta3<br>View<br>PC → Desktop → Intel(R) Serial IO V<br>Name<br>iaLPSS2_GPIO2.sys<br>ialpss2_gpio2_ehl<br>iaLPSS2_GPIO2_EHL<br>iaLPSS2_I2C.sys<br>iaLPSS2_I2C.sys<br>ialpss2_i2C_ehl<br>iaLPSS2_SPI.sys<br>iaLPSS2_SPI.sys<br>ialpss2_soi.ehl                                                                                                    | 5.123.1.1021 → 5.123.1.1021-Beta3<br>Date modified<br>8/4/2020 10:53 AM<br>8/4/2020 10:53 AM<br>8/4/2020 10:53 AM<br>E Windows Security<br>Would you like to in<br>Name: Intel Q<br>Name: Intel Q                            | Type<br>System file<br>Security Catalog<br>Setup Information<br>Install this device so<br>corporation System device                                                               | V<br>Size                   | о<br>87 КВ<br>9 КВ<br>12 КВ        | Search 5.123.1.1021-Вета3                               |     |
| →     +     5.123.1.102'       Home     Share       →     +     -       Outok access     Desktop     *       Documents     *       Pictures     *       CDM21229_2017101       This PC                                                                                                    | I-Beta3<br>View<br>PC → Desktop → Intel(R) Serial IO V<br>Name<br>iaLPSS2_GPIO2.sys<br>ialpss2_gpio2_ehl<br>iaLPSS2_GPIO2_EHL<br>iaLPSS2_I2C_ehl<br>iaLPSS2_I2C_eHL<br>iaLPSS2_I2C_EHL<br>iaLPSS2_SPI_eHl<br>iaLPSS2_SPI_EHI                                                                                                    | 5.123.1.1021 > 5.123.1.1021-Beta3<br>Date modified<br>8/4/2020 10:53 AM<br>8/4/2020 10:53 AM<br>8/4/2020 10:53 AM<br>E Windows Security<br>Would you like to i<br>Name: Intel C<br>Publisher: Int                            | Type<br>System file<br>Security Catalog<br>Setup Information<br>Install this device so<br>Corporation System device<br>I (R) Serial IO LPSS Drive                                 | Size                        | о<br>87 КВ<br>9 КВ<br>12 КВ<br>те? |                                                         |     |
| →     +     5.123.1.102'       Home     Share       →     +     -       Outick access     >     This       Desktop     *       Downloads     *       Documents     *       Pictures     *       CDM21229_2017101       This PC       RDVD (D:)                                                                                                    | I-Beta3<br>View<br>PC → Desktop → Intel(R) Serial IO V<br>Name<br>iaLPSS2_GPIO2.sys<br>ialpss2_gpio2_ehl<br>iaLPSS2_GPIO2_EHL<br>iaLPSS2_I2C_EHL<br>iaLPSS2_I2C_EHL<br>iaLPSS2_I2C_EHL<br>iaLPSS2_SPI_SPI,<br>iaLPSS2_SPI_SPI<br>iaLPSS2_SPI_EHL<br>iaLPSS2_SPI_EHL<br>iaLPSS2_IART2_sys                                                                                                    | 5.123.1.1021 > 5.123.1.1021-Beta3<br>Date modified<br>8/4/2020 10:53 AM<br>8/4/2020 10:53 AM<br>8/4/2020 10:53 AM<br>© Windows Security<br>Would you like to i<br>Name: Intel O<br>Publisher: Intel O                        | Type<br>System file<br>Security Catalog<br>Setup Information<br>Install this device so<br>Corporation System device<br>I (R) Serial IO LPSS Drive                                 | Size<br>Size                | о<br>87 КВ<br>9 КВ<br>12 КВ<br>е?  |                                                         |     |
| →     +     5.123.1.102'       Home     Share       →     +     This       Quick access     >     This       Docktop     *       Downloads     *       Documents     *       Pictures     *       CDM21229_2017101       This PC       RDVD (D:)       Network                                                                                                    | I-Beta3<br>View<br>PC → Desktop → Intel(R) Serial IO V<br>Name<br>iaLPSS2_GPIO2.sys<br>ialpss2_gpio2_ehl<br>iaLPSS2_GPIO2_EHL<br>iaLPSS2_I2C_ehl<br>iaLPSS2_I2C_eHL<br>iaLPSS2_I2C_EHL<br>iaLPSS2_SPI_SPI_SPI<br>iaLPSS2_SPI_SPI_SPI_SPI_SPI_SPI_SPI_SPI_SPI_SPI                                                                                                    | 5.123.1.1021 > 5.123.1.1021-Beta3<br>Date modified<br>8/4/2020 10:53 AM<br>8/4/2020 10:53 AM<br>8/4/2020 10:53 AM<br>E Windows Security<br>Would you like to i<br>Name: Intel C<br>Publisher: Intel<br>Always frust software | Type<br>System file<br>Security Catalog<br>Setup Information<br>Install this device so<br>Corporation System device<br>I (R) Serial IO LPSS Drive                                 | Size<br>Size                | о<br>87 КВ<br>9 КВ<br>12 КВ        | Search 5.123.1.1021-Beta3                               |     |
| →     ↓     5.123.1.102'       Home     Share       →     ↓     This       Quick access     ↓     This       Documents     ★       Documents     ★       CDM21229_2017101       This PC       RDVD (D:)       Network                                                                                                    | I-Beta3<br>View<br>PC > Desktop > Intel(R) Serial IO V<br>Name<br>aiLPSS2_GPIO2.sys<br>ailpss2_gpio2_ehl<br>iaLPSS2_GPIO2_EHL<br>iaLPSS2_I2C_ehl<br>iaLPSS2_I2C_EHL<br>iaLPSS2_I2C_EHL<br>iaLPSS2_SPI_SUS<br>ailpss2_spi_ehl<br>iaLPSS2_SPI_EHL<br>iaLPSS2_UART2_ehl<br>iaLPSS2_UART2_EHL<br>iaLPSS2_UART2_EHL                                                                                                    | 5.123.1.1021 > 5.123.1.1021-Beta3 Date modified 8/4/2020 10:53 AM 8/4/2020 10:53 AM 8/4/2020 10:53 AM E Windows Security Would you like to i Name: Intel C Always trust softwa Driver".                                      | Type<br>System file<br>Security Catalog<br>Setup Information<br>Install this device so<br>Corporation System device<br>I (R) Serial IO LPSS Drive<br>re from "Intel (R) Serial IO | v<br>Size                   | о<br>9 КВ<br>12 КВ                 | Search 5.123.1.1021-Beta3                               |     |
| →     +     5.123.1.102'       Home     Share       →     +     -       →     +     -       Desktop     *       >     Documents       >     Pictures       >     CDM21229_2017101       This PC       RDVD (D:)       Network                                                                                                    | I-Beta3<br>View<br>PC → Desktop → Intel(R) Serial IO V<br>Name<br>iaLPSS2_GPIO2.sys<br>ialpss2_gpio2_ehl<br>iaLPSS2_GPIO2_EHL<br>iaLPSS2_I2C_ehl<br>iaLPSS2_I2C_ehl<br>iaLPSS2_I2C_EHL<br>iaLPSS2_SPI.sys<br>ialpss2_spi_ehl<br>iaLPSS2_SPI_EHL<br>iaLPSS2_UART2_ehl<br>iaLPSS2_UART2_EHL<br>iaLPSS2_UART2_EHL<br>iALPSS2_UART2_EHL<br>iALPSS2_UART2_EHL<br>iALPSS2_UART2_EHL<br>iALPSS2_UART2_EHL<br>iALPSS2_UART2_EHL<br>iALPSS2_UART2_EHL<br>iALPSS2_UART2_EHL<br>iALPSS2_UART2_EHL<br>iALPSS2_UART2_EHL<br>iALPSS2_UART2_EHL<br>iALPSS2_UART2_EHL<br>iALPSS2_UART2_EHL<br>iALPSS2_UART2_EHL<br>iALP | 5.123.1.1021 > 5.123.1.1021-Beta3 Date modified 8/4/2020 10:53 AM 8/4/2020 10:53 AM 8/4/2020 10:53 AM E Windows Security Would you like to i Name: Intel C Always trust softwa Driver".                                      | Type<br>System file<br>Security Catalog<br>Setup Information<br>Install this device so<br>Corporation System device<br>I (R) Serial IO LPSS Drive<br>re from "Intel (R) Serial IO | Size<br>Size<br>oftwar<br>r | ъ<br>9 КВ<br>12 КВ                 | Search 5.123.1.1021-Beta3           X           Install |     |

### **5.5 Ethernet Driver Installation**

Follow instructions below to install LAN driver.

1. Open the Driver CD (included in the package) and select LAN driver.

| nare Email Zip                                                                                     | 🕄 Print<br>🔋 Fax | Share v          | ÷ Stop<br>sharing | Advanced<br>security |      |             |                |    |
|----------------------------------------------------------------------------------------------------|------------------|------------------|-------------------|----------------------|------|-------------|----------------|----|
| · -> · • •                                                                                         | RDVD (D:) > 1    | Driver > LAN > P | ROWinx64 20.30.   | 1                    | ~ Ö  | Search PROV | Vinx64 20.30.1 | \$ |
|                                                                                                    | Name             | ^                |                   | Date modified        | 4    | Туре        | Size           |    |
| ★ Quick access                                                                                     | RO               | Winx64           |                   | 1/18/2018 5:5        | 3 PM | Application | 73,867 KB      | È  |
| <ul> <li>Documents</li> <li>Pictures</li> </ul>                                                    | *                |                  |                   |                      |      |             |                |    |
| IntelNic ConeDrive This PC                                                                         |                  |                  |                   |                      |      |             |                |    |
| <ul> <li>IntelNic</li> <li>OneDrive</li> <li>This PC</li> <li>RDVD (D:)</li> </ul>                 |                  |                  |                   |                      |      |             |                |    |
| <ul> <li>IntelNic</li> <li>OneDrive</li> <li>This PC</li> <li>RDVD (D:)</li> <li>Driver</li> </ul> |                  |                  |                   |                      |      |             |                |    |

2. When compression is complete, select Next.

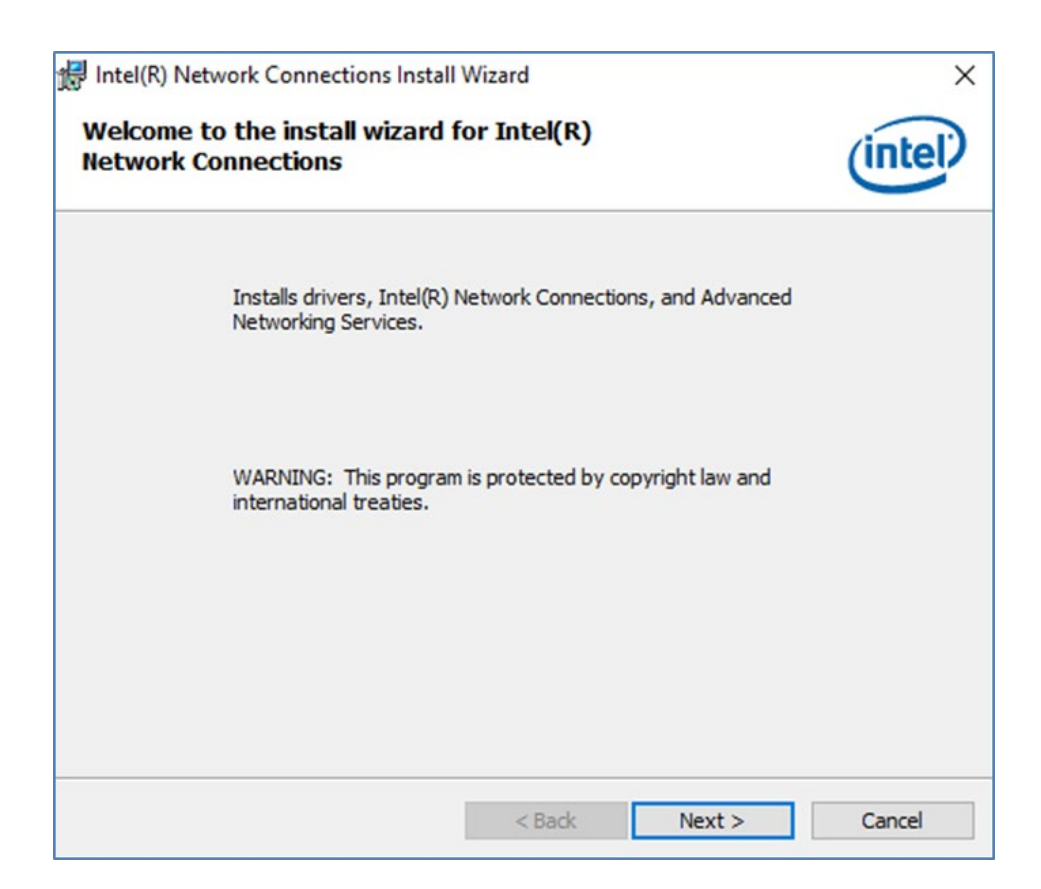

3. Read the license agreement, and then select **Next**.

| 😽 Intel(R) Network Connections Install                                                                                                    | vvizaru                                                                                                    |                                                                           |                                                        |
|----------------------------------------------------------------------------------------------------|----------------------------------------------------------------------------------------------------|---------------------------------------------------------------------------|--------------------------------------------------------|
| License Agreement                                                                                                    |                                                                                                    |                                                                           | (Intel                                                 |
| Please read the following license agree                                                                                                    | ment carefully.                                                                                                 |                                                                           | linter                                                 |
|                                                                                                    |                                                                                                    |                                                                           |                                                        |
| INTEL SOFTWAI                                                                                                    | RE LICENSE AGR                                                                                                  | EEMENT                                                                    |                                                        |
| IMPORTANT - READ BEFOR                                                                                                    | RE COPYING, IN S                                                                                                | TALLING OR USI                                                            | NG.                                                    |
| Do not copy, install, or use this softw                                                                                                    | ware and any as                                                                                                 | sociated materia                                                          | als                                                    |
| (collectively, the "Software") provide<br>("Agreement") until you have carefu<br>By copying, installing, or otherwise of<br>the terms of this Agreement. If you of<br>do not copy, install, or use the Softw                                                                                                    | ed under this lic<br>ully read the follo<br>using the Softwa<br>do not agree to t<br>vare.                      | ense agreement<br>wing terms and<br>are, you agree to<br>he terms of this | conditions.<br>be bound by<br>Agreement,               |
| (collectively, the "Software") provide<br>("Agreement") until you have carefu<br>By copying, installing, or otherwise of<br>the terms of this Agreement. If you of<br>do not copy, install, or use the Softw<br>LICENSES:                                                                                                    | ed under this lic<br>illy read the follo<br>using the Softwa<br>do not agree to t<br>vare.                      | ense agreement<br>wing terms and<br>are, you agree to<br>he terms of this | t<br>conditions.<br>be bound by<br>Agreement,          |
| (collectively, the "Software") provide<br>("Agreement") until you have carefu<br>By copying, installing, or otherwise of<br>the terms of this Agreement. If you of<br>do not copy, install, or use the Softw<br>LICENSES:<br>I accept the terms in the license agreem                                                                              | ed under this lic<br>illy read the follo<br>using the Softwa<br>do not agree to t<br>vare.                      | ense agreement<br>wing terms and<br>are, you agree to<br>he terms of this | t<br>conditions.<br>be bound by<br>Agreement,<br>Print |
| <ul> <li>(collectively, the "Software") provide<br/>("Agreement") until you have careful<br/>By copying, installing, or otherwise of<br/>the terms of this Agreement. If you of<br/>do not copy, install, or use the Softw<br/>LICENSES:</li> <li>I accept the terms in the license agreem<br/>I do not accept the terms in the license</li> </ul> | ed under this lic<br>illy read the follo<br>using the Softwa<br>do not agree to t<br>vare.<br>nent<br>agreement | ense agreement<br>wing terms and<br>are, you agree to<br>he terms of this | t<br>conditions.<br>be bound by<br>Agreement,<br>Print |

4. System displays the installed packages, select Next.

| intel(r) Network Connections install v                    | rizaru           |                                    |                 |
|-----------------------------------------------------------|------------------|------------------------------------|-----------------|
| Ready to Install the Program                              |                  |                                    | lintal          |
| The wizard is ready to begin installation.                |                  |                                    | linter          |
| Click Install to begin the installation.                  |                  |                                    |                 |
| If you want to review or change any of y exit the wizard. | our installation | settings, <mark>click</mark> Back. | Click Cancel to |
|                                                           |                  |                                    |                 |
|                                                           |                  |                                    |                 |
|                                                           |                  |                                    |                 |
|                                                           |                  |                                    |                 |
|                                                           |                  |                                    |                 |
|                                                           |                  |                                    |                 |
|                                                           |                  |                                    |                 |
|                                                           |                  |                                    |                 |
|                                                           |                  |                                    |                 |

5. Confirm the installation, select **Install** to start the installation.

| 🔀 Intel(R) Network Connections Install                     | Wizard              |                        | ×               |
|------------------------------------------------------------|---------------------|------------------------|-----------------|
| Ready to Install the Program                               |                     |                        | (intel)         |
| The wizard is ready to begin installation                  |                     |                        | inter           |
| Click Install to begin the installation.                   |                     |                        |                 |
| If you want to review or change any of<br>exit the wizard. | your installation s | ettings, click Back. C | Click Cancel to |
|                                                            |                     |                        |                 |
|                                                            |                     |                        |                 |
|                                                            |                     |                        |                 |
|                                                            |                     |                        |                 |
|                                                            |                     |                        |                 |
|                                                            |                     |                        |                 |
|                                                            |                     |                        |                 |
|                                                            |                     |                        |                 |
|                                                            |                     |                        |                 |
|                                                            | < Back              | Install                | Cancel          |

6. When installation is completed, select **Finish** to close the window.

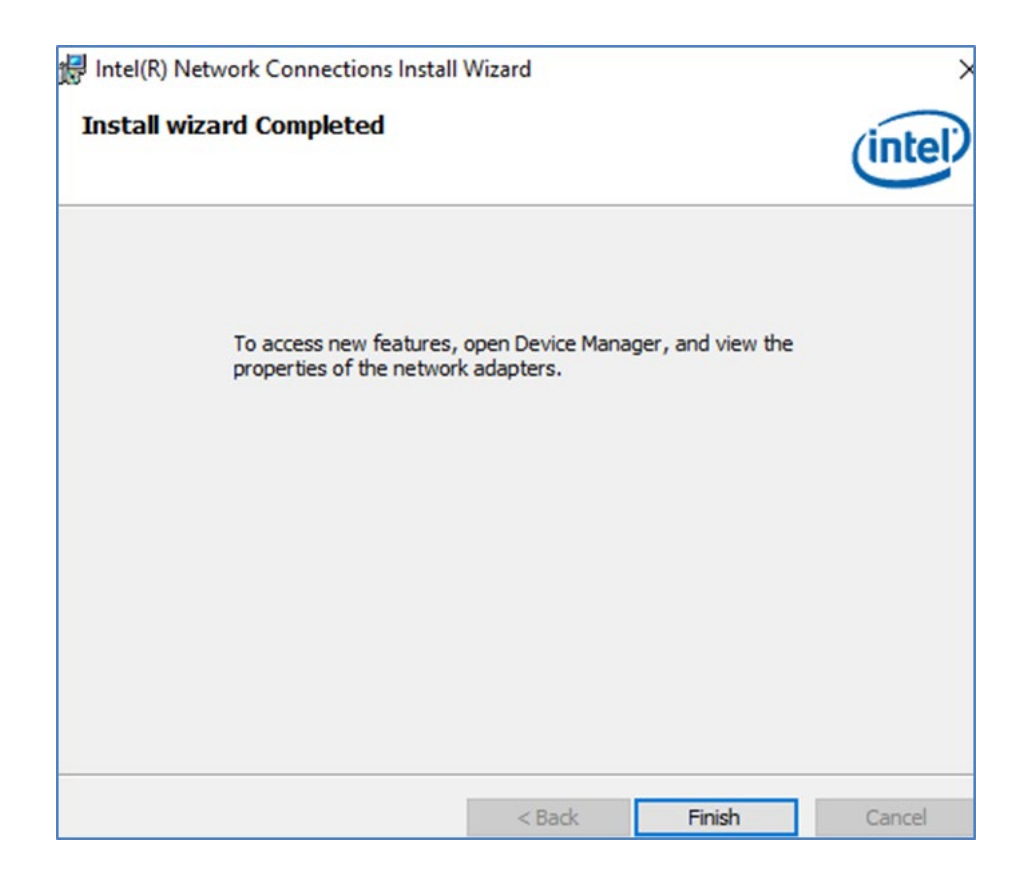

### **5.6 Watchdog Driver**

For more details about Winmate Watchdog, please download Watchdog Guide from Winmate Downloads Center:

Follow instructions below to install Watchdog driver.

- 1. Type "cmd" in the run box then the cmd.exe will appear in programs.
- 2. Right click on the cmd.exe and click on "Run as administrator" to start Open the Driver CD (included in the package) and select Watchdog driver.

| Recycle | e Bin P<br>Sle | assMark<br>teper V2     | 5                                            |                                             |                         |     |    |             |  |  |   |   |       | e       | SalaxWork   |
|---------|----------------|-------------------------|----------------------------------------------|---------------------------------------------|-------------------------|-----|----|-------------|--|--|---|---|-------|---------|-------------|
| ■ ŵ     | Best m         | Anatch<br>Comr<br>Deskt | mand Pi<br>Run a<br>Open<br>Pin to<br>Pin to | rompt<br>s adm<br>file lo<br>Start<br>taskb | inistra<br>cation<br>ar | tor |    | DemoreGalar |  |  |   |   |       | e       | SalaxWork   |
| ۲       | đ              | ۲                       | ß                                            |                                             | 5                       | ₿   | 10 |             |  |  |   |   |       |         |             |
|         | cmd            |                         |                                              |                                             |                         |     |    |             |  |  |   |   |       |         |             |
|         | Q              |                         | ø                                            | -                                           |                         |     |    |             |  |  | ^ | 1 | d») 💷 | 10:55 T | 18 <b>2</b> |

3. When Windows Security dialog appear, select install to continue the Installation.

| 🚾 Administrator: Command Prompt - install                                                                                                    | -       |        | $\times$ |
|----------------------------------------------------------------------------------------------------|---------|--------|----------|
| D:\Driver\WatchDog_AP_V3.0.2(Driver_V2.0.0.4)\Driver>dir/w<br>The system cannot find the fi 🖂 Windows Security X                                                                                               |         |        | î        |
| D:\Driver\WatchDog_AP_V3.0.2( Would you like to install this device software?<br>The system cannot find the f:                                                                                                 |         |        |          |
| D:\Driver\WatchDog_AP_V3.0.2(<br>The system cannot find the f: Publisher: WinMateInc.                                                                                                    |         |        |          |
| D:\Driver\WatchDog_AP_V3.0.2                                                                                                    |         |        |          |
| Volume in drive D is ROVD<br>Volume Serial Number is 6834<br>() You should only install driver software from publishers you trust. <u>How can I</u><br><u>decide which device software is safe to install?</u> |         |        |          |
| Directory of D:\Driver\WatchDog_AP V3.0.2(Driver V2.0.0.4)\Driver\WMWDG Driver for Win7_64bit                                                                                                    |         |        |          |
| <pre>[.] [] devcon.exe install.bat wmwdg.cat wmwdg.inf [x64]<br/>4 File(s) 91,617 bytes<br/>3 Dir(s) 60,737,892,352 bytes free</pre>                                                                           |         |        |          |
| D:\Driver\WatchDog_AP V3.0.2(Driver V2.0.0.4)\Driver\WMWDG Driver for Win7_64bit>install                                                                                                    |         |        |          |
| D:\Driver\WatchDog_AP V3.0.2(Driver V2.0.0.4)\Driver\WMWDG Driver for Win7_64bit>DEVCON.EXE INSTALL wmwd<br>5"                                                                                                 | g.inf " | root\W | MWD      |
| Device node created. Install is complete when drivers are installed<br>Jpdating drivers for root\WMWDG from D:\Driver\WatchDog_AP V3.0.2(Driver V2.0.0.4)\Driver\WMWDG Driver f<br>wdg.inf.                    | or Win7 | _64bit | \wm<br>U |

4. Wait for installation to complete. When installation is complete, press any key to close.

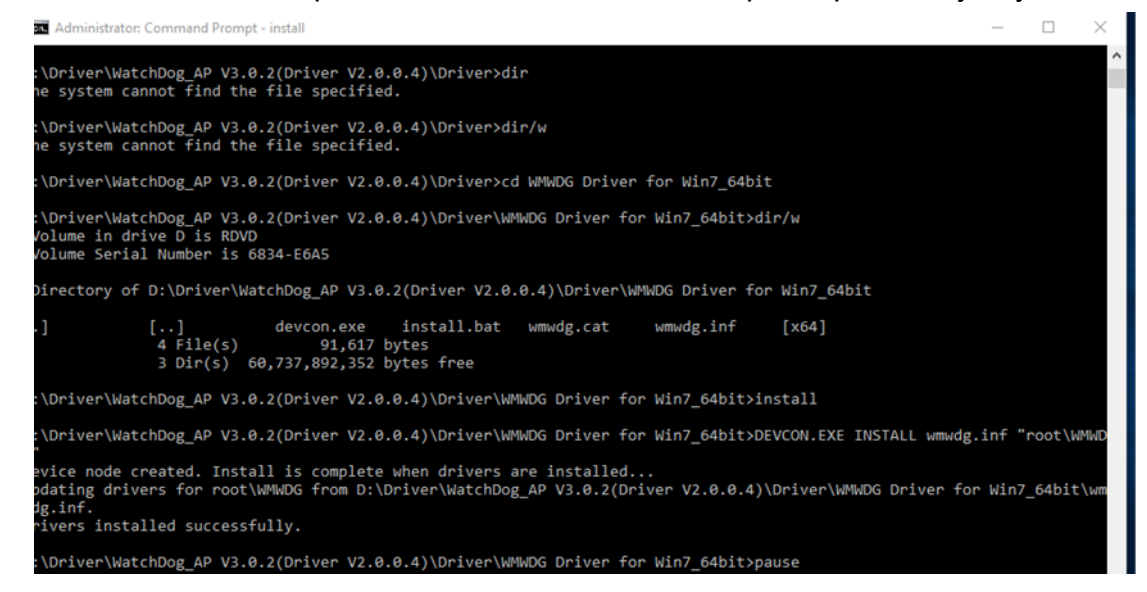

5. Open the Driver CD (included in the package) and select Watchdog AP.

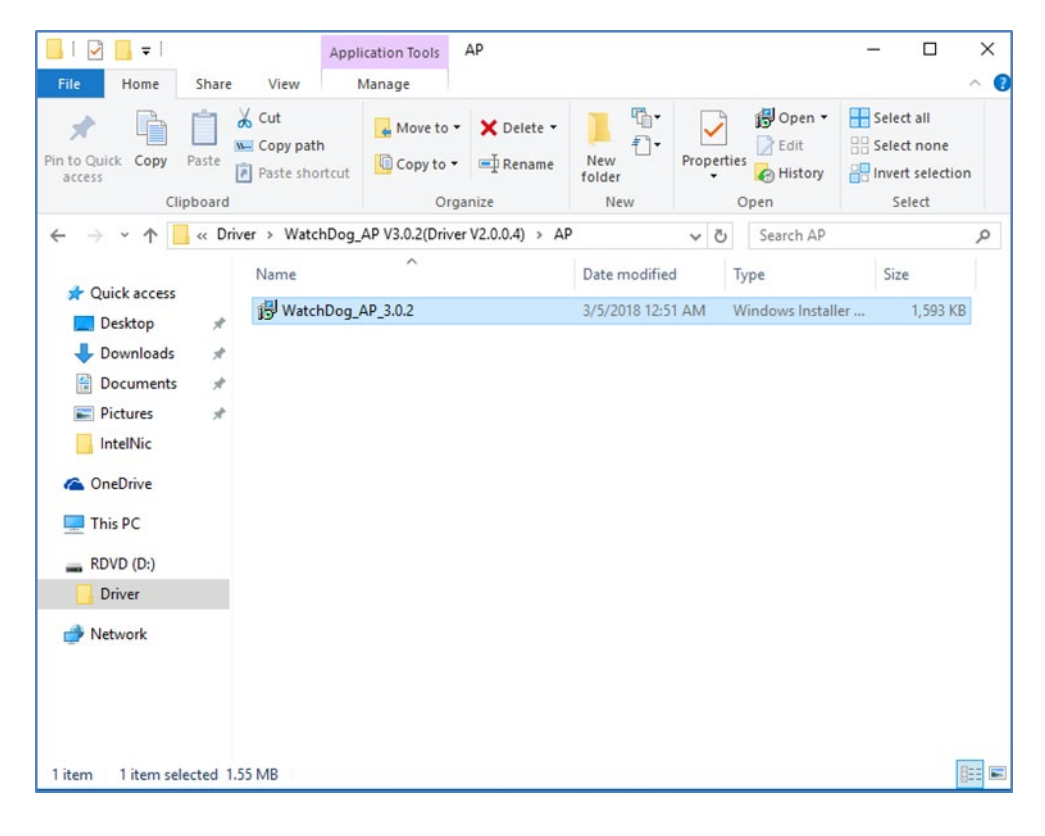

6. Select Next.

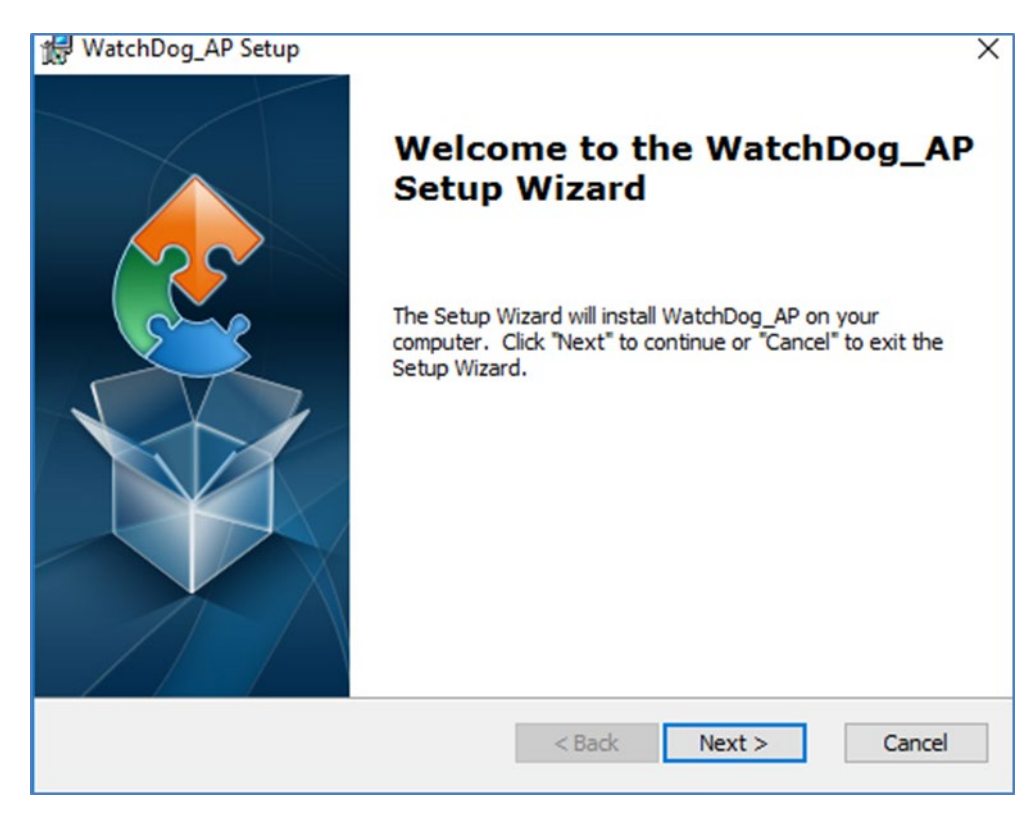

7. The installed storage location is displayed, select **Next** to continue.

| 🛃 WatchDog_AP Setup                                                                        | -         |             | ×   |
|--------------------------------------------------------------------------------------------|-----------|-------------|-----|
| Select Installation Folder                                                                 |           |             |     |
| This is the folder where WatchDog_AP will be installed.                                    |           |             | 2   |
| To install in this folder, click "Next". To install to a different folder, en<br>"Browse". | ter it be | low or clic | k   |
| Eolder:                                                                                    |           |             |     |
| C:\Program Files (x86)\WatchDog_AP\WatchDog_AP\                                            |           | Browse.     |     |
|                                                                                            |           |             |     |
|                                                                                            |           |             |     |
| Advanced Installer                                                                         |           |             |     |
| < Back Next                                                                                | >         | Can         | cel |

8. Select **Next** to start the installation.

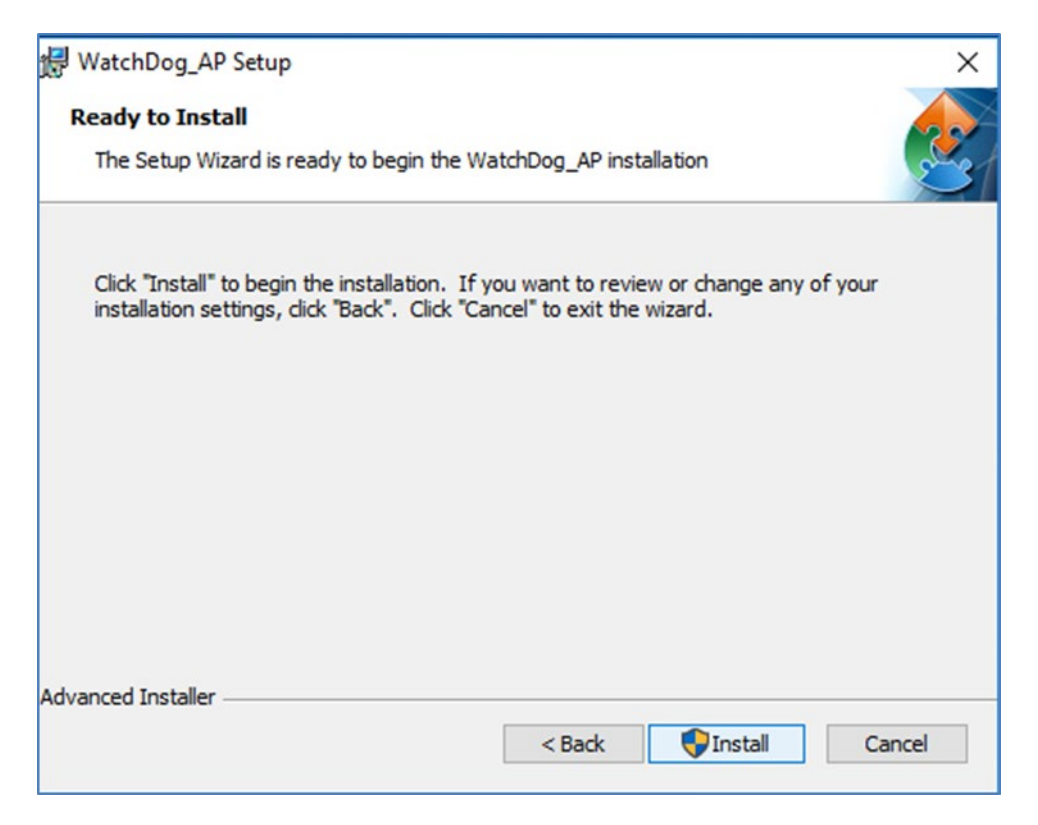

9. When installation is completed, select **Finish** to close the window.

| 🙀 WatchDog_AP Setup | ×                                                   |
|---------------------|-----------------------------------------------------|
|                     | Completing the WatchDog_AP<br>Setup Wizard          |
|                     | Click the "Finish" button to exit the Setup Wizard. |
|                     | Launch WatchDog_AP                                  |
|                     | < Back Finish Cancel                                |

### **5.7 Thermal Control AP**

Follow instructions below to install Thermal Control AP.

#### 1. Click Driver.

| 📙   🛃 📙 🖛   PackageP | PowerControl_v1.0.18       |                   |             |      |   |   | - 🗆                    | ×     |
|----------------------|----------------------------|-------------------|-------------|------|---|---|------------------------|-------|
| File Home Share      | View                       |                   |             |      |   |   |                        | ~ ?   |
|                      | ackagePowerControl_v1.0.18 |                   |             |      | ~ | ē | ,○ Search PackagePower | Contr |
| 10.11                | Name                       | Date modified     | Туре        | Size |   |   |                        |       |
| Desktop              | AP                         | 6/4/2023 12:39 PM | File folder |      |   |   |                        |       |
| 📕 Downloads 🖈        | Driver                     | 6/4/2023 12:39 PM | File folder |      |   |   |                        |       |
| 🔮 Documents 🖈        |                            |                   |             |      |   |   |                        |       |
| 📰 Pictures 🛛 🖈       |                            |                   |             |      |   |   |                        |       |
| 💻 This PC            |                            |                   |             |      |   |   |                        |       |
| ALAN (D:)            |                            |                   |             |      |   |   |                        |       |
| 💣 Network            |                            |                   |             |      |   |   |                        |       |
|                      |                            |                   |             |      |   |   |                        |       |
|                      |                            |                   |             |      |   |   |                        |       |
|                      |                            |                   |             |      |   |   |                        |       |
|                      |                            |                   |             |      |   |   |                        |       |
|                      |                            |                   |             |      |   |   |                        |       |
|                      |                            |                   |             |      |   |   |                        |       |
|                      |                            |                   |             |      |   |   |                        |       |
|                      |                            |                   |             |      |   |   |                        |       |
|                      |                            |                   |             |      |   |   |                        |       |
| 2 items              |                            |                   |             |      |   |   |                        |       |

| 📙   💆 📙 🖛   Driv                                  | /er   |                                    |                   |             |      |     | -             | п х |
|---------------------------------------------------|-------|------------------------------------|-------------------|-------------|------|-----|---------------|-----|
| File Home                                         | Share | View                               |                   |             |      |     |               | ~ 🕐 |
| $\leftarrow \rightarrow \checkmark \land \square$ | > Pac | :kagePowerControl_v1.0.18 → Driver |                   |             |      | ✓ Ū | Search Driver |     |
| - Oviek ereer                                     |       | Name                               | Date modified     | Туре        | Size |     |               |     |
| Desktop                                           | *     | Hottab Driver(WMMIO) v3.1.0.1      | 6/4/2023 12:39 PM | File folder |      |     |               |     |
| Downloads                                         | *     |                                    |                   |             |      |     |               |     |
| Documents                                         | *     |                                    |                   |             |      |     |               |     |
| Pictures                                          | *     |                                    |                   |             |      |     |               |     |
| 💻 This PC                                         |       |                                    |                   |             |      |     |               |     |
| 👝 ALAN (D:)                                       |       |                                    |                   |             |      |     |               |     |
| 💣 Network                                         |       |                                    |                   |             |      |     |               |     |
|                                                   |       |                                    |                   |             |      |     |               |     |
|                                                   |       |                                    |                   |             |      |     |               |     |
|                                                   |       |                                    |                   |             |      |     |               |     |
|                                                   |       |                                    |                   |             |      |     |               |     |
|                                                   |       |                                    |                   |             |      |     |               |     |
|                                                   |       |                                    |                   |             |      |     |               |     |
|                                                   |       |                                    |                   |             |      |     |               |     |
|                                                   |       |                                    |                   |             |      |     |               |     |
|                                                   |       |                                    |                   |             |      |     |               |     |
|                                                   |       |                                    |                   |             |      |     |               |     |
| 1 item                                            |       |                                    |                   |             |      |     |               |     |

#### ~ \_

| 2. Click <b>WMMIO_64</b>                                                                                                    | <b>bit</b> .<br>3.1.0.1                                                                         |                                                                                                    |                                                                                                    |                                       |             |        |     | - 0                 | ×        |
|----------------------------------------------------------------------------------------------------|-------------------------------------------------------------------------------------------------|----------------------------------------------------------------------------------------------------|----------------------------------------------------------------------------------------------------|---------------------------------------|-------------|--------|-----|---------------------|----------|
| File Home Share View                                                                                                    | ntrol v1.0.18 > Driver > Hottab D                                                               | Driver(WMMIO) v3.1.0.1                                                                                |                                                                                                    |                                       |             | ت<br>ب | Q   | earch Hottab Driver | ~ ?      |
| <ul> <li>← → · · · · · · · · · · · · · · · · · ·</li></ul>                                                                                                    | ttroI_v1.0.18 ⇒ Driver ⇒ Hottab L<br>^<br>I_32bit<br>J_64bit<br>WMMIO_ Driver Installation Guid | Drver(WMMIO) v3.1.0.1<br>Date modified<br>6/4/2023 12:39 PM<br>6/4/2023 12:39 PM<br>3/25/2016 4:00 PM | Type<br>File folder<br>File folder<br>Microsoft Edge P                                                                                                    | Size<br>240 KI                        | 3           | ~ 0    |     | earch Hottab Driver | (WMML    |
| 3 items<br>↓                                                                                                    |                                                                                                 |                                                                                                    |                                                                                                    |                                       |             |        |     | - 0                 | ×<br>~ ? |
| Open <u>n</u> ew window       ▶         Open Windows PowerShell       ▶         Open a window you can use to type commands at a Windows PowerShell       ▶         Image: the powerShell       ▶         Image: the powerShell       ▶ | Open Windows Powe <u>r</u> She                                                                  | ell<br>ell as <u>a</u> dministrator                                                                   | <ul> <li>WMMIO_64bit &gt;</li> <li>Type</li> <li>File folder</li> <li>Application</li> <li>Windows Batch File</li> <li>Security Catalog</li> <li>Setup Information</li> </ul> | Size<br>80 KE<br>1 KE<br>9 KE<br>2 KE | 3<br>3<br>3 | ~ Ū    | ء م | earch WMMIO_64bi    | :        |
| ALAN (D:)                                                                                                    |                                                                                                 |                                                                                                    |                                                                                                    |                                       |             |        |     |                     |          |

| Z Administrator: Windows PowerShell                                                                    | _        |        | × |
|----------------------------------------------------------------------------------------------------|----------|--------|---|
| PS C:\Users\user\Desktop\PackagePowerControl_v1.0.18\Driver\Hottab Driver(WMMIO) v3.1.0.1\WMMIO_64bit> | .\instal | ll.bat | ^ |
|                                                                                                    |          |        |   |
|                                                                                                    |          |        |   |
|                                                                                                    |          |        |   |
|                                                                                                    |          |        |   |
|                                                                                                    |          |        |   |
|                                                                                                    |          |        |   |
|                                                                                                    |          |        |   |
|                                                                                                    |          |        |   |
|                                                                                                    |          |        |   |
|                                                                                                    |          |        |   |

| PS C:\Users\user\Desktop\PackagePowerControl_v1.0.18\Driver\Hottab Driver(WMMIO) v3.1.0.1\WMMIO_64bit> .\i                                                                                                    | nstal | ll.bat             | ~  |
|----------------------------------------------------------------------------------------------------|-------|--------------------|----|
|                                                                                                    | eve 1 |                    |    |
| C:\Users\user\Desktop\PackagePowerControl_v1.0.18\Driver\Hottab Driver(WMMIO) v3.1.0.1\WMMIO_64bit>DEVCON.6<br>mio.inf "root\wmmio"<br>Device node created. Install is complete when drivers are installed<br>Updating drivers for root\wmmio from C:\Users\user\Desktop\PackagePowerControl_v1.0.18\Driver\Hottab Driver<br>0.1\WMMIO_64bit\wmmio.inf.<br>Drivers installed successfully. | r(WMM | INSTALL<br>MIO) v3 | wm |
| C:\Users\user\Desktop\PackagePowerControl_v1.0.18\Driver\Hottab Driver(WMMIO) v3.1.0.1\WMMIO_64bit>pause<br>Press any key to continue                                                                                                    |       |                    |    |

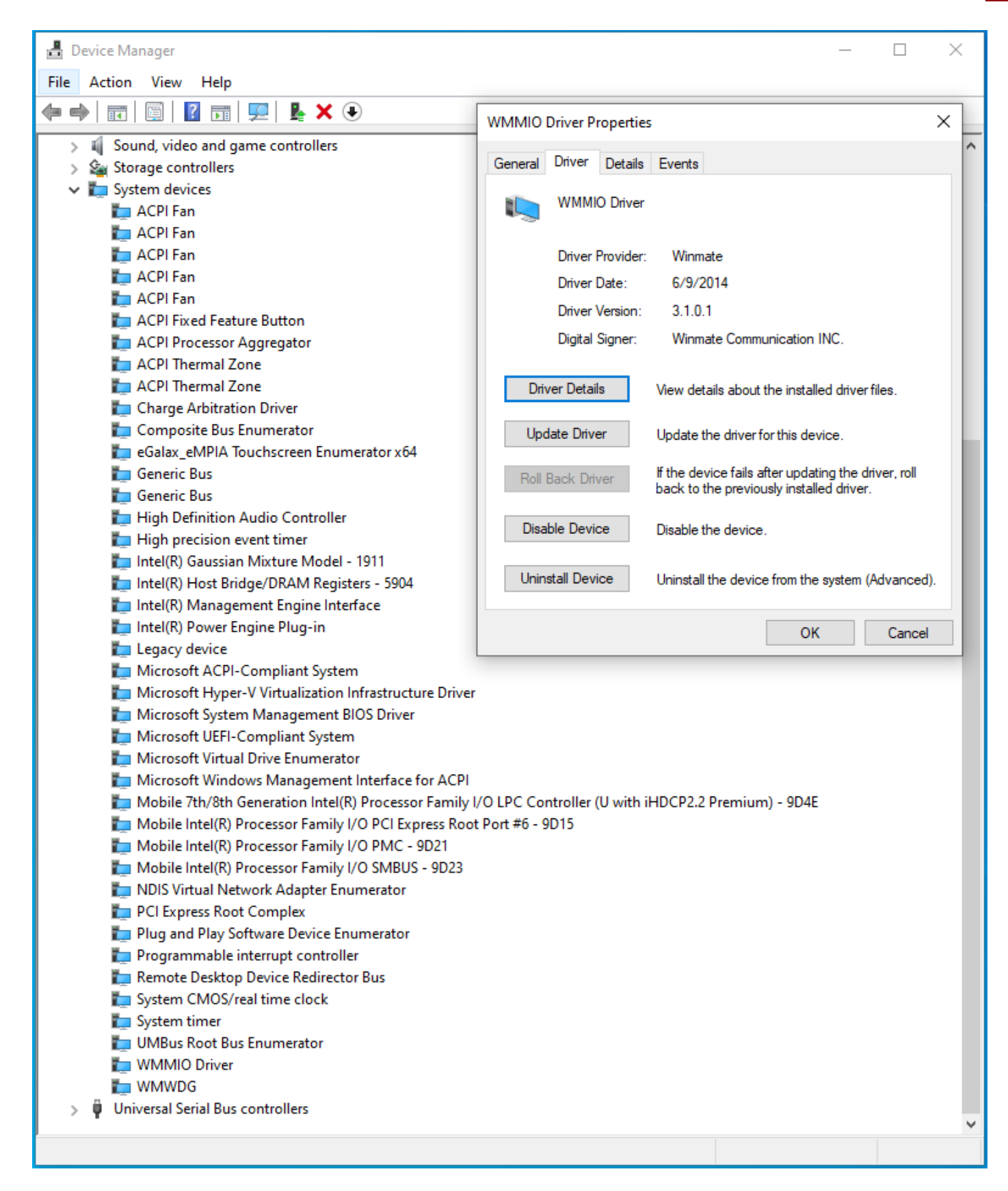

### 68 EAC Mini EACIEK20 IoT Gateway User Manual

#### 3. Click AP.

| J. UIUKAF.                                                                                                    |                                                                                                |                                                                  |                                                        |                       |   |   |           |     |
|----------------------------------------------------------------------------------------------------|------------------------------------------------------------------------------------------------|------------------------------------------------------------------|--------------------------------------------------------|-----------------------|---|---|-----------|-----|
| □   🖸 📑 =   AP                                                                                                    |                                                                                                |                                                                  |                                                        |                       |   |   | _         |     |
| File Home Share View                                                                                                    |                                                                                                |                                                                  |                                                        |                       |   |   |           | ~ 😈 |
| ← → ~ ↑ 📙 > PackagePowerControl_v                                                                                                    | /1.0.18 > AP                                                                                   |                                                                  |                                                        |                       | ~ | Q | Search AP |     |
| Name                                                                                                    | ^                                                                                              | Date modified                                                    | Туре                                                   | Size                  |   |   |           |     |
| ★ Quick access<br>Quick access   Quick access   Quick access | rControl 1.0.18                                                                                | 5/18/2023 11:14 AM                                               | Windows Installer                                      | 3 136 KB              |   |   |           |     |
| Desktop 🖈                                                                                                    |                                                                                                | 5, 10, 2020 1111 1 10                                            |                                                        | 0,100 110             |   |   |           |     |
| 🕂 Downloads 🖈                                                                                                    |                                                                                                |                                                                  |                                                        |                       |   |   |           |     |
| 🖆 Documents 🖈                                                                                                    |                                                                                                |                                                                  |                                                        |                       |   |   |           |     |
| 📰 Pictures 🖈                                                                                                    |                                                                                                |                                                                  |                                                        |                       |   |   |           |     |
| install PackagePi 🖈                                                                                                    |                                                                                                |                                                                  |                                                        |                       |   |   |           |     |
| 💻 This PC                                                                                                    |                                                                                                |                                                                  |                                                        |                       |   |   |           |     |
| - ALAN (D:)                                                                                                    |                                                                                                |                                                                  |                                                        |                       |   |   |           |     |
|                                                                                                    |                                                                                                |                                                                  |                                                        |                       |   |   |           |     |
| Network                                                                                                    |                                                                                                |                                                                  |                                                        |                       |   |   |           |     |
|                                                                                                    |                                                                                                |                                                                  |                                                        |                       |   |   |           |     |
|                                                                                                    |                                                                                                |                                                                  |                                                        |                       |   |   |           |     |
|                                                                                                    |                                                                                                |                                                                  |                                                        |                       |   |   |           |     |
|                                                                                                    |                                                                                                |                                                                  |                                                        |                       |   |   |           |     |
|                                                                                                    |                                                                                                |                                                                  |                                                        |                       |   |   |           |     |
|                                                                                                    |                                                                                                |                                                                  |                                                        |                       |   |   |           |     |
|                                                                                                    |                                                                                                |                                                                  |                                                        |                       |   |   |           |     |
|                                                                                                    |                                                                                                |                                                                  |                                                        |                       |   |   |           |     |
|                                                                                                    |                                                                                                |                                                                  |                                                        |                       |   |   |           |     |
|                                                                                                    |                                                                                                |                                                                  |                                                        |                       |   |   |           |     |
| 1 item                                                                                                    |                                                                                                |                                                                  |                                                        |                       |   |   |           |     |
| PackagePowerControl Setu                                                                                                    | Welcome (<br>PackagePo<br>Wizard<br>The Setup Wizard w<br>computer. Click "Ne<br>Setup Wizard. | to the<br>owerCon<br>vill install Packagel<br>ext" to continue o | <b>trol Set</b><br>PowerControl or<br>r "Cancel" to ex | ×<br>n your<br>it the |   |   |           |     |
|                                                                                                    | < E                                                                                            | Back Next                                                        | > (                                                    | Cancel                |   |   |           |     |

| M rackager owercontror setup                                                                                                    |                                                          | _                                             |                         | ×  |
|----------------------------------------------------------------------------------------------------|----------------------------------------------------------|-----------------------------------------------|-------------------------|----|
| Select Installation Folder                                                                                                    |                                                          |                                               | $\langle \cdot \rangle$ | -  |
| This is the folder where PackagePowerCont                                                                                                    | ol will be installe                                      | d.                                            |                         | 0  |
|                                                                                                    |                                                          |                                               |                         | ×. |
| To install in this folder, click "Next". To insta<br>"Browse".                                                                                                    | l to a different f                                       | older, enter it b                             | elow or click           |    |
| <u>F</u> older:                                                                                                    |                                                          |                                               |                         |    |
| -<br>C:\Program Files (x86)\PackagePowerContro                                                                                                    | l\PackagePower(                                          | Control                                       | Browse                  |    |
|                                                                                                    |                                                          |                                               |                         |    |
|                                                                                                    |                                                          |                                               |                         |    |
|                                                                                                    |                                                          |                                               |                         |    |
|                                                                                                    |                                                          |                                               |                         |    |
| Advanced Installer                                                                                                    |                                                          |                                               |                         |    |
|                                                                                                    | < Back                                                   | Next >                                        | Cancel                  |    |
|                                                                                                    |                                                          |                                               |                         |    |
| 🚽 PackagePowerControl Setup                                                                                                    |                                                          | 1.121 23101                                   |                         | Х  |
|                                                                                                    |                                                          |                                               |                         |    |
| Ready to Install                                                                                                    |                                                          |                                               |                         | 2  |
| Ready to Install<br>The Setup Wizard is ready to begin the Pad                                                                                                    | kagePowerContr                                           | ol installation                               | X                       | 2  |
| Ready to Install<br>The Setup Wizard is ready to begin the Pac                                                                                                    | kagePowerContr                                           | ol installation                               | X                       | -S |
| Ready to Install<br>The Setup Wizard is ready to begin the Pac<br>Click "Install" to begin the installation. If yo<br>installation settings, click "Back". Click "Can           | kagePowerContr<br>u want to reviev<br>cel® to exit the w | ol installation<br>v or change any<br>vizard. | r of your               | S  |
| Ready to Install<br>The Setup Wizard is ready to begin the Pac<br>Click "Install" to begin the installation. If yo<br>installation settings, click "Back". Click "Can           | kagePowerContr<br>u want to reviev<br>cel" to exit the w | ol installation<br>v or change any<br>vizard. | rofyour                 | 3  |
| Ready to Install<br>The Setup Wizard is ready to begin the Pac<br>Click "Install" to begin the installation. If yo<br>installation settings, click "Back". Click "Can           | kagePowerContr<br>u want to reviev<br>cel" to exit the w | ol installation<br>v or change any<br>vizard. | r of your               | 5  |
| Ready to Install<br>The Setup Wizard is ready to begin the Pac<br>Click "Install" to begin the installation. If yo<br>installation settings, click "Back". Click "Can           | kagePowerContr<br>u want to reviev<br>cel" to exit the w | ol installation<br>v or change any<br>vizard. | r of your               | 3  |
| Ready to Install<br>The Setup Wizard is ready to begin the Pac<br>Click "Install" to begin the installation. If yo<br>installation settings, click "Back". Click "Can           | kagePowerContr<br>u want to reviev<br>cel" to exit the w | ol installation<br>v or change any<br>vizard. | of your                 | 3  |
| Ready to Install<br>The Setup Wizard is ready to begin the Pac<br>Click "Install" to begin the installation. If yo<br>installation settings, click "Back". Click "Can           | kagePowerContr<br>u want to reviev<br>cel" to exit the w | ol installation<br>v or change any<br>izard.  | of your                 | 3  |
| Ready to Install The Setup Wizard is ready to begin the Pad Click "Install" to begin the installation. If yo installation settings, click "Back". Click "Can                    | kagePowerContr<br>u want to reviev<br>cel" to exit the w | ol installation<br>v or change any<br>vizard. | r of your               | 3  |
| Ready to Install The Setup Wizard is ready to begin the Pad Click "Install" to begin the installation. If yo installation settings, click "Back". Click "Can Advanced Installer | kagePowerContr<br>u want to reviev<br>cel" to exit the w | ol installation<br>v or change any<br>vizard. | r of your               | 3  |

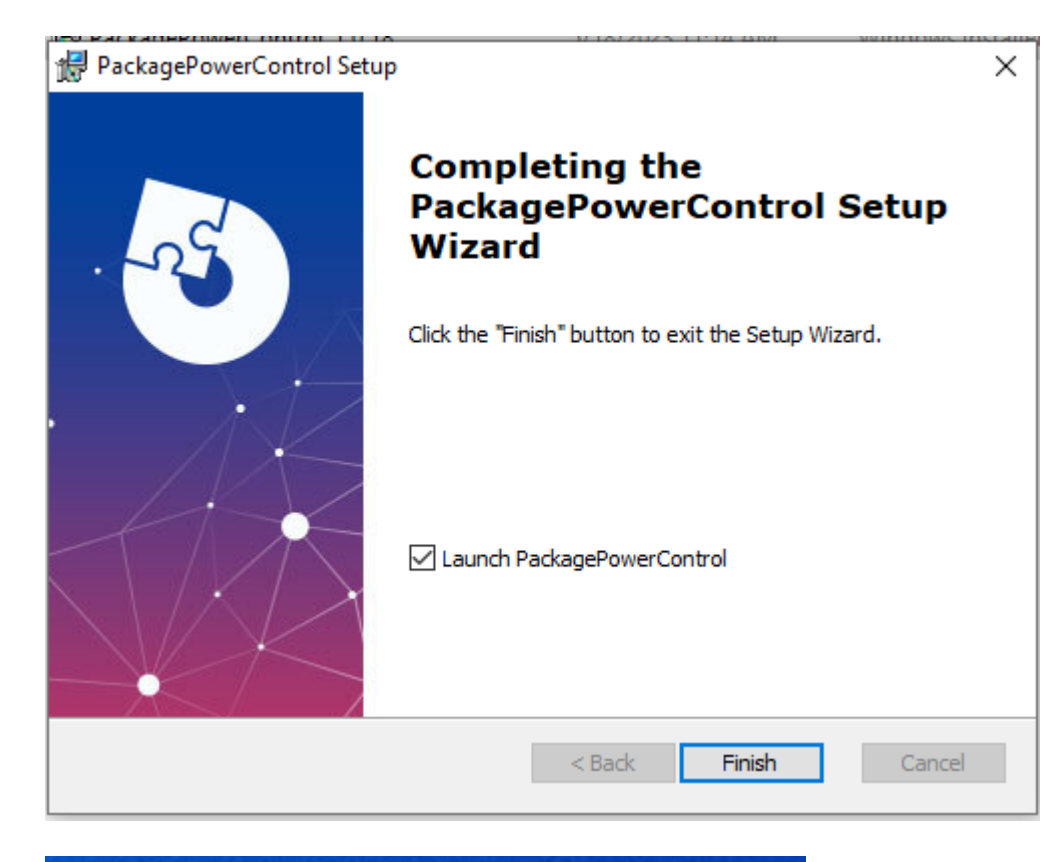

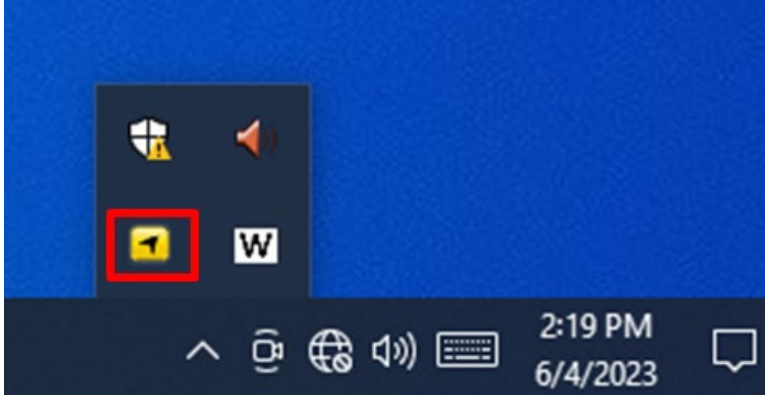
# **Chapter 6: Technical Support**

This chapter includes pathway for technical support and Software Development Kit (SDK). Free technical support is available from our engineers every business day. We are always ready to give advice on application requirements or specific information on the installation and operation of any of our products. If any problem occurs fill in problem report form enclosed and immediately contact us.

### **6.1 Software Developer Support**

You can download SDK, derivers and other document from <u>Winmate Download Center</u> or <u>Winmate</u> <u>File Share</u>.

#### Winmate Download Center

<u>http://www.winmate.com/</u> > Support > Download Center > Embedded Computing > EAC Mini EACIEK20

### **6.2 Problem Report Form**

IoT Gateway

| Customer name: |       |
|----------------|-------|
| Company:       |       |
| Tel.:          | Fax:  |
| E-mail:        | Date: |

Product Serial Number: \_\_\_\_\_

**Problem Description:** Please describe the problem as clearly as possible. Detailed description of the occurred problem will allow us to find the best solution to solve the problem as soon as possible.

# Appendix

This chapter provides additional information about EAC Mini EACIEK20 IoT Gateway.

## **Appendix A: Order Information**

EAC Mini EACIEK20 IoT Gateway available in the following configurations:

| Model Name        | Configuration                                                                                                    |
|-------------------|----------------------------------------------------------------------------------------------------|
| EACIEK20-100-A432 | Intel N6211, 4G RAM, 32GB eMMC, 2 x USB3.2 Gen2x1, 2 x LAN, 1 x HDMI                                                  |
| EACIEK20-101-A432 | Intel N6211, 4G RAM, 32GB eMMC, 2 x USB3.2 Gen2x1,<br>2 x LAN, 1 x HDMI, Wi-Fi(Client)                                |
| EACIEK20-102-A432 | Intel N6211, 4G RAM, 32GB eMMC, 2 x USB3.2 Gen2x1, 2 x LAN, 1 x HDMI, 4G (With micro SD card and micro SIM-card slot) |
| EACIEK20-119-A432 | Intel N6211, 4G RAM, 32GB eMMC, 2 x USB3.2 Gen2x1,<br>2 x LAN, 1 x HDMI, M.2 SSD expansion                            |

#### Additional ordering options:

| ltem             | Specifications                                                                                                    |
|------------------|----------------------------------------------------------------------------------------------------|
| AC Adapter       | AC Adapter 12V/36W (P/N 922D036W12V6)                                                                                                    |
| Mounting         | VESA Mounting Kit (P/N 98K000A0009A)<br>DIN-Rail Mounting Kit (P/N98K000A00099)                                                                                                    |
| External Antenna | WLAN External Antenna (P/N 397SM000000S)<br>WWAN External Antenna (P/N 397SM000000Q)                                                                                                    |
| Expansion Module | EACWSLT-222: 4G<br>EACWSLT-231: 3-port RS232/422/485 w/ isolation<br>EACWSLT-232 : 16-Channel Digital I/O w/ isolation<br>EACWSLT-233 : 2-port CANBUS w/ isolation<br>EACWLST-234 : 3-port USB 2.0<br>EACWLST-235 : 2-port RS232/422/485 w/ isolation<br>EACWLST-236: 2-port Giga LAN<br>EACWLST-237: 4G with Dual SIM |

### **Appendix B: Expansion Module**

### 16-Channel Digital I/O with isolation EACWLST-232

#### To install EACWLST-232 module:

- 1. Follow the procedure described in <u>Chapter 2, "Expansion Module Installation"</u> to install EACWLST-232 module.
- 2. Connect two USB cables. One end to EACWLST-232 board and another end to EAC Mini motherboard.
- 3. Finish module installation.

USB Cable Connection Diagram:

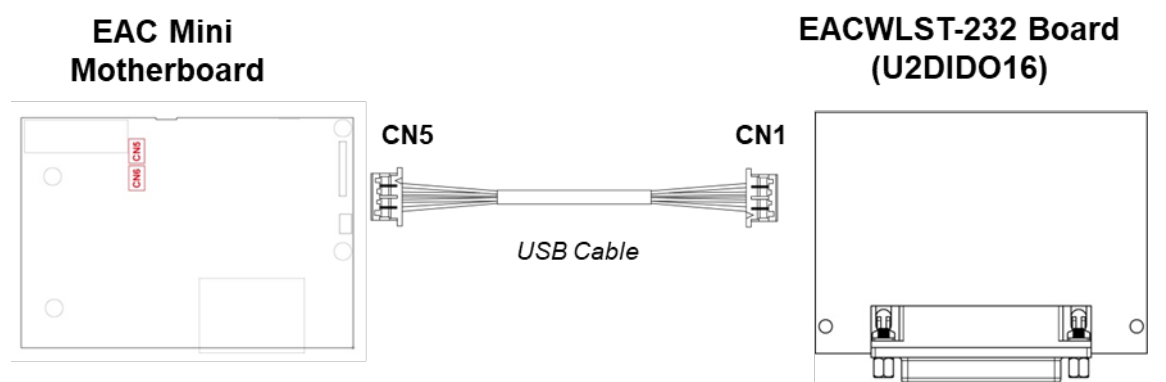

#### Pin assignment and signal names of DIDO connector

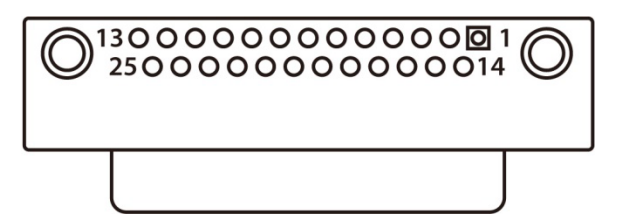

| Pin No | Signal Name | Pin No. | Signal Name |
|--------|-------------|---------|-------------|
| 1      | EXDIN0      | 14      | EXDIN1      |
| 2      | EXDIN2      | 15      | EXDIN3      |
| 3      | EXDIN4      | 16      | EXDIN5      |
| 4      | EXDIN6      | 17      | EXDIN7      |
| 5      | ISO_ECOM    | 18      | ISO_PCOM    |
| 6      | ISO_GND     | 19      | EXDOUT0     |
| 7      | EXDOUT1     | 20      | EXDOUT2     |
| 8      | EXDOUT3     | 21      | EXDOUT5     |
| 9      | EXDOUT5     | 22      | EXDOUT6     |
| 10     | EXDOUT7     | 23      | Х           |
| 11     | Х           | 24      | Х           |
| 12     | DI_INOUT3   | 25      | Х           |
| 13     | Х           |         |             |

### 2- Port CANBus with isolation EACWLST-233

#### To install EACWLST-233 module:

- 4. Follow the procedure described in <u>Chapter 2, "Expansion Module Installation"</u> to install EACWLST-233 module.
- 5. Connect two USB cables. One end to EACWLST-233 board and another end to EAC Mini motherboard.
- 6. Finish module installation.

USB Cable Connection Diagram:

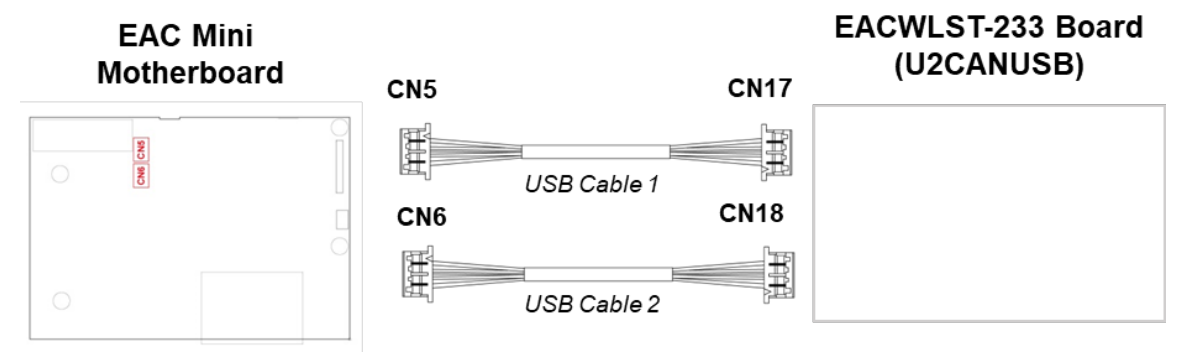

### **CANBus EACWLST-234**

To install EACWSLT-234 module:

- Follow the procedure described in <u>Chapter 2, "Expansion Module Installation"</u> to install EACWSLT-234 module.
- 2. Connect two USB cables. One end to EACWSLT-234 board and another end to EAC Mini motherboard.
- 3. Finish module installation.

USB Cable Connection Diagram:

EAC Mini Motherboard

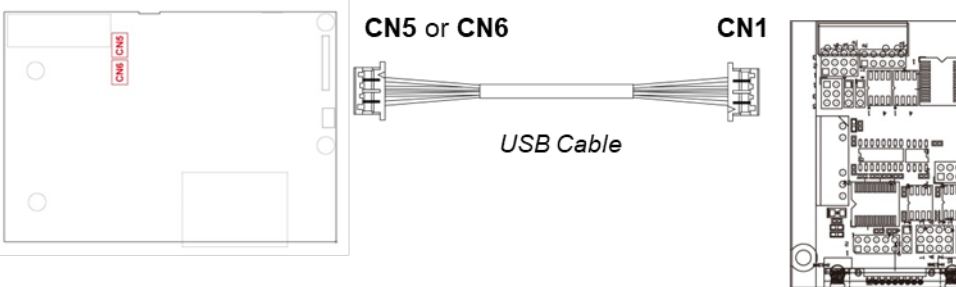

#### EACWLST-234 Board (U2CANBUS)

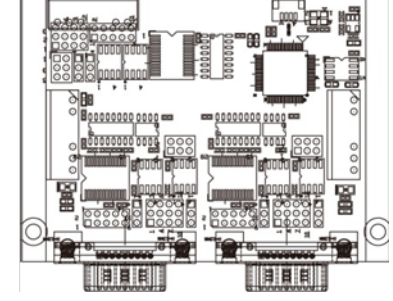

EACWLST-236 Board

### 2-port Giga-LAN EACWLST-236

#### To install EACWSLT-236 module:

- 1. Follow the procedure described in <u>Chapter 2, "Expansion Module Installation"</u> to install EACWSLT-236 module.
- 2. Connect two USB cables. One end to EACWSLT-236 board and another end to EAC Mini motherboard.
- 3. Finish module installation.

USB Cable Connection Diagram:

#### EAC Mini Motherboard

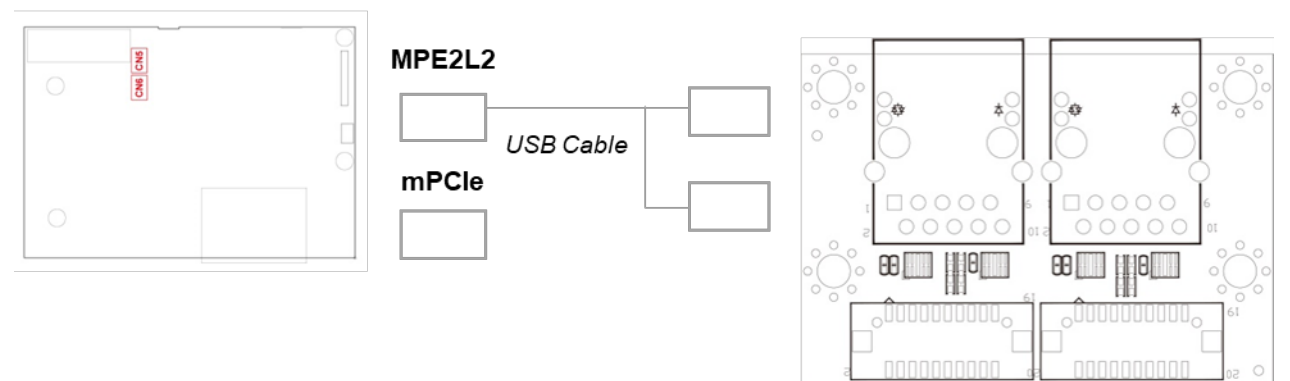

### 4G Module EACWSLT-222 & EACWSLT-237

To install EACWSLT-222 module:

- 4. Follow the procedure described in <u>Chapter 2, "Expansion Module Installation"</u> to install EACWSLT-222 module.
- 5. Connect two USB cables. One end to EACWSLT-222 board and another end to EAC Mini motherboard.
- 6. Finish module installation.

USB Cable Connection Diagram:

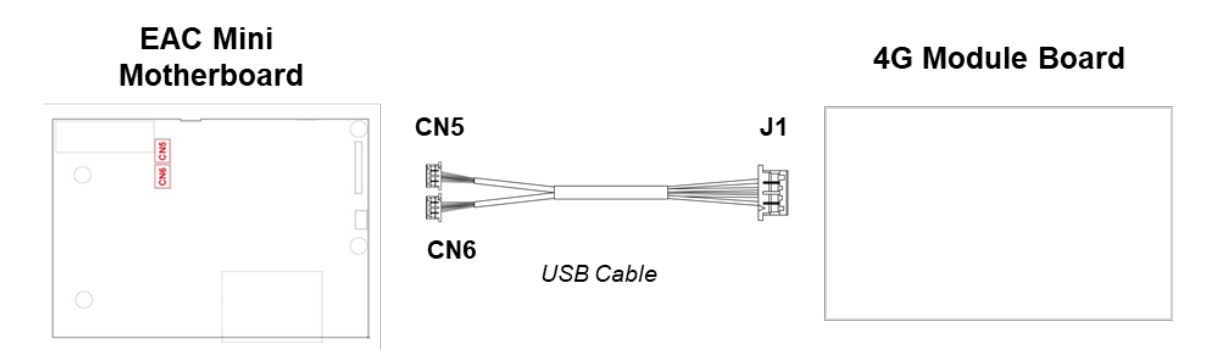

### 2-Port RS232/422/485 with isolation EACWLST-235 & EACWLST-231

To install EACWLST-235 module:

- 1. Follow the procedure described in <u>Chapter 2, "Expansion Module Installation"</u> to install EACWLST-235 module.
- 2. Connect one end of the USB cable to the EACWLST-235 board and another end to the EAC Mini motherboard.
- 3. Adjust jumper settings if needed.
- 4. Finish module installation.

USB Cable Connection Diagram:

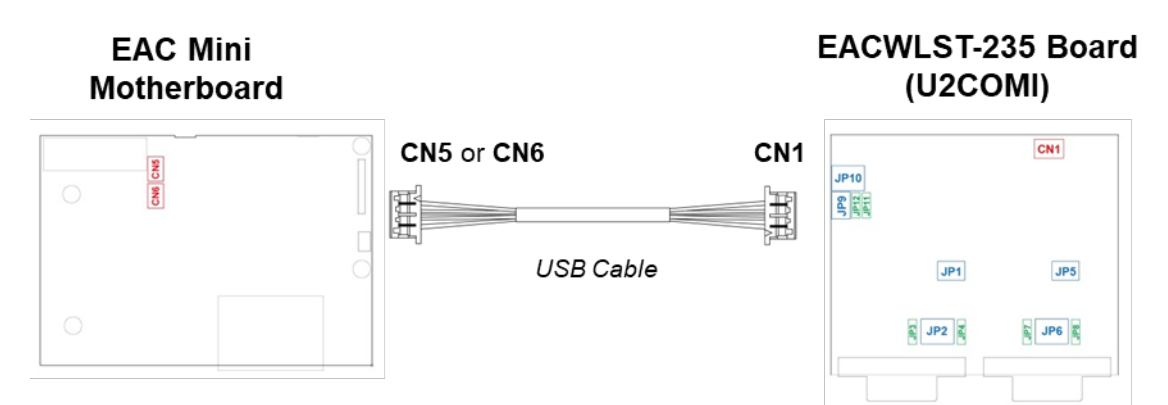

Jumper Settings:

#### JP1, JP5, JP9: RS232/RS422/RS485 Selector

|   | RS | 232 | _ |   | RS4 | RS422 |   |   | RS485 |   |   |
|---|----|-----|---|---|-----|-------|---|---|-------|---|---|
| 1 | 0  | 0   | 2 | 1 | 0   | 0     | 2 | 1 | 0     | 0 | 2 |
| 3 | 0  | 0   | 4 | 3 | 0   | 0     | 4 | 3 | 0     | 0 | 4 |
| 5 | 0  | 0   | 6 | 5 | 0   | 0     | 6 | 5 | 0     | 0 | 6 |

#### JP2, JP6, JP10: RS232/RS422/RS485 Selector

| RS232 R |   |   |   |    | S42 | 22/ | 48 | 5 |    |
|---------|---|---|---|----|-----|-----|----|---|----|
| 1       | 0 | 0 | 0 | 2  | 1   | 0   | 0  | 0 | 3  |
| 4       | 0 | 0 | 0 | 6  | 4   | 0   | 0  | 0 | 6  |
| 7       | 0 | 0 | 0 | 9  | 7   | 0   | 0  | 0 | 9  |
| 10      | 0 | 0 | 0 | 12 | 10  | 0   | 0  | 0 | 12 |

JP3/JP4, JP7/JP8, JP11/JP12: RS422/RS485 120-ohm Selector

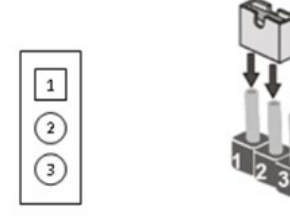

| Jumper | 120 ohms |
|--------|----------|
| 1-2    | V        |
| 2-3    | Х        |

Notice: Full loading only for three USB ports.

| NUTE |      |      |
|------|------|------|
|      |      |      |
|      |      |      |
|      |      |      |
|      |      |      |
|      |      |      |
|      |      |      |
|      |      |      |
|      |      |      |
|      |      |      |
|      |      |      |
|      |      |      |
|      |      |      |
|      |      |      |
|      |      |      |
|      |      |      |
|      |      |      |
|      |      |      |
|      |      |      |
|      |      |      |
|      |      |      |
|      |      |      |
|      |      |      |
|      |      |      |
|      |      |      |
|      |      |      |
|      |      |      |
|      |      |      |
|      | <br> | <br> |
|      |      |      |
|      |      |      |
|      |      |      |
|      |      |      |
|      |      |      |
|      |      |      |
|      |      |      |
|      |      |      |
|      |      |      |

| NUTE |      |      |
|------|------|------|
|      |      |      |
|      |      |      |
|      |      |      |
|      |      |      |
|      |      |      |
|      |      |      |
|      |      |      |
|      |      |      |
|      |      |      |
|      |      |      |
|      |      |      |
|      |      |      |
|      |      |      |
|      |      |      |
|      |      |      |
|      |      |      |
|      |      |      |
|      |      |      |
|      |      |      |
|      |      |      |
|      |      |      |
|      |      |      |
|      |      |      |
|      |      |      |
|      |      |      |
|      |      |      |
|      |      |      |
|      | <br> | <br> |
|      |      |      |
|      |      |      |
|      |      |      |
|      |      |      |
|      |      |      |
|      |      |      |
|      |      |      |
|      |      |      |
|      |      |      |

| NUTE |      |      |
|------|------|------|
|      |      |      |
|      |      |      |
|      |      |      |
|      |      |      |
|      |      |      |
|      |      |      |
|      |      |      |
|      |      |      |
|      |      |      |
|      |      |      |
|      |      |      |
|      |      |      |
|      |      |      |
|      |      |      |
|      |      |      |
|      |      |      |
|      |      |      |
|      |      |      |
|      |      |      |
|      |      |      |
|      |      |      |
|      |      |      |
|      |      |      |
|      |      |      |
|      |      |      |
|      |      |      |
|      |      |      |
|      | <br> | <br> |
|      |      |      |
|      |      |      |
|      |      |      |
|      |      |      |
|      |      |      |
|      |      |      |
|      |      |      |
|      |      |      |
|      |      |      |

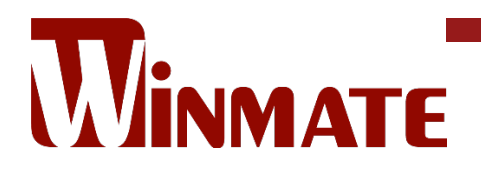

Winmate Inc. 9F, No.111-6, Shing-De Rd., San-Chung District, New Taipei City 24158, Taiwan, R.O.C www.winmate.com

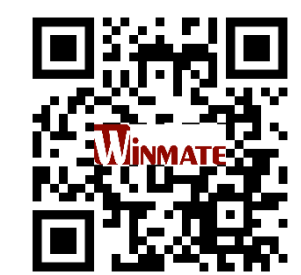

Copyright © 2023 Winmate Inc. All rights reserved.